# ZQ610 i ZQ620 Mobilni pisači

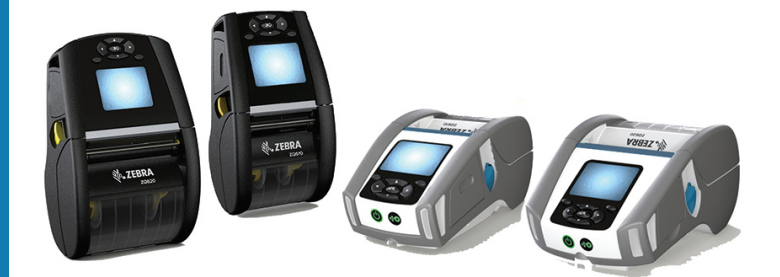

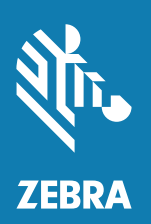

## Priručnik za korisnike

## Sadržaj

| Izjave o pravima vlasništva                     | 6  |
|-------------------------------------------------|----|
| Konvencije dokumenta                            | 8  |
| Uvod u seriju pisača ZQ610 i ZQ620              | 9  |
| Raspakiravanje i pregled                        | 10 |
| Prijava oštećenja                               | 10 |
| Tehnologija serije ZQ610 i ZQ620                | 11 |
| PowerPrecision+ (PP+) baterija 🚱                | 11 |
| Tehnologija ispisivanja                         | 12 |
| QR kod                                          | 13 |
| Made for iPhone (MFi)                           | 13 |
| Komunikacija u bliskom polju (NFC)              | 13 |
| LCD zaslon u boji                               | 14 |
| ZQ6 Pregled                                     | 15 |
| Priprema za ispisivanje                         | 17 |
| Baterija                                        | 17 |
| Uklanjanje baterije                             | 17 |
| Uklanjanje izolacijske trake baterije           | 18 |
| Stavljanje baterije                             | 19 |
| Sigurnost baterije                              | 20 |
| Sigurnost punjača                               | 20 |
| Pametni punjač-2 (SC2) punjač za jednu bateriju | 21 |
| Indikatori statusa punjenja                     | 21 |
| Indikator ispravnosti baterije                  | 21 |

| Dimenzije SC2                                              | 22 |
|------------------------------------------------------------|----|
| Četverostruki punjač za model UCLI72-4                     | 22 |
| AC adapter za napajanje                                    | 24 |
| Ethernet i stalci za punjenje                              | 25 |
| LED indikator stanja                                       | 26 |
| Rad pisača sa stalkom                                      | 28 |
| Punjač baterije s 1 utorom                                 | 29 |
| Indikatori statusa punjenja                                | 29 |
| Punjač baterije s 3 utora                                  | 30 |
| Umetanje medija u pisače ZQ6                               | 31 |
| Postupak ulaganja medija                                   | 31 |
| Ulaganje medija u modu odljepljivanja                      | 33 |
| ZQ6 Healthcare pisači                                      | 34 |
| Korisničke kontrole                                        | 36 |
| Standardna upravljačka ploča                               | 36 |
| Ponašanje LED za normalno pokretanje                       | 37 |
| Ponašanje LED stanja mirovanja                             | 37 |
| Ponašanje tijekom isključivanja                            | 37 |
| Ponašanje LED prstena napajanja                            | 38 |
| LCD upravljačka ploča                                      | 39 |
| Ikone statusne trake                                       | 40 |
| Zaslon početnog izbornika                                  | 42 |
| Ikone i parametri na početnom zaslonu                      | 44 |
| Poruke upozorenja                                          | 45 |
| Gumbi                                                      | 46 |
| Sljedovi za uključivanje                                   | 46 |
| Sljedovi za trajanje programa bez treptanja LED indikatora | 46 |
| Stanje mirovanja                                           | 47 |
| Učinkovitost prilagodljivog ispisa                         | 48 |
| Probni način                                               | 48 |
| Provjera rada pisača                                       | 49 |
| Ispisivanje konfiguracijske naljepnice                     | 49 |
| Povezivanje pisača                                         | 50 |
| Kabelska komunikacija                                      | 51 |
| RS-232C komunikacija                                       | 51 |
| USB komunikacije                                           | 51 |

| Zebra uslužni programi za postavljanje  53    Uslužni program Zebra za postavljanje pisača koji se temelji  na tehnologiji Android (za Link-OS pisače)  53    Bežična komunikacija s Bluetooth vezom  54    Pregled Bluetooth umrežavanja  54    Način sigurnosti Bluetootha  55    Pregled WLAN-a  57    Postavljanje softvera  58    Dizajniranje naljepnica  58    Upotreba unaprijed tiskanog medija za račune  60    Dimenzije crnih oznaka (medij za račune)  60    Područja naljepnice  60    Primjeri dizajna naljepnica  61    Sigurnosna područja  62    Komunikacija u bliskom polju (NFC)  63    NFC slučajevi upotrebe  64    Nošenje pisača  65    Odretna kvačica za remen  65    Preventivno održavanje  69    Produljivanje radnog vijeka baterije  69    Opće upute za čišćenje  69    Indikatori LCD upravljačke ploče  72    Teme za otklanjanje problema  73    Testovi za otklanjanje problema  75    Ispisivanje konfiguracijske naljepnice  75                                                                                                    | Olabavlijvanje komunikacijskog kabela.            | 52             |
|----------------------------------------------------------------------------------------------------|---------------------------------------------------|----------------|
| Uslužni program Zebra za postavljanje pisača koji se temelji<br>na tehnologiji Android (za Link-OS pisače)                                                                                                    | Zebra uslužni programi za postavljanje            |                |
| na tehnologiji Android (za Link-OS pisače) 53<br>Bežična komunikacija s Bluetooth vezom 54<br>Pregled Bluetooth umrežavanja 54<br>Način sigurnosti Bluetootha 55<br>Pregled WLAN-a 57<br>Postavljanje softvera 58<br>Dizajniranje naljepnica 58<br>Upotreba unaprijed tiskanog medija za račune 60<br>Dimenzije crnih oznaka (medij za račune) 60<br>Područja naljepnice 60<br>Područja naljepnice 60<br>Primjeri dizajna naljepnica 61<br>Sigurnosna područja 62<br>Komunikacija u bliskom polju (NFC) 63<br>NFC slučajevi upotrebe 64<br>Nošenje pisača 65<br>Okretna kvačica za remen 65<br>Podesivi remen za rame 66<br>Meka torbica 67<br>Remen za ruku 68<br>Preventivno održavanje 69<br>Produljivanje radnog vijeka baterije 69<br>Opće upute za čišćenje 69<br>Indikatori LCD upravljačke ploče 72<br>Teme za otklanjanje problema 73<br>Testovi za otklanjanje problema 75<br>Ispisivanje konfiguracijske naljepnice 75<br>Dijagnostika komunikacija 75<br>Specifikacije ispisa 80<br>Specifikacije ispisa 80<br>Specifikacije inaredbe za font i crtične kodove 83 | Uslužni program Zebra za postavljanje pisača k    | oii se temelii |
| Bežična komunikacija s Bluetooth vezom  54    Pregled Bluetooth umrežavanja  54    Način sigurnosti Bluetootha  55    Pregled WLAN-a  57    Postavljanje softvera  58    Dizajniranje naljepnica  58    Upotreba unaprijed tiskanog medija za račune  60    Dimenzije crnih oznaka (medij za račune)  60    Područja naljepnice  60    Primjeri dizajna naljepnica  61    Sigurnosna područja  62    Komunikacija u bliskom polju (NFC)  63    NFC slučajevi upotrebe  64    Nošenje pisača  65    Okretna kvačica za remen  65    Podesivi remen za rame  66    Meka torbica  67    Remen za ruku  68    Preventivno održavanje  69    Opće upute za čišćenje.  69    Indikatori LCD upravljačke ploče  72    Teme za otklanjanje problema  73    Testovi za otklanjanje problema  75    Specifikacije ispisa  80    Specifikacije ispisa  80    Specifikacije ispisa  80 <td< td=""><td>na tehnologiji Android (za Link-OS pisače)</td><td></td></td<>                                                                                                    | na tehnologiji Android (za Link-OS pisače)        |                |
| Pregled Bluetooth umrežavanja.  54    Način sigurnosti Bluetootha  55    Pregled WLAN-a  57    Postavljanje softvera  58    Dizajniranje naljepnica  58    Upotreba unaprijed tiskanog medija za račune.  60    Dimenzije crnih oznaka (medij za račune)  60    Područja naljepnice.  60    Primjeri dizajna naljepnica  61    Sigurnosna područja  62    Komunikacija u bliskom polju (NFC)  63    NFC slučajevi upotrebe.  64    Nošenje pisača  65    Okretna kvačica za remen  65    Podesivi remen za rame  66    Meka torbica  67    Remen za ruku.  68    Preventivno održavanje  69    Produljivanje radnog vijeka baterije  69    Opće upute za čišćenje.  69    Indikatori LCD upravljačke ploče  72    Teme za otklanjanje problema  73    Testovi za otklanjanje problema  75    Ispisivanje konfiguracijske naljepnice  75    Dijagnostika komunikacija  75    Specifikacije ispisa  80                                                                                                    | Bežična komunikacija s Bluetooth vezom            | 54             |
| Način sigurnosti Bluetootha  55    Pregled WLAN-a  57    Postavljanje softvera  58    Dizajniranje naljepnica  58    Upotreba unaprijed tiskanog medija za račune.  60    Dimenzije crnih oznaka (medij za račune)  60    Područja naljepnice  60    Primjeri dizajna naljepnica  61    Sigurnosna područja  62    Komunikacija u bliskom polju (NFC)  63    NFC slučajevi upotrebe  64    Nošenje pisača  65    Okretna kvačica za remen  65    Podesivi remen za rame  66    Meka torbica  67    Remen za ruku  68    Preventivno održavanje  69    Produljivanje radnog vijeka baterije  69    Opće upute za čišćenje  69    Indikatori LCD upravljačke ploče  72    Teme za otklanjanje problema  73    Testovi za otklanjanje problema  75    Ispisivanje konfiguracijske naljepnice  75    Djagnostika komunikacija  75    Specifikacije ispisa  80    Specifikacije memorije i komunikacija  80                                                                                                    | Pregled Bluetooth umrežavanja                     | 54             |
| Pregled WLAN-a  57    Postavljanje softvera  58    Dizajniranje naljepnica  58    Upotreba unaprijed tiskanog medija za račune.  60    Dimenzije crnih oznaka (medij za račune)  60    Područja naljepnice  60    Primjeri dizajna naljepnica  61    Sigurnosna područja  62    Komunikacija u bliskom polju (NFC)  63    NFC slučajevi upotrebe  64    Nošenje pisača  65    Okretna kvačica za remen  65    Podesivi remen za rame  66    Meka torbica  67    Remen za ruku  68    Preventivno održavanje  69    Produljivanje radnog vijeka baterije  69    Opće upute za čišćenje  69    Indikatori LCD upravljačke ploče  72    Teme za otklanjanje problema  73    Testovi za otklanjanje problema  75    Ispisivanje konfiguracijske naljepnice  75    Djagnostika komunikacija  75    Specifikacije ispisa  80    Specifikacije memorije i komunikacija  80    Specifikacije memorije i komunikacija <t< td=""><td>Način sigurnosti Bluetootha</td><td>55</td></t<>                                                                                                   | Način sigurnosti Bluetootha                       | 55             |
| Postavljanje softvera  58    Dizajniranje naljepnica  58    Upotreba unaprijed tiskanog medija za račune.  60    Dimenzije crnih oznaka (medij za račune)  60    Područja naljepnice  60    Primjeri dizajna naljepnica  61    Sigurnosna područja  62    Komunikacija u bliskom polju (NFC)  63    NFC slučajevi upotrebe  64    Nošenje pisača  65    Okretna kvačica za remen  65    Podesivi remen za rame  66    Meka torbica  67    Remen za ruku  68    Preventivno održavanje  69    Opće upute za čišćenje.  69    Indikatori LCD upravljačke ploče  72    Teme za otklanjanje problema  73    Testovi za otklanjanje problema  75    Dijagnostika komunikacija  80    Specifikacije ispisa  80    Specifikacije memorije i komunikacija  80    Specifikacije naljepnica  81    CPCL specifikacije i naredbe za font i crtične kodove  82    ZPL specifikacije i naredbe za font i crtične kodove  83                                                                                                    | Pregled WLAN-a                                    | 57             |
| Dizajniranje naljepnica  58    Upotreba unaprijed tiskanog medija za račune.  60    Dimenzije crnih oznaka (medij za račune)  60    Područja naljepnice.  60    Primjeri dizajna naljepnica  61    Sigurnosna područja  62    Komunikacija u bliskom polju (NFC)  63    NFC slučajevi upotrebe.  64    Nošenje pisača  65    Okretna kvačica za remen  65    Podesivi remen za rame  66    Meka torbica  67    Remen za ruku  68    Preventivno održavanje  69    Produljivanje radnog vijeka baterije  69    Opće upute za čišćenje.  69    Indikatori LCD upravljačke ploče  72    Teme za otklanjanje problema  73    Testovi za otklanjanje problema  75    Dijagnostika komunikacija.  75    Specifikacije ispisa  80    Specifikacije memorije i komunikacija  81    CPCL specifikacije i naredbe za font i crtične kodove  82    ZPL specifikacije i naredbe za font i crtične kodove  82                                                                                                    | Postavljanje softvera                             | 58             |
| Upotreba unaprijed tiskanog medija za račune  60    Dimenzije crnih oznaka (medij za račune)  60    Područja naljepnice  60    Primjeri dizajna naljepnica  61    Sigurnosna područja  62    Komunikacija u bliskom polju (NFC)  63    NFC slučajevi upotrebe  64    Nošenje pisača  65    Okretna kvačica za remen  65    Podesivi remen za rame  66    Meka torbica  67    Remen za ruku  68    Preventivno održavanje  69    Produljivanje radnog vijeka baterije  69    Opće upute za čišćenje.  69    Indikatori LCD upravljačke ploče  72    Teme za otklanjanje problema  73    Testovi za otklanjanje problema  75    Dijagnostika komunikacija.  75    Specifikacije ispisa  80    Specifikacije memorije i komunikacija  80    Specifikacije naljepnica  81    CPCL specifikacije i naredbe za font i crtične kodove  82    ZPL specifikacije i naredbe za font i crtične kodove  82                                                                                                    | Dizajniranje naljepnica                           | 58             |
| Dimenzije crnih oznaka (medij za račune)  60    Područja naljepnice  60    Primjeri dizajna naljepnica  61    Sigurnosna područja  62    Komunikacija u bliskom polju (NFC)  63    NFC slučajevi upotrebe  64    Nošenje pisača  65    Okretna kvačica za remen  65    Podesivi remen za rame  66    Meka torbica  67    Remen za ruku  68    Preventivno održavanje  69    Produljivanje radnog vijeka baterije  69    Opće upute za čišćenje.  69    Indikatori LCD upravljačke ploče  72    Teme za otklanjanje problema  73    Testovi za otklanjanje problema  75    Ispisivanje konfiguracijske naljepnice  75    Dijagnostika komunikacija  80    Specifikacije ispisa  80    Specifikacije memorije i komunikacija  80    Specifikacije naljepnica  81    CPCL specifikacije i naredbe za font i crtične kodove  82                                                                                                    | Upotreba unaprijed tiskanog medija za račune.     | 60             |
| Područja naljepnice.  60    Primjeri dizajna naljepnica  61    Sigurnosna područja  62    Komunikacija u bliskom polju (NFC)  63    NFC slučajevi upotrebe  64    Nošenje pisača  65    Okretna kvačica za remen  65    Podesivi remen za rame  66    Meka torbica  67    Remen za ruku  68    Preventivno održavanje  69    Opće upute za čišćenje.  69    Opće upute za čišćenje.  69    Indikatori LCD upravljačke ploče  72    Teme za otklanjanje problema  73    Testovi za otklanjanje problema  75    Dijagnostika komunikacija.  75    Specifikacije ispisa  80    Specifikacije ispisa  80    Specifikacije naljepnica  81    CPCL specifikacije i naredbe za font i crtične kodove  82    ZPL specifikacije i naredbe za font i crtične kodove  83                                                                                                    | Dimenzije crnih oznaka (medij za račune)          | 60             |
| Primjeri dizajna naljepnica  61    Sigurnosna područja  62    Komunikacija u bliskom polju (NFC)  63    NFC slučajevi upotrebe  64    Nošenje pisača  65    Okretna kvačica za remen  65    Podesivi remen za rame  66    Meka torbica  67    Remen za ruku  68    Preventivno održavanje  69    Produljivanje radnog vijeka baterije  69    Opće upute za čišćenje.  69    Indikatori LCD upravljačke ploče  72    Teme za otklanjanje problema  73    Testovi za otklanjanje problema  75    Ispisivanje konfiguracijske naljepnice  75    Dijagnostika komunikacija.  75    Specifikacije ispisa  80    Specifikacije memorije i komunikacija  80    Specifikacije naljepnica  81    CPCL specifikacije i naredbe za font i crtične kodove  82    ZPL specifikacije i naredbe za font i crtične kodove  83                                                                                                    | Područja naljepnice                               | 60             |
| Sigurnosna područja  62    Komunikacija u bliskom polju (NFC)  63    NFC slučajevi upotrebe  64    Nošenje pisača  65    Okretna kvačica za remen  65    Podesivi remen za rame  66    Meka torbica  67    Remen za ruku  68    Preventivno održavanje  69    Produljivanje radnog vijeka baterije  69    Opće upute za čišćenje  69    Indikatori LCD upravljačke ploče  72    Teme za otklanjanje problema  73    Testovi za otklanjanje problema  75    Ispisivanje konfiguracijske naljepnice  75    Dijagnostika komunikacija  75    Specifikacije ispisa  80    Specifikacije memorije i komunikacija  80    Specifikacije naljepnica  81    CPCL specifikacije i naredbe za font i crtične kodove  82    ZPL specifikacije i naredbe za font i crtične kodove  83                                                                                                    | Primjeri dizajna naljepnica                       | 61             |
| Komunikacija u bliskom polju (NFC)  63    NFC slučajevi upotrebe  64    Nošenje pisača  65    Okretna kvačica za remen  65    Podesivi remen za rame  66    Meka torbica  67    Remen za ruku  68    Preventivno održavanje  69    Produljivanje radnog vijeka baterije  69    Opće upute za čišćenje  69    Indikatori LCD upravljačke ploče  72    Teme za otklanjanje problema  73    Testovi za otklanjanje problema  75    Dijagnostika komunikacija  75    Specifikacije ispisa  80    Specifikacije ispisa  80    Specifikacije naljepnica  81    CPCL specifikacije i naredbe za font i crtične kodove  82    ZPL specifikacije i naredbe za font i crtične kodove  83                                                                                                    | Sigurnosna područja                               | 62             |
| NFC slučajevi upotrebe.  .64    Nošenje pisača  .65    Okretna kvačica za remen  .65    Podesivi remen za rame  .66    Meka torbica  .67    Remen za ruku  .68    Preventivno održavanje  .69    Produljivanje radnog vijeka baterije  .69    Opće upute za čišćenje.  .69    Indikatori LCD upravljačke ploče  .72    Teme za otklanjanje problema  .73    Testovi za otklanjanje problema  .75    Ispisivanje konfiguracijske naljepnice  .75    Dijagnostika komunikacija  .75    Specifikacije ispisa  .80    Specifikacije memorije i komunikacija  .80    Specifikacije naljepnica  .81    CPCL specifikacije i naredbe za font i crtične kodove  .82    ZPL specifikacije i naredbe za font i crtične kodove  .83                                                                                                    | Komunikacija u bliskom polju (NFC)                | 63             |
| Nošenje pisača  .65    Okretna kvačica za remen  .65    Podesivi remen za rame  .66    Meka torbica  .67    Remen za ruku  .68    Preventivno održavanje  .69    Produljivanje radnog vijeka baterije  .69    Opće upute za čišćenje  .69    Indikatori LCD upravljačke ploče  .72    Teme za otklanjanje problema  .73    Testovi za otklanjanje problema  .75    Dijagnostika komunikacija  .75    Specifikacije ispisa  .80    Specifikacije ispisa  .80    Specifikacije in aredbe za font i crtične kodove  .81    CPCL specifikacije i naredbe za font i crtične kodove  .83                                                                                                    | NFC slučajevi upotrebe                            | 64             |
| Okretna kvačica za remen                                                                                                    | Nošenje pisača                                    | 65             |
| Podesivi remen za rame  66    Meka torbica  67    Remen za ruku  68    Preventivno održavanje  69    Produljivanje radnog vijeka baterije  69    Opće upute za čišćenje  69    Indikatori LCD upravljačke ploče  72    Teme za otklanjanje problema  73    Testovi za otklanjanje problema  75    Ispisivanje konfiguracijske naljepnice  75    Dijagnostika komunikacija  75    Specifikacije ispisa  80    Specifikacije memorije i komunikacija  80    Specifikacije naljepnica  81    CPCL specifikacije i naredbe za font i crtične kodove  82    ZPL specifikacije i naredbe za font i crtične kodove  83                                                                                                    | Okretna kvačica za remen                          | 65             |
| Meka torbica  67    Remen za ruku  68    Preventivno održavanje  69    Produljivanje radnog vijeka baterije  69    Opće upute za čišćenje  69    Indikatori LCD upravljačke ploče  72    Teme za otklanjanje problema  73    Testovi za otklanjanje problema  75    Ispisivanje konfiguracijske naljepnice  75    Dijagnostika komunikacija  75    Specifikacije ispisa  80    Specifikacije memorije i komunikacija  80    Specifikacije naljepnica  81    CPCL specifikacije i naredbe za font i crtične kodove  82    ZPL specifikacije i naredbe za font i crtične kodove  83                                                                                                    | Podesivi remen za rame                            | 66             |
| Remen za ruku.  68    Preventivno održavanje  69    Produljivanje radnog vijeka baterije  69    Opće upute za čišćenje.  69    Indikatori LCD upravljačke ploče  72    Teme za otklanjanje problema  73    Testovi za otklanjanje problema  75    Ispisivanje konfiguracijske naljepnice  75    Dijagnostika komunikacija.  75    Specifikacije ispisa  80    Specifikacije ispisa  80    Specifikacije naljepnica  81    CPCL specifikacije i naredbe za font i crtične kodove  82    ZPL specifikacije i naredbe za font i crtične kodove  83                                                                                                    | Meka torbica                                      | 67             |
| Preventivno održavanje  69    Produljivanje radnog vijeka baterije  69    Opće upute za čišćenje.  69    Indikatori LCD upravljačke ploče  72    Teme za otklanjanje problema  73    Testovi za otklanjanje problema  75    Ispisivanje konfiguracijske naljepnice  75    Dijagnostika komunikacija  75    Specifikacije ispisa  80    Specifikacije memorije i komunikacija  80    Specifikacije naljepnica  81    CPCL specifikacije i naredbe za font i crtične kodove  82    ZPL specifikacije i naredbe za font i crtične kodove  83                                                                                                    | Remen za ruku                                     | 68             |
| Produljivanje radnog vijeka baterije  69    Opće upute za čišćenje                                                                                                    | Preventivno održavanje                            | 69             |
| Opće upute za čišćenje                                                                                                    | Produljivanje radnog vijeka baterije              | 69             |
| Indikatori LCD upravljačke ploče  72    Teme za otklanjanje problema  73    Testovi za otklanjanje problema  75    Ispisivanje konfiguracijske naljepnice  75    Dijagnostika komunikacija  75    Specifikacije  80    Specifikacije ispisa  80    Specifikacije memorije i komunikacija  80    Specifikacije naljepnica  81    CPCL specifikacije i naredbe za font i crtične kodove  82    ZPL specifikacije i naredbe za font i crtične kodove  83                                                                                                    | Opće upute za čišćenje                            | 69             |
| Teme za otklanjanje problema  73    Testovi za otklanjanje problema  75    Ispisivanje konfiguracijske naljepnice  75    Dijagnostika komunikacija  75    Specifikacije  80    Specifikacije ispisa  80    Specifikacije memorije i komunikacija  80    Specifikacije naljepnica  81    CPCL specifikacije i naredbe za font i crtične kodove  82    ZPL specifikacije i naredbe za font i crtične kodove  83                                                                                                    | Indikatori LCD upravljačke ploče                  | 72             |
| Testovi za otklanjanje problema  75    Ispisivanje konfiguracijske naljepnice  75    Dijagnostika komunikacija  75    Specifikacije  80    Specifikacije ispisa  80    Specifikacije memorije i komunikacija  80    Specifikacije naljepnica  81    CPCL specifikacije i naredbe za font i crtične kodove  82    ZPL specifikacije i naredbe za font i crtične kodove  83                                                                                                    | Teme za otklanjanje problema                      | 73             |
| Ispisivanje konfiguracijske naljepnice  75    Dijagnostika komunikacija  75    Specifikacije  80    Specifikacije ispisa  80    Specifikacije memorije i komunikacija  80    Specifikacije naljepnica  81    CPCL specifikacije i naredbe za font i crtične kodove  82    ZPL specifikacije i naredbe za font i crtične kodove  83                                                                                                    | Testovi za otklanjanje problema                   | 75             |
| Dijagnostika komunikacija                                                                                                    | Ispisivanje konfiguracijske naljepnice            | 75             |
| Specifikacije  80    Specifikacije ispisa  80    Specifikacije memorije i komunikacija  80    Specifikacije naljepnica  81    CPCL specifikacije i naredbe za font i crtične kodove  82    ZPL specifikacije i naredbe za font i crtične kodove  83                                                                                                    | Dijagnostika komunikacija                         | 75             |
| Specifikacije ispisa                                                                                                    | Specifikacije                                     |                |
| Specifikacije memorije i komunikacija                                                                                                    | Specifikacije ispisa                              |                |
| Specifikacije naljepnica                                                                                                    | Specifikacije memorije i komunikacija             |                |
| CPCL specifikacije i naredbe za font i crtične kodove                                                                                                    | Specifikacije naljepnica                          |                |
| 7PL specifikacije i paredbe za font i crtične kodove 83                                                                                                    | CPCL specifikacije i naredbe za font i crtične ko | odove82        |
|                                                                                                    | ZPL specifikacije i naredbe za font i crtične kod | ove83          |

| Komunikacijski priključci                    | 84  |
|----------------------------------------------|-----|
| Fizičke, ekološke i električne specifikacije |     |
| ZQ620, dimenzije                             | 86  |
| Dimenzije montažne rupe za ZQ620             |     |
| ZQ610, dimenzije                             |     |
| Dimenzije montažne rupe za ZQ610             |     |
| ZQ6 Dodatna oprema                           |     |
| Prilog A                                     |     |
| Kabeli sučelja (RS-232 kabeli)               | 92  |
| USB kabeli                                   |     |
| Prilog B                                     |     |
| Potrošni materijal za medije                 |     |
| Prilog C                                     |     |
| Potrepštine za održavanje                    |     |
| Prilog D                                     |     |
| Prilog E                                     | 115 |
| Prilog F                                     | 116 |
| Odlaganje baterije                           |     |
| Odlaganje proizvoda                          | 116 |
| Prilog G                                     | 117 |
| Poruke upozorenja                            |     |
| Prilog H                                     | 120 |
| Korištenje web mjesta zebra.com              |     |
| Prilog I                                     |     |
| Podrška za proizvod                          |     |
| •                                            |     |

#### Autorska prava

© 2017 ZIH Corp i/ili njezine podružnice. Sva prava zadržana. ZEBRA i stilizirana glava zebre zaštitni su znakovi tvrtke ZIH Corp., registrirane u mnogim jurisdikcijama širom svijeta. Svi ostali zaštitni znakovi pripadaju odgovarajućim vlasnicima.

AUTORSKA PRAVA I ZAŠTITNI ZNAKOVI: Za sve informacije o autorskim pravima i zaštitnim znakovima posjetite www.zebra.com/copyright

JAMSTVO: Za sve informacije o jamstvu posjetite www.zebra.com/warranty

LICENČNI UGOVOR S KRAJNJIM KORISNIKOM: Za sve informacije o licenčnom ugovoru s krajnjim korisnikom posjetite www.zebra.com/eula

#### Uvjeti korištenja

Izjava o pravima vlasništva: Ovaj priručnik sadrži informacije o pravima vlasništva tvrtke Zebra Technologies Corporation i njenih podružnica ("Zebra Technologies"). One su namijenjene samo za informiranje i upotrebu od strane stranaka koje upravljaju i održavaju ovdje opisanu opremu. Te informacije o pravima vlasništva ne se smiju koristiti, reproducirati ni odati drugim strankama zbog nijedne druge svrhe bez izričitog pismenog pristanka tvrtke Zebra Technologies.

Poboljšavanja uređaja: Neprestano poboljšavanje uređaja politika je tvrtke Zebra Technologies. Sve specifikacije i dizajn mogu se promijeniti bez obavijesti. Odricanje odgovornosti: Tvrtka Zebra Technologies poduzima korake kako bi osigurala da objavljene tehničke specifikacije i priručnici budu točni; no pogreške se događaju. Tvrtka Zebra Technologies zadržava pravo da popravi svaku takvu pogrešku i odriče se odgovornosti koja iz toga proizlazi.

Ograničenje odgovornosti: Ni Zebra Technologies ni jedna druga stranka uključena u kreiranje, produkciju ili dostavu pripadajućih proizvoda (uključujući hardver i softver) ni u kojem slučaju neće biti odgovorni ni za kakva oštećenja (uključujući bez ograničenja, posljedičnu štetu koja uključuje gubitak posla ili dobiti, prekidanje poslovanja ili gubitak poslovnih informacija) koja mogu nastati uslijed upotrebe, rezultata upotrebe, nemogućnosti upotrebe proizvoda, čak i ako je tvrtka Zebra Technologies upozorena na mogućnost nastanka takvih oštećenja. Pojedina zakonodavstva ne dopuštaju isključivanje ili ograničenja ili isključenja možda ne odnose na vas.

Monotype®, Intellifont® i UFST® zaštitni su znakovi tvrtke Monotype Imaging, Inc. registrirani uUredu za patente i zaštitne znakove SAD-a i mogu biti registrirani u određenim zakonodavstvima. Andy™, CG Palacio™, CG Century Schoolbook™, CG Triumvirate™, CG Times™, Monotype Kai™, Monotype Mincho™ i Monotype Sung™ su trgovački znakovi tvrtke Monotype Imaging, Inc. i mogu se registrirati u određenim zakonodavstvima. HY Gothic HanguI™ je trgovački znak tvrtke Hanyang Systems, Inc. Angsana™ je trgovački znak tvrtke Unity Progress Company (UPC) Limited. Andale®, Arial®, Book Antiqua®, Corsiva®, Gill Sans®, Sorts® i Times New Roman® zaštitni su znakovi tvrtke The Monotype Corporation registrirani u Uredu za patente i zaštitne znakove SAD-a i mogu biti registrirani u određenim zakonodavstvima.

Century Gothic<sup>™</sup>, Bookman Old StyleTM i Century Schoolbook<sup>™</sup> zaštitni su znakovi tvrtke The Monotype Corporation i mogu biti registrirani u određenim zakonodavstvima. HGPGothicB zaštitni je znak tvrtke Ricoh company, Ltd. i može biti registriran u određenim zakonodavstvima.

Univers™ zaštitni je znak tvrtke Heidelberger Druckmaschinen AG, koji može biti registriran u određenim zakonodavstvima, isključivo licenciran preko tvrtke Linotype Library GmbH, podružnice u punom vlasništvu tvrtke Heidelberger Druckmaschinen AG.

Futura® zaštitni je znak tvrtke Bauer Types SA registriran u Uredu za patente i zaštitne znakove SAD-a te može biti registriran u određenim zakonodavstvima.

TrueType® zaštitni je znak tvrtke Apple Computer, Inc. registriran u Uredu za patente i zaštitne znakove SAD-a te može biti registrirani u određenim zakonodavstvima.

Nazivi svih ostalih proizvoda vlasništvo su njihovih tvrtki.

"Made for iPod", "Made for iPhone" i "Made for iPad" znači da je elektronička oprema posebno namijenjena povezivanju s uređajima iPod, iPhone odnosno iPad te da posjeduje certifikat da zadovoljava standarde performansi tvrtke Apple. Tvrtka Apple nije odgovorna za rad ovog uređaja ili njegovu sukladnost sa sigurnosnim ili pravnim standardima. Imajte na umu da uporaba ove opreme s uređajima iPod, iPhone ili iPad može utjecati na performanse bežične veze.

Bluetooth® je zaštitni znak tvrtke Bluetooth SIG.

© 1996–2009, QNX Software Systems GmbH & Co. KG. Sva prava zadržana. Izdala tvrtka QNX Software Systems Co. pod licencom.

Svi ostali nazivi robnih marki, nazivi proizvoda ili zaštitni znakovi pripadaju njihovim vlasnicima. ©2017 ZIH Corp.

Radi s:

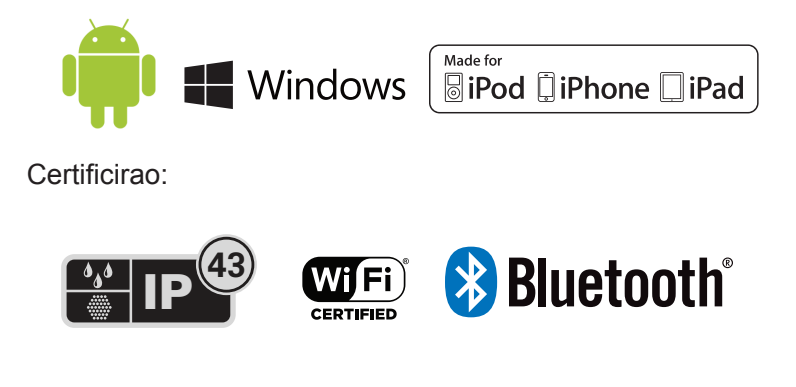

## Konvencije dokumenta

Sljedeće grafičke ikone upotrebljavaju se u cijeloj dokumentaciji. Te ikone i njihova pridružena značenja opisana su u nastavku.

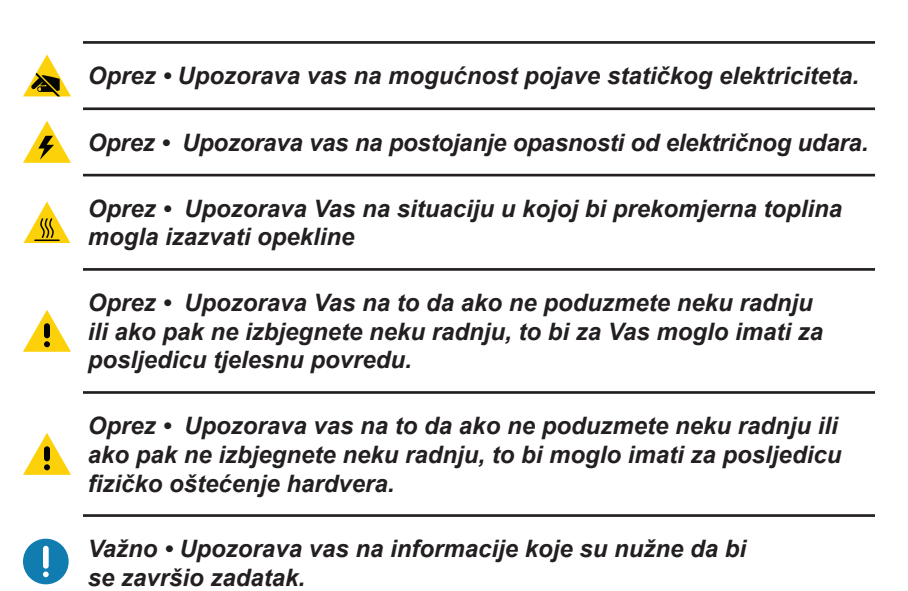

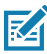

Napomena • Upućuje na neutralnu ili pozitivnu informaciju koja naglašava ili dopunjava važne dijelove osnovnog teksta.

## Uvod u seriju pisača ZQ610 i ZQ620

Hvala vam što ste odabrali naše mobilne pisače serije Zebra® ZQ610 i ZQ620. Vidjet ćete da će ovi robusni pisači biti produktivan i učinkovit dodatak vašem radnom mjestu zahvaljujući njihovom inovativnom dizajnu i najmodernijim značajkama. Zebra Technologies je vodeća tvrtka za industrijske pisače s podrškom na svjetskoj razini za sve vaše pisače za crtične kodove, softvere i pribor. Ovaj korisnički vodič pruža vam informacije koje su vam potrebne za rukovanje pisačima ZQ610 i ZQ620. Koriste neke od najnovijih tehnologija kao što su 802.11ac/Bluetooth 4.1 dvojni radio, pametnu bateriju s funkcijom PowerPrecision+, tehnologiju komuniciranja u bliskom polju (NFC), LCD zaslon u boji i Made for iPhone® (MFi). MFi pisači pružaju podršku za Apple koprocesore (MFi) koji Apple uređajima kao što su iPhone ili iPad® omogućuju provjeru autentičnosti i povezivanje putem Bluetooth® veze.

> <sup>Made for</sup> **◎** iPod ① iPhone □ iPad

Ovi pisači koriste CPCL, ZPL i EPL programske jezike. Za izradu i ispis naljepnica na tim jezicima, pročitajte Vodič za programiranje za CPCL (p/n P1073699-001), ZPL (p/n P1012728-010) i EPL (p/n 14245L-002). Pogledajte Prilog H za upute o tome kako pristupiti priručnicima na adresi zebra.com.

Uslužni programi serije ZQ610 i ZQ620:

- ZebraNet Bridge Enterprise™: konfiguracija pisača, upravljanje skupom pisača
- Zebra Setup Utility: konfiguracija jednog pisača, brzo podešavanje
- Uslužni program za postavljanje Zebra mobilnih uređaja: Alat za postavljanje uređaja na temelju tehnologije Android
- ZebraDesigner Pro v2: dizajn naljepnice
- Zebra Designer upravljački programi: Windows® upravljački program
- OPOS upravljački program: Windows upravljački program
- Više-platformski SDK
- Zebra program za preuzimanje
- Printer Profile Manager Enterprise (PPME) (Te uslužne programe možete pronaći na internetskoj stranici Zebra na adresi <u>http://www.zebra.com/us/en/support-downloads.html</u>. Pogledajte Prilog G.)

## Raspakiravanje i pregled

- Provjerite sve vanjske površine i da na njima nema oštećenja.
- Otvorite poklopac medija (pogledajte "Umetanje medija" u poglavlju Priprema za ispisivanje) i pregledajte pregradu za medije da nema oštećenja.

U slučaju da je potrebno slati poštom, sačuvajte kartonsku kutiju i sav materijal za pakiranje.

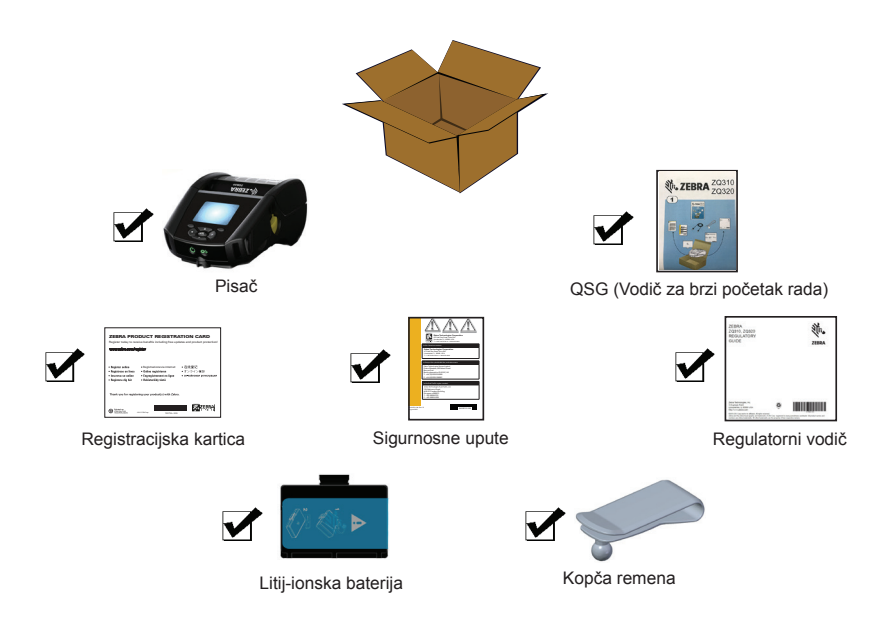

## Prijava oštećenja

Ako otkrijete oštećenje do kojeg je došlo pri slanju:

- Odmah obavijestite poštansku tvrtku koja ga je poslala i podnesite izjavu o oštećenju. Tvrtka Zebra Technologies Corporation nije odgovorna za štete koje su se desile za vrijeme transporta pisača i neće pokriti troškove popravka štete jer nisu dio police jamstva.
- Sačuvajte kartonsku kutiju i sav materijal za pakiranje radi inspekcije.
- Obavijestite vašeg autoriziranog Zebra prodavača.

## Tehnologija serije ZQ610 i ZQ620

Pisači ZQ610 i ZQ620 koriste nekoliko tehnologija koje su popularne u ostalim proizvodnim linijama Zebra mobilnih pisača, kao i najnovije tehnologije.

#### PowerPrecision+ (PP+) baterija 🐼

Pisači serije ZQ6 koriste litij-ionski baterijski modul s 2 ćelije s integriranom pametnom tehnologijom i mogućnostima pohranjivanja podataka u skladu s funkcijom PowerPrecision+ (PP+). Ova pametna baterija ima integriranu tehnologiju potrebnu za sakupljanje detaljnih mjernih podataka baterije u stvarnom vremenu koje su potrebne za povećanje korisnog vijeka trajanja baterije i osiguranje kakvoće baterije te mogućnosti potpunog punjenja. Pored tehnologije u unutrašnjosti baterije prate i održavaju mjerne vrijednosti potrebne za vidljivost značajnijih statistika baterije u stvarnom vremenu, poput ukupnog ciklusa uporabe baterije, je li baterija stara i treba je odložiti te koliko je potrebno kako bi se baterija u potpunosti napunila.

| Radna temperatura                                           | Temperatura pri punjenju            | Temperatura skladištenja               |
|-------------------------------------------------------------|-------------------------------------|----------------------------------------|
| -20 °C do +60 °C<br>(-4 °C do 140 °C)                       | 0 °C do +40 °C<br>(32 °C do 104 °C) | -25 °C do +60 °C<br>(-13 °C do 140 °C) |
| 0 °C do +50 °C<br>(32 °C do 122 °C)<br>za Healthcare modele |                                     |                                        |

0

Pisači ZQ610 i ZQ620 ispravno će funkcionirati samo uz uporabu originalnih pametnih Zebra baterijskih modula. Kako biste postigli najbolje rezultate brzog punjenja, punite baterije pri sobnoj temperaturi s isključenim uređajem. Idealni uvjeti punjenja su pri temperaturama od 5 °C do 40 °C (41 °F do 104 °F).

Uređaj uvijek sigurno i pametno puni bateriju. Pri višim temperaturama, uređaj na kratko može naizmjenično omogućiti i onemogućiti punjenje baterije kako bi baterija ostala na prihvatljivoj temperaturi. Pri neuobičajenim temperaturama, uređaj će signalizirati kada punjenje nije moguće pokrenuti putem LED indikatora i obavijesti koja se pojavljuje na zaslonu. Ispravnost pametne baterije može biti u jednom od tri stanja: DOBRO, ZAMIJENITI i LOŠE. Faktor ispravnosti baterije određuje hoće li pisač raditi ili ne te što se prenosi korisniku putem zaslona.

| Broj ciklusa punjenja | Ispravnost | Poruka pri pokretanju                                           |
|-----------------------|------------|-----------------------------------------------------------------|
| <300                  | DOBRO      | Nema poruke                                                     |
| ≥300 ali <550         | ZAMIJENITI | "Baterija se prazni, bit će potrebno<br>zamijeniti ju uskoro" * |
| ≥550 ali <600         | ZAMIJENITI | "Upozorenje - Baterija je na kraju<br>radnog vijeka" *          |
| ≥600                  | LOŠE       | "Zamijenite bateriju - Pisač se isključuje" **                  |

\* Upozorenje je popraćeno jednim dugim zvučnim signalom

\*\* Upozorenje će treperiti i bit će popraćeno jednim zvučnim signalom u sekundi. Nakon 30 sekundi pisač će se pogasiti.

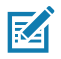

Napomena • Isključite pisač prije uklanjanja baterije kako biste umanjili opasnost od kvara.

## Tehnologija ispisivanja

Serija pisača ZQ610 i ZQ620 koristi metodu direktnog termalnog ispisivanja za ispis čitljivog teksta, grafike i crtičnih kodova. Sadrži sofisticirani stroj za ispis za optimalno ispisivanje u svim radnim uvjetima. Direktno termalno ispisivanje koristi toplinu za proizvodnju kemijske reakcije na specijalno tretiranim medijima. Ova reakcija stvara tamne mrlje kad god toplinski element na ispisnoj glavi stupi u kontakt s medijima. Budući da su elementi koji ispisuju posloženi vrlo gusto, 203 d.p.i. (točaka po inču) horizontalno i 200 d.p.i. vertikalno, lako čitljivi znakovi i grafički elementi mogu se ispisati brzinom od jednog retka kako mediji prolaze pored ispisne glave. Prednost ove tehnologije je jednostavnost, budući da nema potrebe za potrošnim materijalima poput tinte ili tonera. Međutim, budući da su mediji osjetljivi na toplotu, postupno će, nakon dužeg vremenskog perioda, opasti čitljivost medija, osobito ako se izlože relativno visokim temperaturama ili na neposrednoj sunčevoj svjetlosti.

## QR kod

QR crtični kod uključuje URL za tekst koji može pročitati čovjek, primjerice <u>www.zebra.com/zq620-info</u> putem kojeg korisnik može pristupiti informacijama o pisaču i kratkim videozapisima o temama kao što su kupnja potrošnog materijala, pregledi značajki, ulaganje medija, ispis konfiguracijskog izvješća, upute za čišćenje i informacije o priboru.

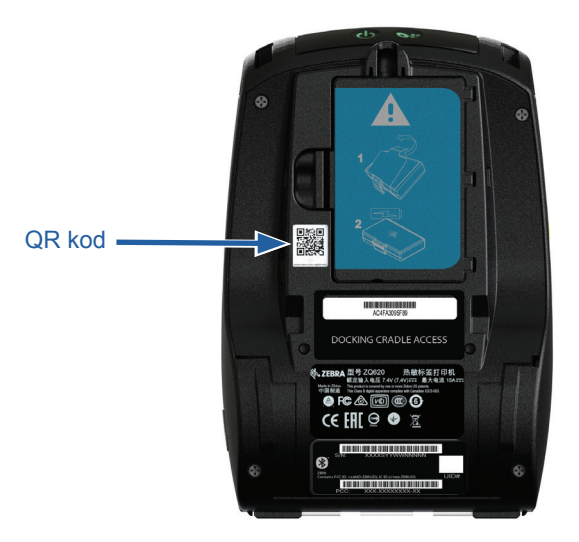

Slika 1 • QR kod (prikazuje se ZQ620).

#### Made for iPhone (MFi)

Pisači serije ZQ610 i ZQ620 podržavaju komunikaciju s Apple uređajima sa sustavom iOS 10 ili novijim putem samostalne Bluetooth 4.1 i BT4.1 radijske veze obuhvaćene 802.11ac (dvostrukim) radijom.

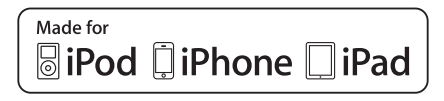

#### Komunikacija u bliskom polju (NFC)

Pisači ZQ6 podržavaju pasivnu NFC oznaku koja je u skladu s "Android Standard Tag formatom" jer se Android uređaji najrasprostranjeniji na današnjem tržištu. NFC oznaka tvornički je programirana i podržava uparivanje putem Bluetooth veze kako bi omogućila tabletu, pametnom telefonu ili terminalnoj jedinici da se automatski upari s pisačem putem Bluetooth veze (unutar ograničenja sigurnosnog profila koji se koristi). NFC oznaka također podržava pokretanje aplikacije pri čemu će se aplikacija koju je razvila tvrtka Zebra ili bilo koja treća strana pokrenuti na pametnom telefonu, tabletu ili priključnoj jedinici s omogućenim NFC-om. Slično tome NFC oznaka omogućuje pokretanje web stranice podrške preko tableta, pametnog telefona ili terminalne jedinice.

#### LCD zaslon u boji

ZQ610 i ZQ620 pisaču opremljeni su LCD nedodirnim zaslonom u boji color koji podržava područje prikaza od 288 x 240 piksela. Korisnik će moći gledati zaslon uz sobnu rasvjetu i u noćnim uvjetima. Na zaslonu se može prikazivati tekst te slike u boji. Zbog uštede energije, zaslon će se zatamniti nakon isteka konfiguriranog vremena.

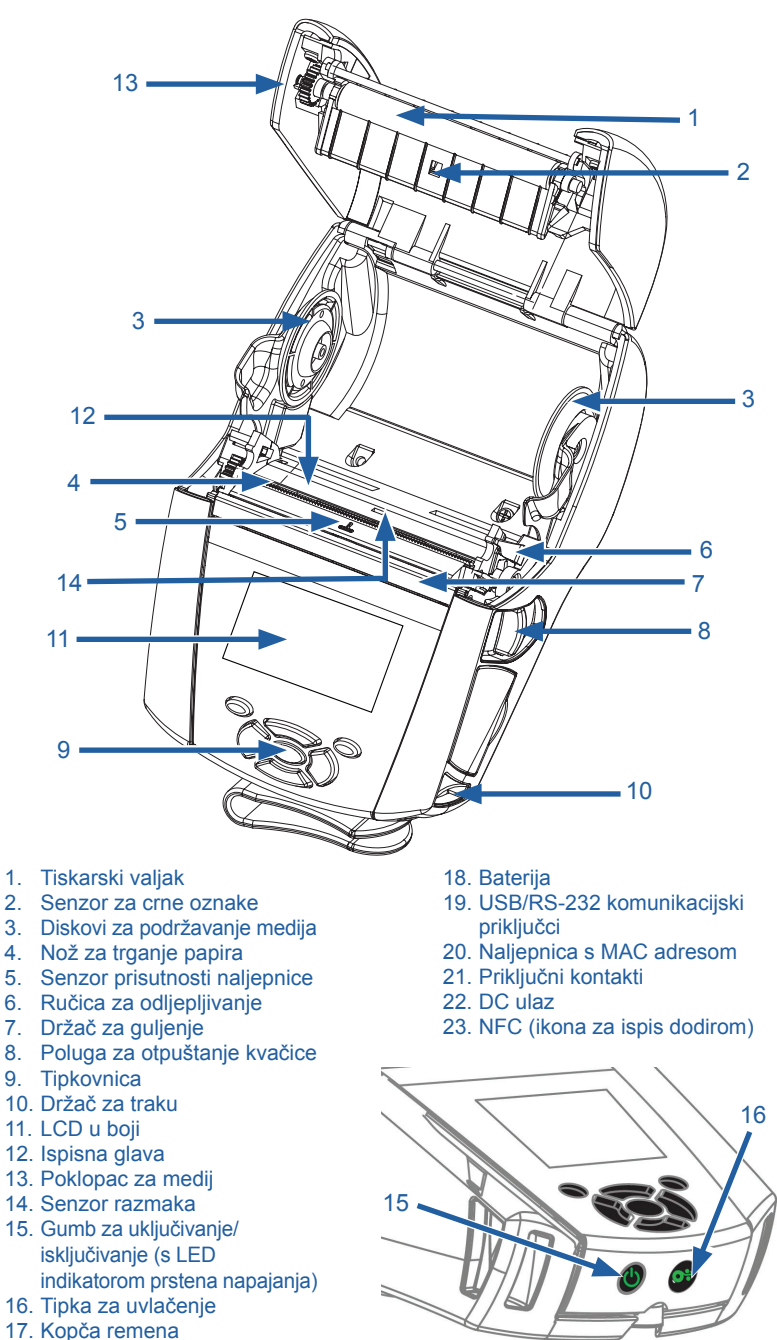

Slika 2 • Pregled značajki (prikazuje se ZQ620).

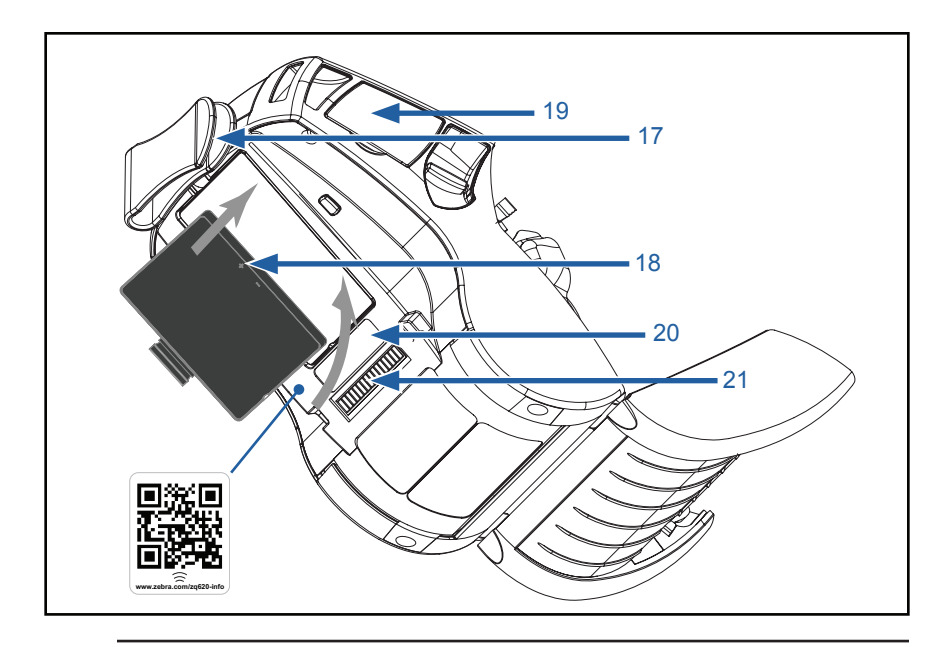

Napomena • Skeniranjem QR koda pametnim telefonom pristupa se specifičnim podacima o pisaču na <u>www.zebra.com/zq610-info</u> i <u>www.zebra.com/zq620-info</u>.

RA

KA

Napomena • Dodirivanjem ikone Zebra Print Touch™ s pametnim telefonom koji podržava tehnologije komuniciranja u bliskom polju (NFC) pruža se trenutačan pristup specifičnim informacijama o pisaču. Za više informacija o NFC-u i Zebra proizvodima posjetite <u>http://www.zebra.com/nfc</u>. Putem NFC-a moguće je i uparivanje Bluetoothom. Za više informacija pogledajte Zebra Multi-platform SDK.

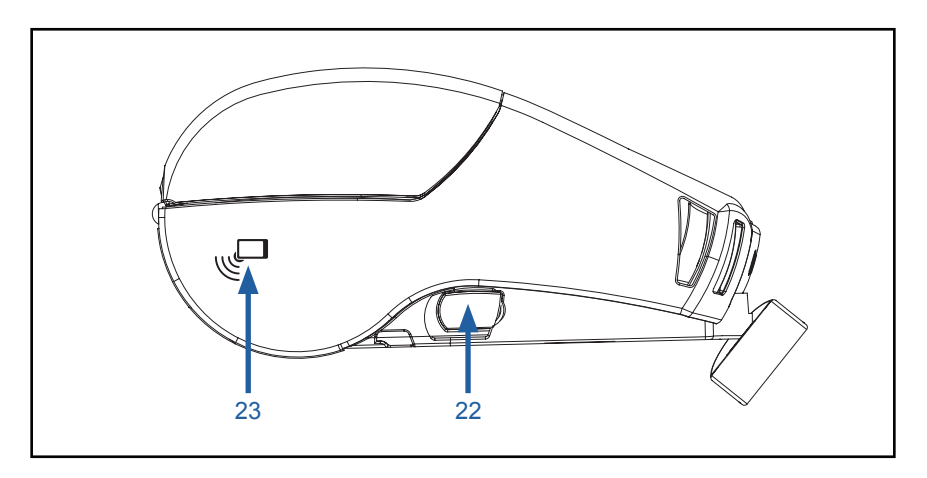

## Baterija

#### Instaliranje/uklanjanje baterije i izolacijske trake baterije

Važno • Baterije se isporučuju u načinu mirovanja kako bi se očuvao njihov maksimalni kapacitet tijekom pohrane koja prethodi prvom korištenju. Priključite AC adapter (pogledajte stranicu 24) ili umetnite bateriju u punjač baterije s 1 utorom (pogledajte stranicu 29), punjač baterije s 3 utora (pogledajte stranicu 30), pametni punjač 2 (pogledajte stranicu 21) ili Quad punjač (pogledajte stranicu 22) kako biste ga aktivirali prije prve upotrebe.

#### Uklanjanje baterije

1. Ako postoji kopča za remen na dnu pisača, zakrenite ga kako biste oslobodili pristup bateriji.

2. Pritisnite zasun na baterijskom modulu (na označenom mjestu).

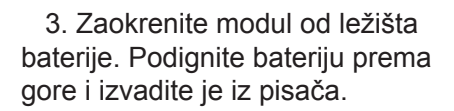

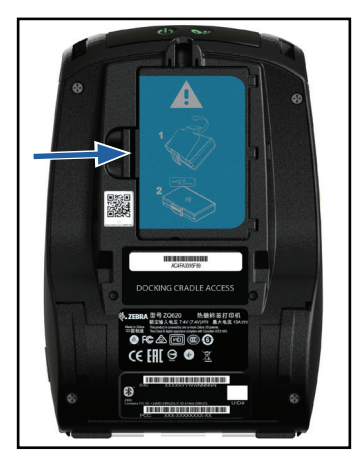

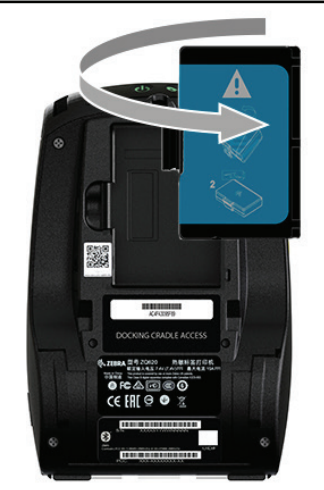

### Uklanjanje izolacijske trake baterije.

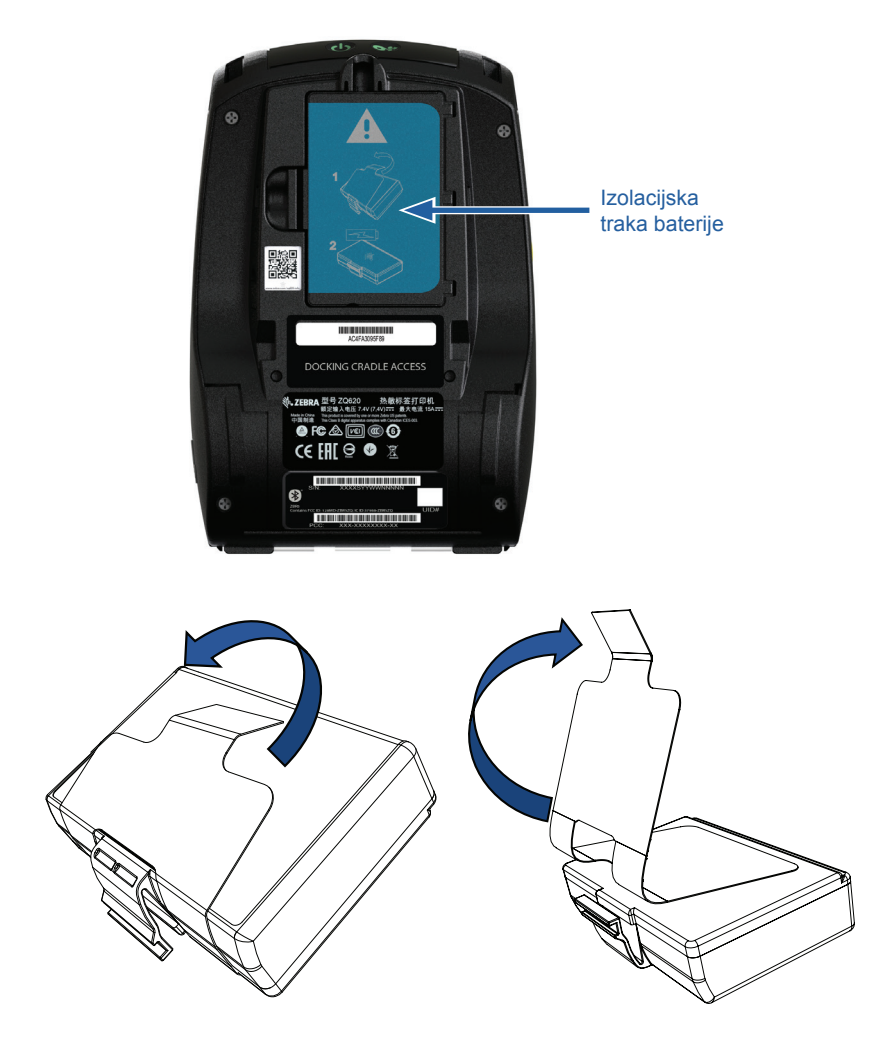

1. Povucite izolacijsku traku smještenu na dnu baterijskog paketa.

2. Odlijepite izolacijsku traku i skinite je s vrha baterijskog paketa. Bacite nakon uklanjanja.

Oprez • Baterija može eksplodirati, procuriti ili se zapaliti ako je nepravilno punite ili izložite visokoj temperaturi. Bateriju nemojte rastavljati, drobiti, bušiti, kratko spajati kontakte i ne bacajte je u vatru i vodu. Punite samo na litij-ionskom punjaču kojeg je odobrila Zebra.

#### Stavljanje baterije

1. Pronađite pregradu za baterije na donjoj strani pisača (gdje je označena).

2. Okrenite kvačicu za remen (ako je ima) kako biste pristupili pregradi za baterije.

3. Umetnite bateriju u pisač kao što je prikazano. (Baterijski modul nije moguće umetnuti ako nije pravilno orijentiran.)

4. Nagnite bateriju u pregradu kao što je prikazano dolje sve dok ne škljocne i legne na mjesto.

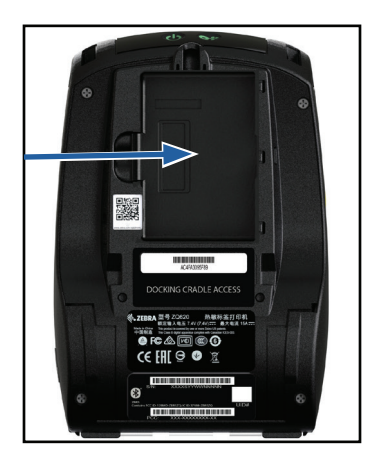

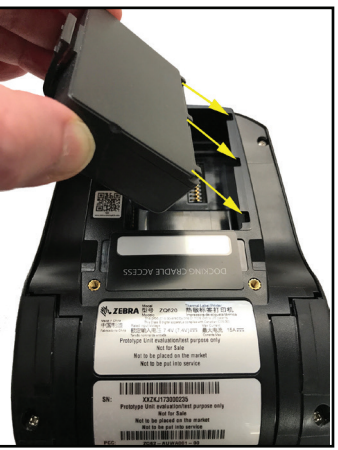

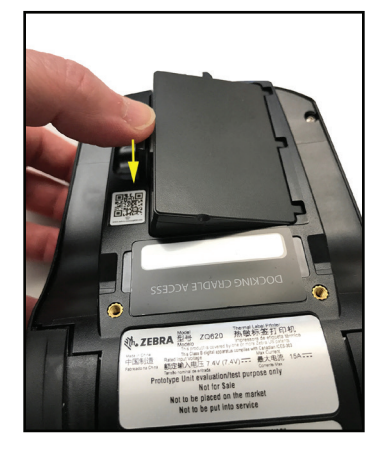

#### Sigurnost baterije

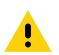

Oprez • Izbjegavajte slučajni kratki spoj svih baterija. Ako kontakti baterije dođu u kontakt s vodljivim materijalom, doći će do kratkog spoja baterije, što može izazvati opekline i druge ozljede te može izazvati požar.

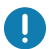

Važno • Uvijek gledajte List s važnim sigurnosnim informacijama koji se dostavlja sa svakim pisačem i tehnički bilten koji se dostavlja sa svakim paketom baterija. U ovim dokumentima detaljno su opisani postupci koji će zajamčiti maksimalnu pouzdanost i sigurnost tijekom uporabe pisača.

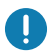

Važno • Uvijek pravilno odložite upotrijebljene baterije. Pogledajte Prilog E za dodatne informacije o recikliranju baterija.

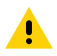

Oprez • Uporaba bilo kojeg punjača kojeg tvrtka Zebra nije izričito odobrila za baterije, moglo bi prouzročiti oštećenja baterija ili pisača te poništiti jamstvo.

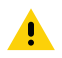

Oprez • Nemojte spaljivati, rastavljati, spajati u kratki spoj ili izlagati temperaturama višim od 65°C (149°F).

#### Sigurnost punjača

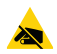

Ne ostavljajte punjače na mjestima na kojima tekućina ili metalni predmeti mogu upasti u otvore za punjenje.

#### Pametni punjač-2 (SC2) punjač za jednu bateriju (p/n P1031365-063 s US kabelom napajanja tipa A)

Pametni punjač-2 (SC2) je sustav punjenja koji se upotrebljava za 2-struke i 4-struke litij-ionske pametne baterije koje koriste pisači ZQ6.

#### Indikatori statusa punjenja

Model SC2 koristi LED indikator za oznake statusa punjenja u zelenoj, žutoj ili narančastoj boji kako je prikazano u nastavku.

| DC napajanje | Indikator  | Status baterije                       |
|--------------|------------|---------------------------------------|
| Prisutno     | Zelena     | Nema baterije                         |
| Prisutno     | Zelena     | Potpuno napunjena                     |
| Prisutno     | Žuta       | Punjenje                              |
| Prisutno     | Narančasto | Kvar                                  |
| Prisutno     | Isključeno | Umetnuta + stanje<br>baterije = SLABO |

Također, postoji i slika punjenja baterije koja označava da je ovaj LED indikator statusa punjenja baterije je 2 sata.

#### Indikator ispravnosti baterije

Model SC2 ima trobojni (žuti/zeleni/narančasti) LED indikator koji pokazuje ispravnost baterijskog modula. Evaluacija ispravnosti baterije počinje nakon umetanja baterije u punjač i rezultira uključivanjem odgovarajućeg LED indikatora kao što je prikazano dolje. LED indikator će ostati uključen dok god je prisutno napajanje.

| Baterija                  | Indikator    | Stanje ispravnosti                                                                         |
|---------------------------|--------------|--------------------------------------------------------------------------------------------|
| Nema je ili nije pametna  | Isključeno   |                                                                                            |
| Prisutna pametna baterija | Zelena       | DOBRO                                                                                      |
| Prisutna pametna baterija | Žuta         | KAPACITET OSLABLJEN                                                                        |
| Prisutna pametna baterija | Treperi žuto | NA KRAJU SVOG<br>RADNOG VIJEKA                                                             |
| Prisutna pametna baterija | Narančasto   | NEUPORABLJIVA-<br>ZAMIJENITE JE (odložite<br>je kako je navedeno<br>u Uputama u Prilogu E) |

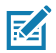

Napomena • Detaljne informacije o punjaču SC2 potražite u Korisničkom vodiču za pametni punjač 2 (kat. br. P1040985-001).

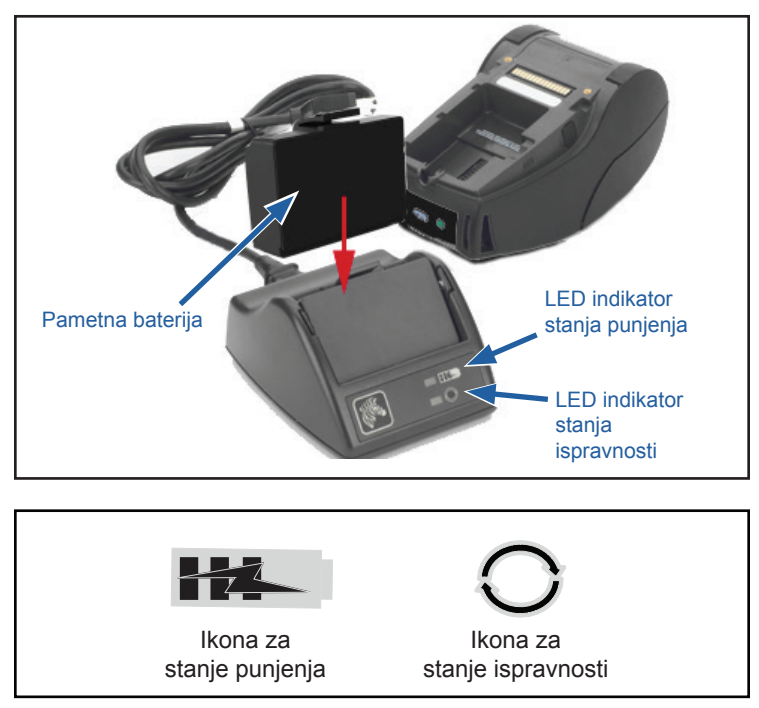

#### Dimenzije SC2

| Visina             | Širina          | Duljina            |
|--------------------|-----------------|--------------------|
| 65,1 mm (2.56 in). | 101,5 mm (4 in) | 120,9 mm (4,75 in) |

#### Četverostruki punjač za model UCLI72-4 (AC18177-5 s US kabelom napajanja tipa A)

Četverostruki punjač UCLI72-4 je dizajniran tako da istodobno može puniti četiri (4) baterijska modula ZQ6. Baterije se moraju izvaditi iz pisača da bi se punile u četverostrukom punjaču.

- Provjerite je li punjač ispravno instaliran u skladu s uputama u priručniku za četverostruki punjač. Provjerite je li indikator napajanja na prednjoj ploči upaljen.
- 2. Umetnite baterijski modul u bilo koji od četiri utora za punjenje kao što je prikazano na slici 4, obraćajući pozornost na smjer baterijskog paketa. Gurnite baterijski paket u utor za punjenje sve dok se ne zaustavi, a zatim ga nagnite prema natrag sve dok ne škljocne i legne na mjesto. Ako je baterija ispravno umetnuta, zasvijetlit će se narančasti indikator koji se nalazi direktno ispod baterije koja se puni.

Indikatori ispod baterije omogućuju nadzor postupka punjenja u skladu s tablicom dolje:

| Narančasta | Zelena     | Status baterije                      |
|------------|------------|--------------------------------------|
| Uključeno  | Isključeno | Punjenje                             |
| Uključeno  | Trepće     | 80% napunjena<br>(u redu za uporabu) |
| Isključeno | Uključeno  | Potpuno napunjena                    |
| Trepće     | Isključeno | Greška – zamijenite bateriju         |

0

Važno • Do kvara je došlo zbog problema s baterijom. Ako je baterija prevruća ili prehladna da bi se punila, punjač može ukazivati na kvar. Pokušajte ponovno napuniti bateriju kada se vrati na sobnu temperaturu. Ako narančasti indikator počne treperiti pri drugom pokušaju, bateriju bi trebalo baciti. Baterije zbrinite na propisani način koji je opisan u Prilogu F.

Slika 4 • Četverostruki punjač

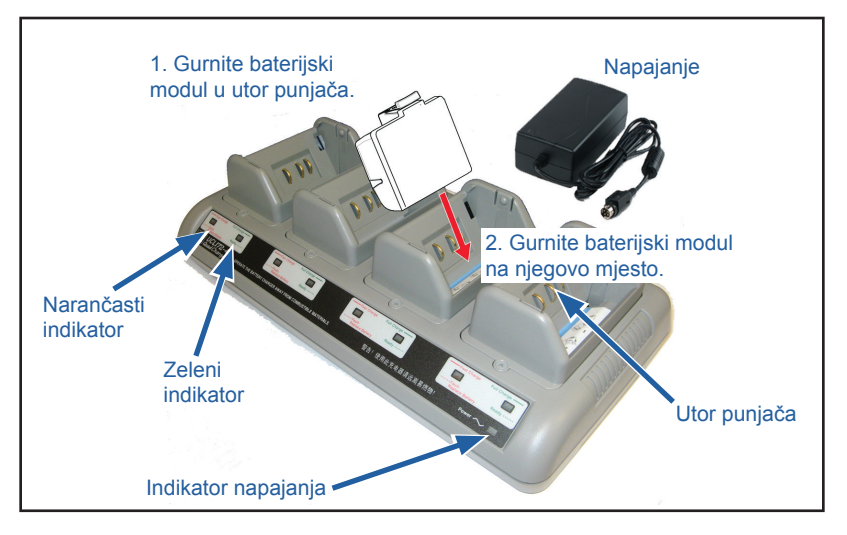

Baterije koje su samo djelomično ispražnjene treba kraće puniti da bi dostigle stanje potpune napunjenosti. Baterije koje su dosegle 80% svog kapaciteta punjenja mogu se koristiti, no preporuča se napuniti baterije u potpunosti kako bi se održao maksimalni vijek baterije.

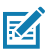

Napomena • Četverostruki punjač UCLI72-4 ima sigurnosnu funkciju koja, bez obzira na to koliko je baterija napunjena, prekida punjenje baterije nakon šest sati. Ako nije u potpunosti napunjena, to može ukazivati na potrebu za zamjenom baterije.

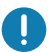

Važno • Budite pažljivi prilikom instaliranja četverostrukog punjača UCLI72-4 kako ne biste zaklonili otvore za ventilaciju na gornjem i donjem poklopcu. Provjerite je li punjač ukopčan u izvor napajanja koji se neće slučajno isključiti ako baterije budete punili tijekom noći.

#### AC adapter za napajanje (p/n P1031365-024 s US kabelom napajanja tipa A) (p/n P1065668-008 s US kabelom napajanja tipa A samo za Healthcare)

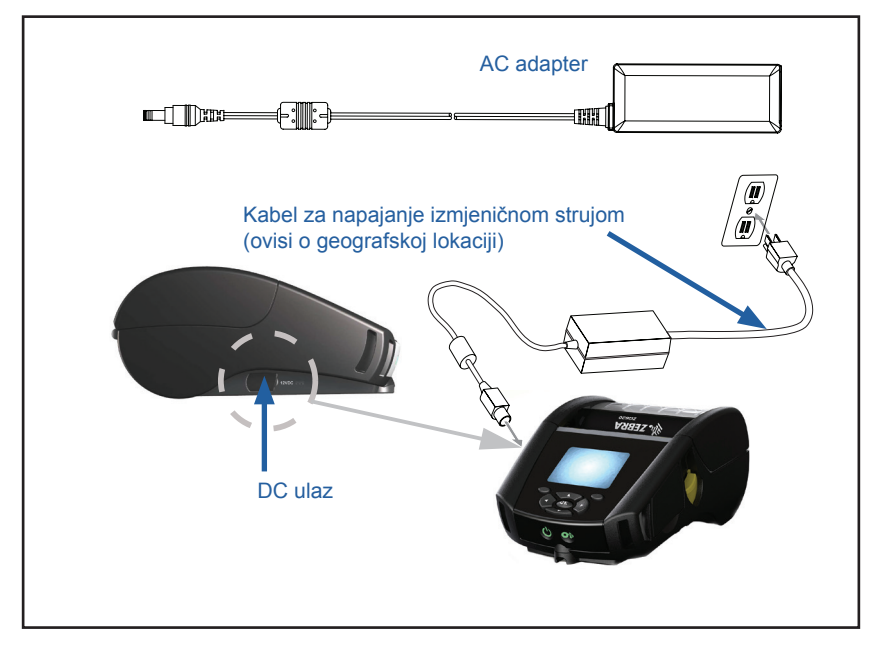

Slika 5 • AC adapter za punjenje

- Otvorite zaštitni poklopac na pisaču radi pristupa DC priključku za punjenje.
- Spojite odgovarajući kabel napajanja izmjenične struje koji odgovara standardima u vašoj zemlji na adapter, a zatim uključite kabel napajanja u utičnicu izmjenične struje.
- Uključite cilindrični utikač iz adaptera izmjenične struje u utikač za punjenje na pisaču.
- Pisač će se uključiti i započeti s punjenjem. Pisač se tada može ostaviti uključen ili isključiti. Punjenje će se nastaviti u oba slučaja.

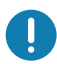

Važno • Budući da se baterije mogu puniti i tijekom uporabe pisača, vrijeme punjenja u tom će slučaju biti duže.

## Ethernet i stalci za punjenje

Stalak je proširena baza namijenjena za uporabu s pisačima ZQ6. Postoji stalak s četiri ležišta za punjenje (EC4) ili samo s jednim ležištem za punjenje (EC) koji se koriste s modelima ZQ610 i ZQ620, kao što je prikazano na stranicama 29 i 30. Stalci EC/ EC4 pune pisač spojen na priključnu postaju, a imaju i standardni 10/100 Mb/s Ethernet ulaz za komunikaciju s pisačem. Oba stalka također pune baterije u pisaču spojenom na priključnu postaju i dodatni su izvor napajanja.

Oni imaju dva LED svjetla koja prikazuju stanje stalka: Stalno zeleno svjetlo ukazuje na to da se napajanje šalje u ulaz stalka; zeleno svjetlo koje treperi ukazuje na Ethernet aktivnost. Stalci omogućavaju korisniku da s lakoćom stavi pisač na priključnu postaju i da ga izvadi pritiskom na gumb. Pisač će nastaviti raditi dok je na priključnoj postaji, tj. zaslon se prikazuje, vidi se LED status punjenja, a kontrole pisača i unos podataka su dostupni. Pisač će i dalje ispisivati sve dok je na priključnoj postaji, a korisnik će također moći zamijeniti medije.

#### LED indikator stanja

| Stanje LED svjetla | Značenje           |
|--------------------|--------------------|
| Svijetli zeleno    | Uključeno          |
| Trepće zeleno      | Ethernet aktivnost |

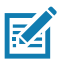

Napomena • Skinite naljepnicu "Docking Cradle Access" s donje strane pisača prije nego što stavite pisač na priključnu postaju.

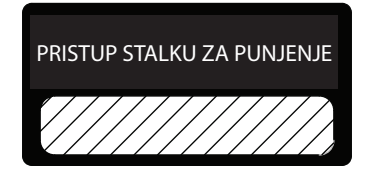

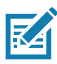

Napomena • Očistite kontakte za punjenje pomoću Zebra olovke za čišćenje kako biste uklonili eventualne ostatke od skidanja naljepnice.

#### Slika 6 • Ethernet priključna postaja s 4 utora

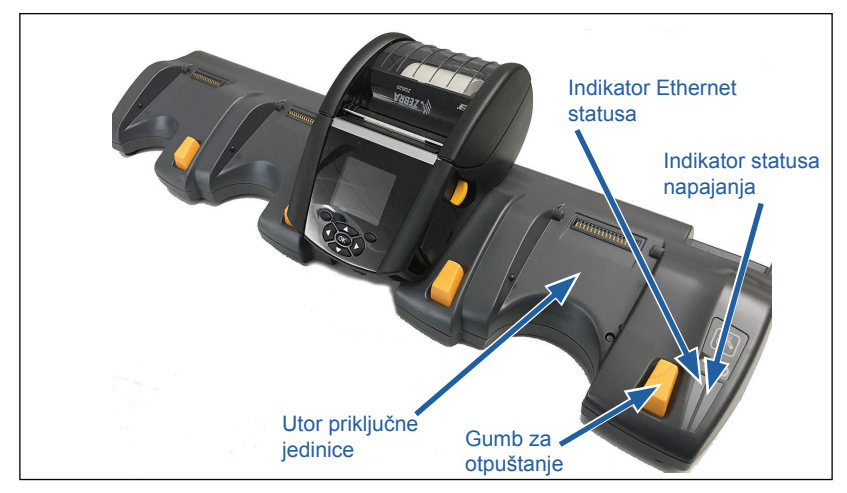

| Visina             | Širina              | Duljina             |
|--------------------|---------------------|---------------------|
| 66,7 mm (2.62 in). | 579,9 mm (22,83 in) | 150,57 mm (5,93 in) |

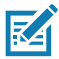

Napomena • Baterije povećanog kapaciteta ZQ610 i ZQ620 nisu kompatibilne s EC i EC4 priključnim postajama.

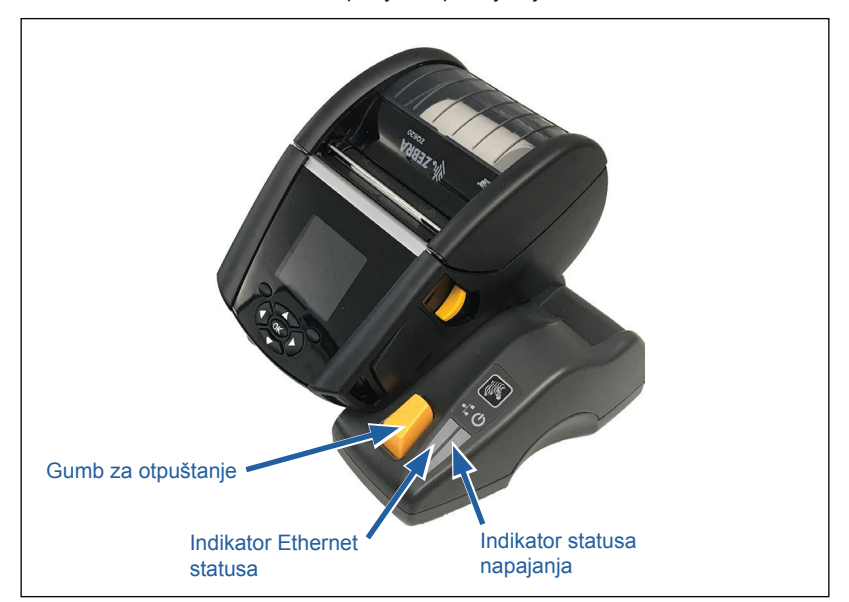

Slika 7 • Ethernet priključna postaja s jednom utorom

| Stalak             | Visina     | Širina      | Duljina   |
|--------------------|------------|-------------|-----------|
| Priključna postaja | 66,7 mm    | 171,28 mm   | 150,57 mm |
| s jednom utorom    | (2.62 in). | (6,74 inča) | (5,93 in) |

## Rad pisača sa stalkom

- Svi pisači ZQ6 će se puniti kada ih se stavi u njihov odgovarajuću priključnu postaju.
- Stavljanje pisača na priključnu postaju će automatski uključiti pisač i tako osigurati njegovu dostupnost za daljinsko upravljanje.
- Kad pisač detektira dolazak napajanja iz priključne postaje i prisutnost aktivne Ethernet veze, automatski će se ponovno pokrenuti i spojiti na Ethernet mrežu.
- Za pisače s 802.11 bežičnom vezom, ovo sučelje će biti isključeno ako je Ethernet veza aktivna. Uključit će se ponovno kad Ethernet veza ne bude više aktivna.
- Za pisače s Bluetooth bežičnom vezom, ovo će sučelje ostati aktivno sve dok je pisač na stalku.
- Serijski i USB ulazi ostat će aktivni sve dok je pisač na priključnoj postaji.
- DC ulazni cilindrični priključak (pogledajte Slika 5) se ne može koristiti dok je pisač na priključnoj postaji. Umjesto toga, DC cilindrični priključak treba se ukopčati izravno u priključnu postaju.

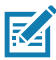

Napomena • Pisač je opremljen prenaponskom zaštitom koja sprječava oštećenja prilikom priključivanja napona od 0-36 V na DC priključak za napajanje. Prilikom priključivanja napona većeg od 36 V, linijski DC osigurač trajno će prekinuti strujni krug kako bi spriječio opasnost od požara. Baterija se puni samo kada se priključi napon od 12 VDC putem Zebra AC adaptera.

#### Punjač baterije s 1 utorom (p/n SAC-MPP-1BCHGUS1-01SA s US kabelom napajanja tipa A)

#### Slučaj upotrebe: Kućni ured/malo poduzeće

Punjač baterije s1 utorom korisniku omogućuje jedno rješenje za punjenje rezervne baterije. Slično punjaču baterija s 3 utora, punjač s jednim utorom napunit će bateriju s 2 ćelije od praznog do punog stanja za manje od četiri (4) sata, a bateriju s 4 ćelije u roku šest (6) sati.

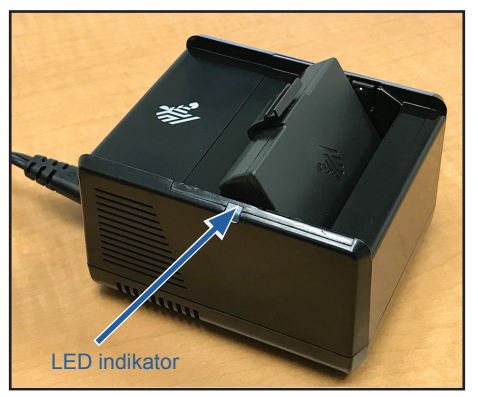

Slika 8 • Punjač baterije s 1 utorom

#### Indikatori statusa punjenja

I punjač za baterije s 3 utora i onaj s 1 utorom imaju LED indikator smješten pored svakog utora koji ukazuje na stanje punjenja bilo zelenom, crvenom ili žutom bojom, kako je detaljnije navedeno ispod.

| Način                                 | Indikator punjenja                  | Opis                                   |
|---------------------------------------|-------------------------------------|----------------------------------------|
| Greška punjenja                       | $\bullet \bigcirc \bullet \bigcirc$ | Brzo treperi crvena                    |
| Punjenje<br>(potpuno)                 | •                                   | Svijetli žuto                          |
| Punjenje gotovo<br>(potpuno)          |                                     | Svijetli zeleno                        |
| Punjenje<br>(nepotpuno)               | •                                   | Svijetli crveno                        |
| Punjenje<br>dovršeno<br>(nepotpuno)   | •                                   | Svijetli crveno                        |
| Pametna baterija<br>(punjenje)        | •                                   | Naizmjence svijetli<br>i trepće žuto   |
| Pametna baterija<br>(punjenje gotovo) | •                                   | Naizmjence svijetli<br>i trepće zeleno |

#### Punjač baterije s 3 utora (p/n SAC-MPP-3BCHGUS1-01) Dvojni punjač baterije s 3 utora (p/n SAC-MPP-6BCHUS1-01) s US kabelom napajanja tipa A

#### Slučaj upotrebe: Soba za naplatu

Punjač za baterije s 3 utora sustav je punjenja koji se upotrebljava za litij-ionske baterije s 2 ćelije koje koriste pisači ZQ6. Punjač s 3 utora istovremeno može napuniti tri baterije s 2 ćelije, od praznog do potpuno punog stanja za manje od četiri (4) sata, a baterije s 4 ćelije u roku šest (6) sati. Možete ga koristiti kao samostalni punjač ili montirati na priključnu postaju za dijeljenje s 5 utora.

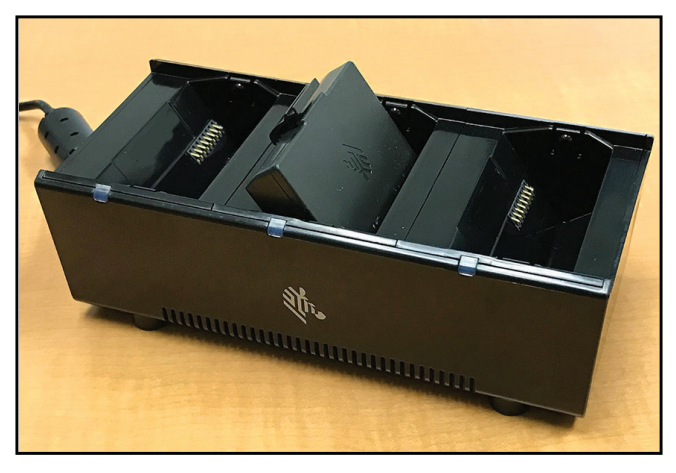

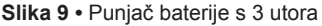

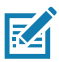

Napomena • Detaljne informacije o punjaču za baterije s 1 i s 3 utora te dvojnom punjaču s 3 utora potražite u Vodičima za brzi početak rada P1096323-101, P1096767-101 i P1097966-101 na <u>https://www.zebra.com/us/en/support-downloads.html</u>

## Umetanje medija u pisače ZQ6

Pisači ZQ6 mogu raditi u bilo kojem od dva različita načina rada: trganje ili odljepljivanje. Način rada trganja vam omogućava da otrgnete svaku naljepnicu (ili traku naljepnica) nakon što se ispišu. U modu odljepljivanja, podloga se odlijepi od naljepnice za vrijeme ispisa. Kada prilikom ispisivanja serija uklonite naljepnicu, ispisat će se sljedeća.

#### Postupak ulaganja medija

- 1. Otvorite pisač (pogledajte Slika 10).
- Pritisnite gumb poklopca za medij na bočnoj strani pisača kako je prikazano dolje pod "1". Poklopac za medij će se automatski otvoriti.
- U potpunosti okrenite poklopac za medij ka unatrag kao što je prikazano pod "2" dolje, i vidjet će se pregrada za medij i podesivi držači za medij.

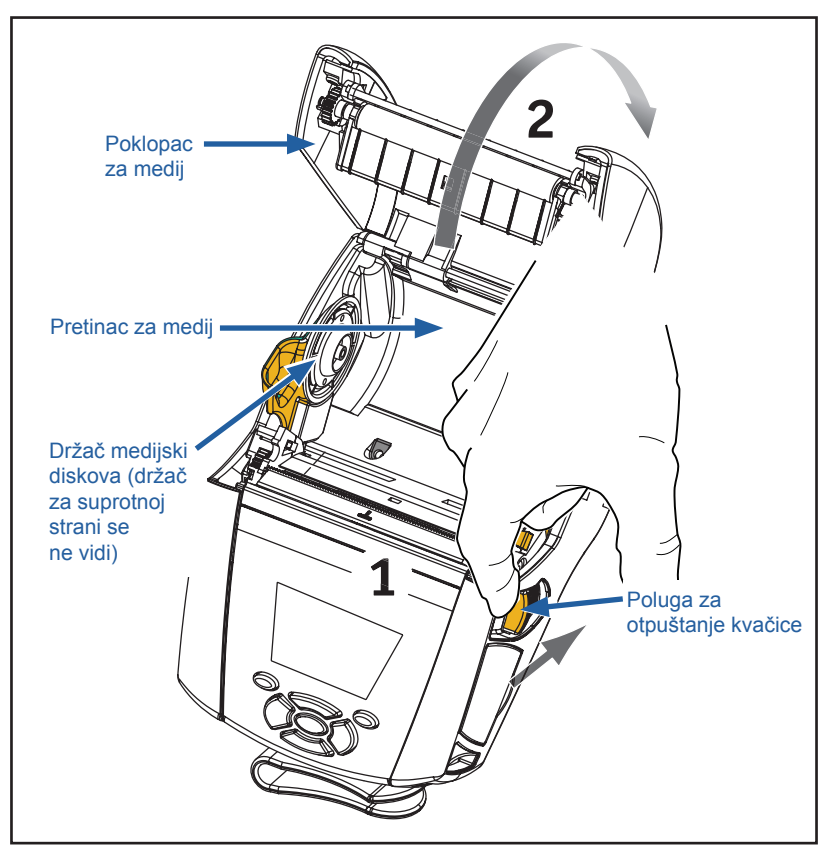

Slika 10 • Otvaranje pisača

 Rastavite držače za medij kako je prikazano na Slika 11 u nastavku. Umetnite rolu medija (u prikazanom smjeru) između držača, a zatim pustite da držači učvrste medij na mjestu. Držači će se samostalno podesiti prema širini medija, a rola medija bi se trebala slobodno okretati na držačima.

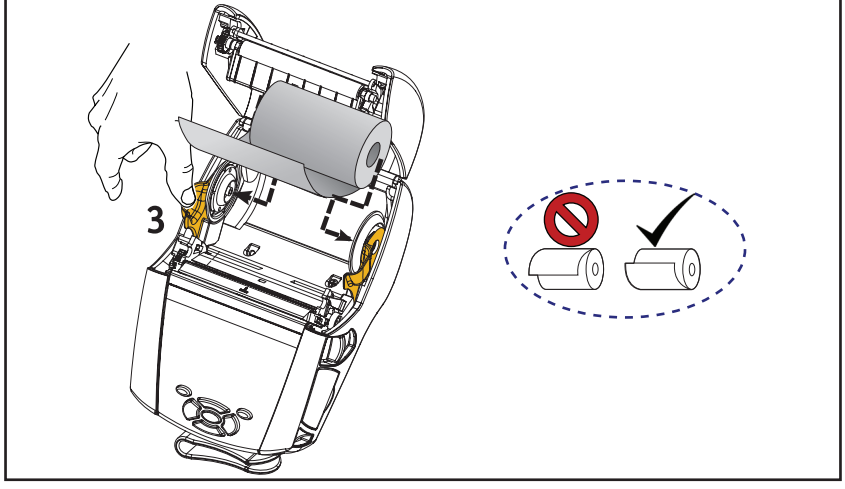

Slika 11 • Ulaganje medija

3. Ako namjeravate koristiti pisač u modu trganja, zatvorite pokrov za medije na način prikazan na slici dolje.

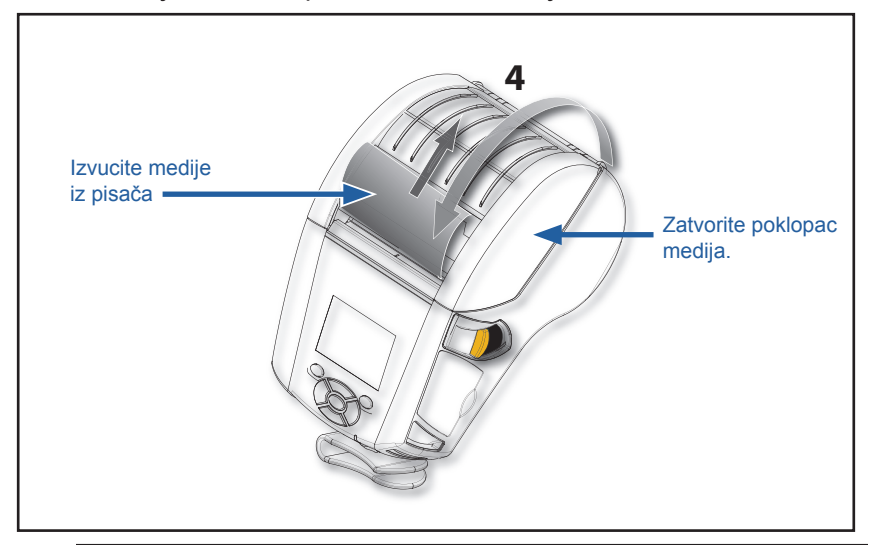

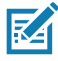

Napomena • Pogledajte vodič za programiranje (P1012728-010) za informacije o promjeni postavki za prilagođavanje duljine uvlačenja medija putem opcije Set-Get-Do (SGD).

## Ulaganje medija u modu odljepljivanja

- Ako namjeravate koristiti pisač u modu odljepljivanja, odlijepite nekoliko naljepnica s medija i umetnite medije na prethodno opisan način.
- Gurnite polugu alata za skidanje naljepnica prema naprijed kako biste oslobodili držač alata za skidanje naljepnica u položaj "gore" kao što je prikazano pod "3" i "4" na Slika 12.
- Zatvorite poklopac za medije kako biste uglavili držač alata za skidanje naljepnica. Mediji će se uvlačiti između držača alata za skidanje naljepnica i valjka.

Slika 12 • Aktiviranje trake alata za skidanje naljepnica (prikazan model ZQ620)

 Uključite pisač ili, ako je pisač već uključen, pritisnite gumb Feed na prednjoj strani pisača. Pisač će pomicati medije na sljedeću naljepnicu, ako se ispisuju naljepnice. Ako ispisujete na novinskim medijima, pisač će pomicati usku traku medija.

Kako biste odvojili držač alata za skidanje naljepnica, najprije otvorite poklopac medija na prethodno opisan način. Držač alata za skidanje naljepnica će se automatski vratiti u položaj prema gore. Pritisnite držač alata za skidanje naljepnica ravno prema dolje kako biste ga uglavili u svoj originalni početni položaj.

## ZQ6 Healthcare pisači

Pisači ZQ6 Healthcare 2" i 3" dizajnirani su tako da zadovoljavaju posebne i jedinstvene zahtjeve okruženja u zdravstvenim ustanovama. Primjena u zdravstvenim ustanovama temelji se prvenstveno na pisačima ZQ610 i ZQ620 za ispis naljepnica sa crtičnim kodovima, ali uz zadržavanje mogućnosti ispisa računa na ZQ6.

Pisači ZQ610 i ZQ620 Healthcare nude i nekoliko ključnih poboljšanja o odnosu na postojeće pisače:

- Radi se o pisačima prepoznatljivih bijelih i plavih boja i s otpornom plastikom koju je moguće dezinficirati većinom uobičajenih sredstava za čišćenje koja se rabe u bolnicama.
- Korištenje tehnoloških novotarija na platformi ZQ6, npr. novi LCD zaslon, dvojni radio 802.11ac/BT4.1, NFC, QR kod.

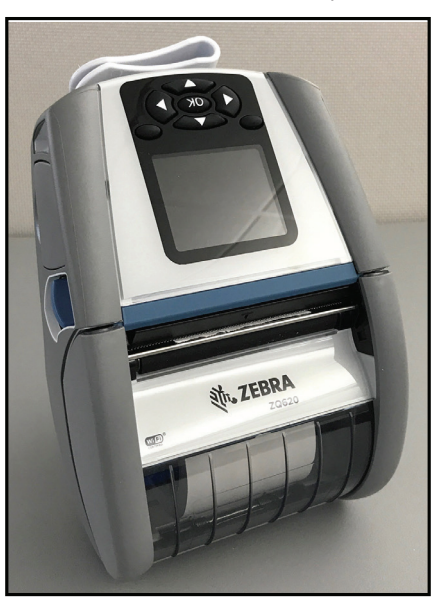

Slika 13 • ZQ620 Healthcare pisači

Budući da se pisači ZQ610 i ZQ620 Healthcare temelje na platformi ZQ610 i ZQ620, namijenjeni su da budu termalni pisači koji podržavaju razne širine ispisa. Pružaju izvrsno iskustvo ispisa kompatibilno s ZQ610 i ZQ620, posebice u sljedećim područjima:

- Podržavaju iste crtične kodove, kvalitetu crtičnih kodova i vizualnu kvalitetu ispisa.
- Nude jednaku bežičnu učinkovitost u pogledu raspona, pouzdanosti i brzine.
- Kompatibilni su sa svom ZQ6 dodatnom opremom, ali imaju zaseban IEC60601 AC adapter koji je namijenjen samo Healthcare pisačima.

ZQ6 Healthcare pisači projektirani su da izdrže stalno čišćenje tijekom čitavog radnog vijeka pisača, a to je i dokazano ispitivanjima.

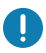

Važno • Detaljne informacije o čišćenju Healthcare pisača potražite u Vodiču za dezinfekciju i čišćenje Zebra Healtchare pisača (p/n P1066640-001) na adresi <u>https://www.zebra.com/us/en/support-downloads.html</u>

## Korisničke kontrole

Pisači serije ZQ6 imaju upravljačku ploču s tipkovnicom i LCD grafičko korisničko sučelje u boji. Standardna upravljačka ploča prikazana je na slici 14. LCD sučelje pruža jednostavan prikaz i odabir raznih funkcija pisača, kao što je detaljno prikazano na sljedećim stranicama.

#### Standardna upravljačka ploča

Standardna upravljačka ploča ima više kontrolnih gumba i dva indikatora koji služe u više svrha.

- Tipka za uključivanje/isključivanje uključuje i isključuje pisač.
- Tipka za uvlačenje medija pomiče duljinu medija, koja ovisi o vrsti medija koji se koristi. Naljepnice će se pomicati na sljedeći razmak ili oznake na šipki. Novinski (obični) mediji će se pomicati za duljinu koju određuje softver pisača.
- Četverosmjerne navigacijske tipke omogućavaju korisniku listanje funkcija u LCD korisničkom prostoru. (Navigacijske tipke se ne odnose na statusnu traku ni na navigacijsku traku).
- Tipka Enter omogućava korisniku odabir željene funkcije označene na LCD sučelju, a označena je riječju "OK".
- Dvije softverski određene funkcijske tipke omogućavaju korisniku odabir funkcije navedene u navigacijskoj traci.

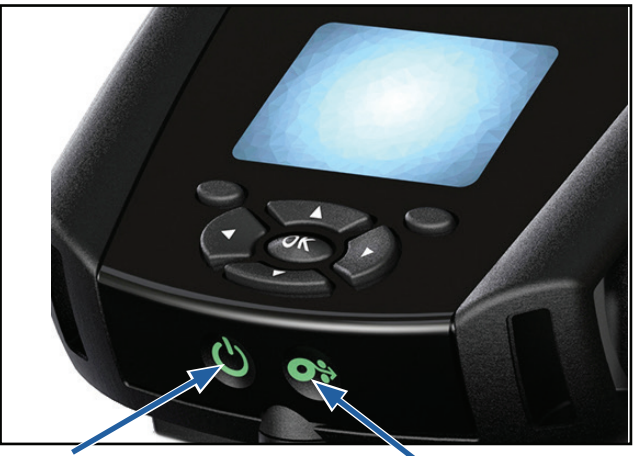

Slika 14 • Upravljačka ploča

**Tipka za uključivanje/isključivanje** Pritisnite da uključite jedinicu. Sustav će se podizati oko 20 sekundi. Pritisnite i zadržite 3 sekunde kako biste isključili uređaj **Tipka za uvlačenje** Pritisnite da pomaknete praznu naljepnicu ili softverski određenu duljinu novinskih medija.
### Ponašanje LED za normalno pokretanje

- 1. Pritisnite tipku za uključivanje/isključivanje (on/off) kako biste uključili pisač.
- 2. Kada otpustite gumb za uključivanje/isključivanje, prsten napajanja će treptati dok se pisač pokreće.
- Kada se postupak pokretanja dovrši, prsten napajanja će prestati treptati i stalno će svijetliti. Boja prstena napajanja ovisi o statusu punjenja.

### Ponašanje LED stanja mirovanja

- 1. Ako gumb za uključivanje/isključivanje držite pritisnutim kraće od tri (3) sekunde, pisač će ući u način mirovanja.
- 2. Tijekom stanja mirovanja LED napajanja polako pulsira ili zeleno, žuto ili crveno ovisno o tome puni li se pisač uspješno.

### Ponašanje tijekom isključivanja

- 1. Držite pritisnutim gumb za uključivanje/isključivanje otprilike tri (3) sekunde, ako želite isključiti pisač.
- 2. Prije nego se pisač isključi, na LCD zaslonu prikazat će se poruka upozorenja "Shutting Down" (U tijeku je isključivanje).

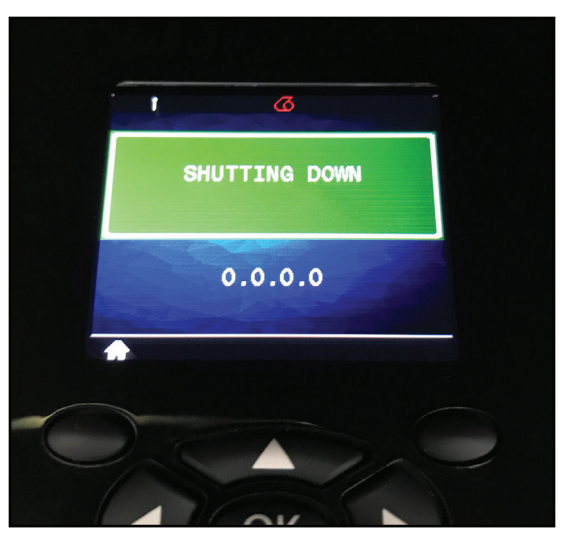

Slika 15 • Isključivanje pisača

### Ponašanje LED prstena napajanja

Gumb za uključivanje/isključivanje okružen je LED prstenom u tri boje (zelena, žuta i crvena). LED prsten napajanja će:

- Treperi jednom u 2 sekunde zeleno/žuto/crveno tijekom pokretanja.
- Svijetli zeleno kada je pisač potpuno napunjen dok je uključen ili isključen.
- Pulsira zeleno ukazujući na Stanje mirovanja i Ne puni se.
- Svijetli žuto ukazujući na punjenje dok je uključen ili isključen.
- Pulsira žuto ukazujući na punjenje dok je u Stanju mirovanja.
- Svijetli crveno ukazujući na nepotpuno punjenje ili napunjenu bateriju kada nije u Stanju mirovanja (bilo uključen ili isključen).
- U slučaju greške tijekom punjenja zatreptati će crveno dvaput u sekundi.
- Pulsira crveno ukazujući na nepotpuno punjenje ili napunjenu bateriju kada je u Stanju mirovanja.

| (((((((((((((((())))))))))))))))))))))) | Treperi zeleno/žuto/crveno tijekom pokretanja              |  |
|-----------------------------------------|------------------------------------------------------------|--|
|                                         | Uključeno/baterija napunjena                               |  |
| ()                                      | Pulsira zeleno Stanje mirovanja/Ne puni se                 |  |
|                                         | Napajanje uključeno/Baterija se puni                       |  |
| (🕐)                                     | Punjenje u Stanju mirovanja                                |  |
| ٢                                       | Punjenje/Punjenje dovršeno (nepotpuno)                     |  |
| (🕐)                                     | Punjenje/Punjenje dovršeno<br>(nepotpuno/Stanje mirovanja) |  |
| ((())))                                 | Greška punjenja                                            |  |

# LCD upravljačka ploča

LCD upravljačka ploča u boji omogućava korisniku da vidi status pisača ZQ6 i da ima pristup različitim upozorenjima i porukama pisača. Također ima višesmjerne tipke koje omogućavaju navigaciju i odabir opcija izbornika koje utječu na funkcije pisača. Ove tipke omogućavaju listanje kroz različite opcije i postavke. Gumb "OK" omogućava odabir opcije ili funkcije prikazane na zaslonu.

Na vrhu zaslona nalaze se statusne ikone, ili statusna traka, koja ukazuje na stanje različitih funkcija pisača. Statusna traka se nalazi iznad zaslona statusa prikazanog ispod zajedno s navigacijskom trakom. Zaslon statusa je standardni prikaz i prikazan je pri pokretanju pisača. Kada se krećete izbornicima, pisač će se automatski vratiti na ovaj zaslon kada korisnik završi s navigacijom nakon odgovarajuće odgode.

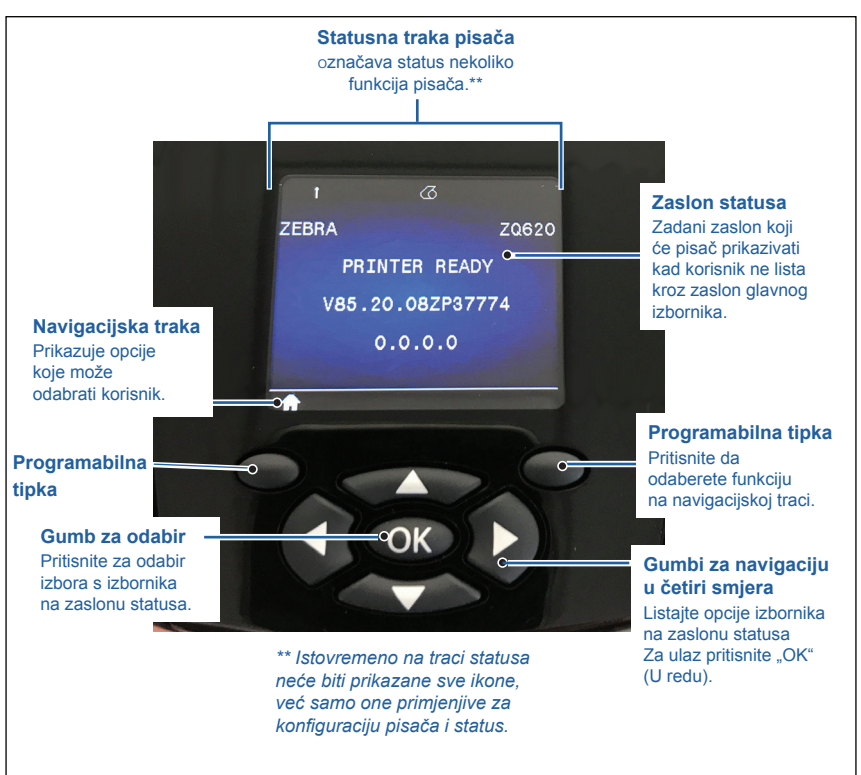

Slika 16 • LCD upravljačka ploča

# Ikone statusne trake

Prikazuje status s Bluetooth<sup>®</sup> veze. Ikona će treptati što znači da pisač prima podatke za naljepnice preko Bluetooth veze, a kada se veza uspostavi, stalno će **svijetliti plavo**. Ova se ikona pojavljuje samo na pisačima na kojima je instalirana Bluetooth bežična opcija.

Prikazuje da je pisač spojen na bežičnu mrežu putem 802.11 protokola. Ikona antene će treperiti bez zagrada dok traži pristupne točke. Jedan par zagrada koje ne trepere, s antenom koja treperi, označava da je povezan s WLAN mrežom i da provjerava autentičnost. Dva para zagrada koje ne trepere, s antenom koja ne treperi, označava da je pisač uspješno povezan s WLAN mrežom.

Ikona i dvije zagrade će treperiti što znači da pisač prima podatke za ispis preko WLAN mreže. Četiri (4) crtice **D** označavaju snagu WLAN veze s točkom pristupa. Te ikone prikazuju se samo ako je instaliran radio 802.11, tj. jedna **puna žuta** crtica, dvije **pune zelene** crtice, tri **pune zelene** crtice i četiri **pune zelene** crtice.

Ethernet ikona će **treptati zeleno** kada pisač prima podatke o naljepnici putem Ethernet veze, a **svijetlit će zeleno** kada je povezan. Neće biti prikazana na statusnoj traci ako Ethernet nije aktivan. Ova ikona se pojavljuje samo ako je instalirana Ethernet opcija, a pisač je na priključnoj postaji u Ethernet stalku.

Ikona Podaci označava da se podaci šalju pisaču, tj. ikona će **treptati zeleno** dok se odvija prijenos podataka za naljepnice preko serijskih ili USB priključaka. **Svijetlit će zeleno** kada je analizator zaključan.

Ikona koja označava da je ponestalo medija **treptat će crveno** kada nema medija u pisaču, a svijetlit će bijelo kada u pisaču ima medija. **I**kona Poluga glave označava da je pokrov za medije zatvoren ili da nije dobro zabravljen. Izgledat će otključana i **treptat će crveno** ako je pokrov otvoren, a neće se pojaviti ako je zatvoren.

Ako postoji greška, ikona Greška će se prikazati i **treptat će crveno**. Ikona se neće prikazivati ako nema greške u pisaču. Budući da postoje odvojene ikone za nedostatak medija i otvorenu kvačicu, ova dva upozorenja se ne odnose na ikonu Greška.

Ikona razine punjenja baterije označava prijavljeno stanje napunjenosti iz baterijskog modula. Kada se ne puni, četiri (4) **pune zelene** crtice označavaju da je baterija napunjena više od 80%. Tri (3) **pune zelene** crtice označavaju da je baterija napunjena manje ili jednako 80%, ali više od 60%. Dvije (2) **pune žute** crtice označavaju da je baterija napunjena manje ili jednako 60%, ali više od 40%. Jedna (1) **puna crvena** crtica označava da je baterija napunjena manje ili jednako 40%, ali više od 20%. Nijedna (0) crtica (**puna crvena** kontura baterije) označava da je baterija napunjena manje ili jednako 20%.

Dok se baterija puni, simbol munje će se pojaviti u ikoni baterije da označi da je **[**] punjenje u tijeku. Kada se baterija puni i u potpunosti je napunjena, prikazat će se četiri **trepćuće zelene** crtice. Kada se baterija puni i napunjena je više od 80%, ikona baterije imat će čas četiri crtice, čas tri **trepćuće zelene** crtice. Kada se baterija puni i napunjena je više od 60%, ali manje ili jednako 80%, ikona baterije imat će čas tri crtice, čas dvije **trepćuće žute** crtice. Kada se baterija puni i napunjena je više od 40%, ali manje ili jednako 60%, ikona baterije imat će čas dvije crtice, čas jednu **trepćuću crvenu** crticu. Kada se baterija puni i napunjena je manje ili jednako 40%, ikona baterije imat će čas jednu **trepćuću crvenu** crticu, čas nijednu crticu.

# Zaslon početnog izbornika

Upravljačka ploča pisača uključuje prikaz na kojem korisnik može vidjeti status pisača ili promijeniti parametre rada. Nakon što pisač završi s procesom paljenja prelazi u stanje Zaslon u stanju pripravnosti (Slika 17). Ovaj zaslon uključuje trenutni status pisača, informacije poput verzije opreme i IP adrese, kao i prečac za izbornik Početak.

Pritisnite lijevu programabilnu tipku za povratak na početni zaslon koji prikazuje opcije grafičkih parametara, što uključuje postavke, alate, mrežu, bateriju, jezike, senzore, ulaze i Bluetooth (kao što je prikazano na Slika 17). Ove opcije omogućavaju korisniku da vidi status pisača ili da promijeni parametre rada pisača.

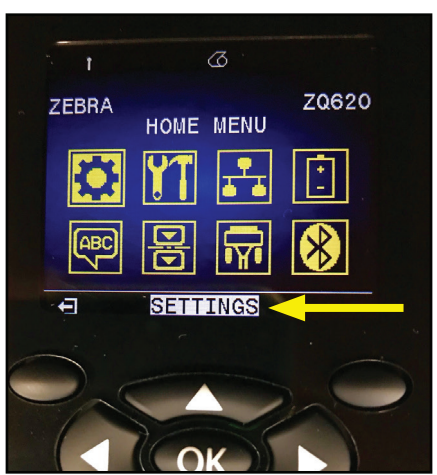

Slika 17 • Zaslon početnog izbornika

Korisnik može prelistavati ikone pomoću četverosmjernih tipki sa strelicom. Kada je određena ikona istaknuta (npr. za postavke), u sredini navigacijske trake prikazat će se njen tekstualni opis (pogledajte strelicu u Slika 17) i moći ćete je odabrati pritiskom gumba "OK". Tako ćete se vratiti na prvi zaslon (npr. za tamnoću) ispod toga parametra, gdje ćete pronaći podatke o statusu za tu opciju (pogledajte Slika 18). Ako želite prijeći na sljedeći zaslon, kliknite na gumb sa strelicom desno.

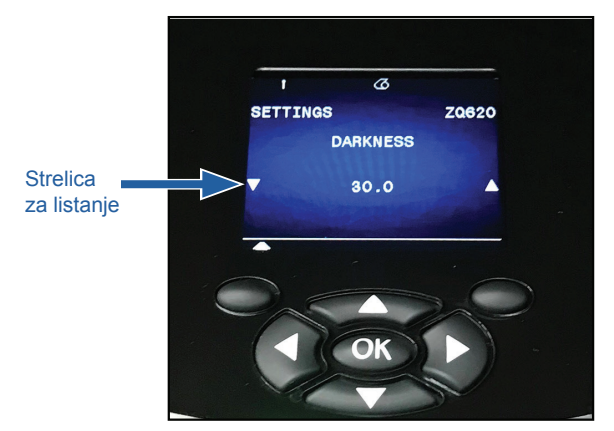

Slika 18 • Primjer zaslona izbornika s parametrima

Kroz neke postavke parametara, poput gore navedene tamnoće, možete se kretati i tako pregledavati više dostupnih opcija. Ovu opciju prepoznat ćete po prisutnosti strelica za gore i dolje koje se nalaze na rubovima zaslona (pogledajte Slika 18). Koristite strelice za gore i dolje na tipkovnici kako biste listali različite opcije u izborniku. U nekim slučajevima, dodatne radnje bit će prikazane na desnoj strani zaslona statusa (pogledajte strelicu u Slika 19). Pritisnite desnu programabilnu tipku kako bi se pokrenula opisana radnja.

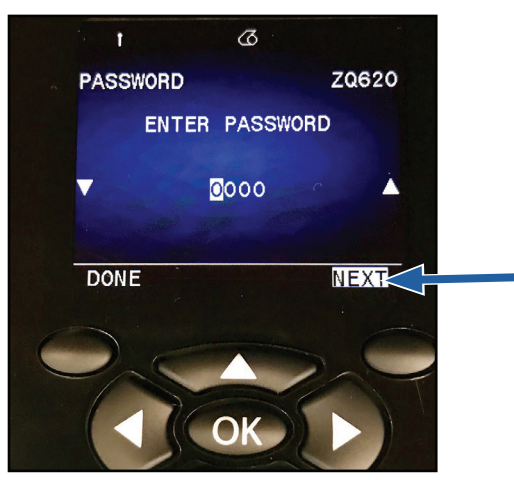

Slika 19 • Izbornik za listanje

Kliknite na lijevu programabilnu tipku kako biste izašli sa zaslona i još jednom za povratak na početni zaslon kako biste odabrali neki drugi parametar.

# Ikone i parametri na početnom zaslonu

| Ikona           | Parametar                                  |
|-----------------|--------------------------------------------|
| \$              | Pogledajte izbornik Postavke u Prilogu D   |
|                 | Pogledajte izbornik Alati u Prilogu D      |
| <b>₽</b><br>▲ ▲ | Pogledajte izbornik Mreža u Prilogu D      |
| <b>*</b> +<br>_ | Pogledajte izbornik Baterija u Prilogu D   |
| Æ               | Pogledajte izbornik Jezik u Prilogu D      |
|                 | Pogledajte izbornik Senzori u Prilogu D    |
|                 | Pogledajte izbornik Priključci u Prilogu D |
| *               | Pogledajte izbornik Bluetooth u Prilogu D  |

# Poruke upozorenja

ZQ6 pisači također prikazuju različite trepćuće poruke upozorenja, npr. "Media Out" (Nema medija), "Media Cover Open" (Otvoren poklopac medija) ili "Battery Low" (Slaba baterija). Te poruka dijele se na poruke o greškama, upozorenja i informativne poruke, a označene su različitim bojama (pogledajte donju tablicu).

|                             | INFO   | UPOZORENJE | GREŠKA |
|-----------------------------|--------|------------|--------|
| Boja prednjeg plana (tekst) | Bijela | Crna       | Bijela |
| Boja pozadine               | Zelena | Žuta       | Crvena |

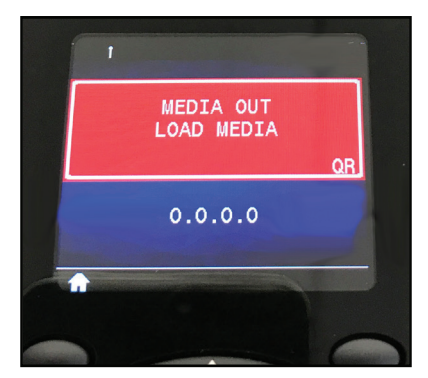

Slika 20 • Poruka upozorenje u vezi greške

Korisnik može odgovarati na radnje pritiskom na jednu od tipki i tako označiti da je poduzeta akcija u vezi upozorenja o kojem se radi. Kada se ukloni uzrok upozorenja (tj. umetnu se mediji), poruka upozorenja će nestati. (Pogledajte Prilog G za popis svih upozorenja za ZQ6 pisače).

# Gumbi

Korisnici za pokretanje sljedećih sljedova uključivanja ili za trajanje programa mogu koristiti sučelje s više gumba na ZQ6 pisaču.

### Sljedovi za uključivanje

| Slijed broj | Funkcija                                                                  | Tipke                                                                                                    | Gumb     |
|-------------|---------------------------------------------------------------------------|----------------------------------------------------------------------------------------------------|----------|
| 1           | Izvješće putem<br>dvije tipke                                             | Držite gumb za<br>ulaganje dok pritišćete<br>gumb za uključivanje/<br>isključivanje                             | <b>•</b> |
| 2           | Vraćanje na<br>tvornički WML                                              | Držite pritisnutim<br>strelice GORE i DOLJE<br>dok držite pritisnutim<br>gumb za uključivanje/<br>isključivanje |          |
| 3           | Prisilno<br>preuzimanje                                                   | Držite pritisnutim<br>programabilne tipke<br>dok držite pritisnutim<br>gumb za uključivanje/<br>isključivanje   |          |
| 4           | Uključite ili<br>isključite pisač<br>kako bi on ušao<br>u način mirovanja | Tipka za uključivanje/<br>isključivanje                                                                         | С<br>С   |

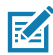

Napomena • Vraćanje na tvornički WML morat ćete izvršiti ako su isključene neke značajke u korisničkom WML-u, a nema potrebe za ulazak u "cijeli" izbornik. Osim toga, ako ste napravili promjenu koja je dovela do zaključavanja sustava WML, nećete moći ponovno pokrenuti i privremeno vratiti funkciju kako biste ispravili pogrešku.

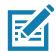

Napomena • Prisilno preuzimanje je slučaj kada se pisač uključi u načinu u kojemu se izvršava samo kôd koji omogućava preuzimanje firmvera.

### Sljedovi za trajanje programa bez treptanja LED indikatora

| Slijed broj | Funkcija                              | Tipke          | Gumb       |
|-------------|---------------------------------------|----------------|------------|
| 1           | Uvlačenje medija                      | Ulaganje       | <b>0</b> : |
| 2           | Buđenje, ako je<br>u načinu mirovanja | Bilo koji gumb |            |

# Stanje mirovanja

Značajka "Način mirovanja" je način na koji pisač čuva vijek trajanja baterije tako da pisač automatski prelazi u način "mirovanja" nakon dvadeset (20) minuta neaktivnosti. Kad je pisač u ovom stanju neće biti prikazanog sadržaja na LCD zaslonu, kao ni pozadinske rasvjete. Pisač će označiti način mirovanja sporo bljeskajućim zelenim LED prstenom oko gumba za uključivanje/isključivanje.

Ako je gumb za uključivanje/isključivanje pritisnut kraće od tri (3) sekunde pisač će prijeći u stanje mirovanja. Pisač će to na LCD zaslonu naznačiti prikazom informativnog upozorenja "Sleeping" (Mirovanje) (pogledajte Slika 21), koje će nestati nakon isključivanja zaslona.

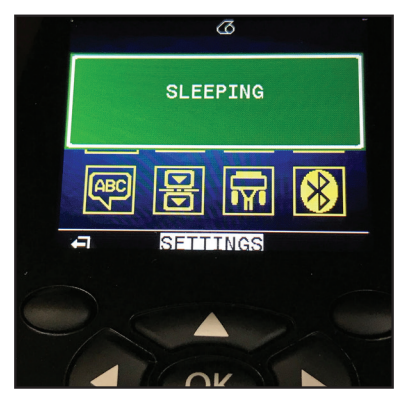

Slika 21 • Informativna poruka u vezi načina mirovanja

Kada je pisač u načinu mirovanja, zeleni LED prsten oko gumba za uključivanje/isključivanje će pulsirati otprilike jednom u tri sekunde. Ako pritisnete bilo koji gumb na pisaču, isti će se aktivirati iz načina mirovanja. Ostale funkcije za upravljanje napajanjem ZQ6 pisača: "uključivanje putem Bluetootha" i "uključivanje putem Wi-Fi-a", pomoću kojih će pisač izaći iz načina mirovanja zbog razmjene podataka putem Bluetooth 4.1 veze ili uslijed primanja mrežne poruke putem Wi-Fi mreže. Pisač neće ući u način mirovanja kada je priključen u Ethernet priključnu postaju.

Kako biste omogućili ili onemogućili status mirovanja pošaljite pisaču naredbu power.sleep.enable (omogući stanje mirovanja) pomoću Zebra uslužnog programa za postavljanje (ZSU) i postavite ga na "on" (uključeno) ili "off" (isključeno). (Zadana je postavka "on" (uključeno)). Kako biste postavili vrijeme nakon kojega će pisač prijeći u stanje mirovanja pošaljite pisaču naredbu power.sleep.timeout (vremensko ograničenje za stanje mirovanja) (u sekundama) pomoću ZSU.

# Učinkovitost prilagodljivog ispisa

ZQ6 pisači koriste tehnologiju PSPT PrintSmart Gen 2 koja prilagođava uvjete ispisa tako da ne dođe do narušavanja kvalitete istog. Kada pisač prikupi podatke o uvjetima, kao što je napunjenost, jačina baterije, hladni temperaturni ekstremi i hoće li se ispisivati u velikoj gustoći, prilagodit će ispis tako da se očuva funkcija baterije i omogući nastavak ispisa. To može utjecati na brzinu i zvuk prilikom ispisa, ali ne i na kvalitetu.

# Probni način

Korisnik može konfigurirati pisač za ispisivanje u probnom načinu s pomoću SGD naredbe media.draft\_mode (zadana postavke je "Isključeno"), kojom se pisač optimizira samo za ispisivanje teksta. Dok je u probnom načinu, brzina ispisivanja se povećava od 4 inča u sekundi (ips) do 5 ips uz približno smanjenje optičke gustoće od 22 %.

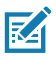

Napomena • Pojašnjenje svih SGD naredbi potražite u Vodiču za programiranje (p/n P1012728-010) na: <u>http://www.zebra.com/us/en/support-downloads.html</u>

# Provjera rada pisača

Prije nego što spojite pisač na vaše računalo ili na prijenosni podatkovni terminal, provjerite radi li pisač ispravno. Ovo možete napraviti ispisivanjem konfiguracijske naljepnice pomoću metode "dvije tipke". Ako ne uspijete ispisati ovu naljepnicu, pročitajte odjeljak "Otklanjanje kvarova".

### Ispisivanje konfiguracijske naljepnice

- 1. Isključite pisač. U pregradu za mediji umetnite novinske medije (medije bez crnih crta ili razmaka na poleđini).
- 2. Pritisnite i držite gumb za uvlačenje.
- 3. Pritisnite i otpustite gumb za uključivanje/isključivanje, a držite pritisnutim gumb za ulaganje. Kad ispisivanje započne, otpustite gumb za ulaganje. Uređaj će ispisati red isprepletenih znakova "x" kako bi osigurao da svi elementi ispisne glave rade, ispisat će verziju softvera umetnutog u pisač, a zatim će ispisati izvještaj.

Izvještaj prikazuje model, serijski broj, brzinu prijenosa podataka, i podrobnije informacije o konfiguraciji pisača i postavkama parametara. (Pogledajte odjeljak o otklanjanju kvarova za primjere ispisa i daljnju raspravu o tome kako koristiti konfiguracijsku naljepnicu kao dijagnostički alat).

# Povezivanje pisača

Pisač mora uspostaviti komunikaciju s terminalom glavnog računala koji šalje podatke na ispisivanje. Komunikacija se odvija na četiri osnovna načina:

- ZQ6 pisači mogu komunicirati preko kabela putem RS-232C ili USB 2.0 protokola. Windows upravljački programi koji podržavaju ispis putem serijskog kabela, USB i mrežne veze uključeni su u upravljački program Zebra Designer koji možete preuzeti na <u>www.zebra.com/drivers</u>.
- Preko bežične LAN mreže (Local Area Network lokalna mreža) u skladu sa specifikacijama 802.11. (Opcija)
- Putem Ethernet veze kada je u priključnoj postaji na Ethernet stalku.
- Preko Bluetooth kratkovalne frekvencije bežične veze.
- WinMobile<sup>®</sup>, Blackberry<sup>®</sup> i Android<sup>®</sup> uređaji koriste standardni Bluetooth<sup>®</sup> protokol.
- Pisači serije ZQ6 kompatibilni su s iOS uređajima, stoga je moguće ispisivanje preko Bluetooth veze na Apple<sup>®</sup> uređaj.

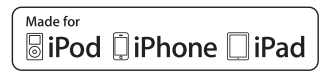

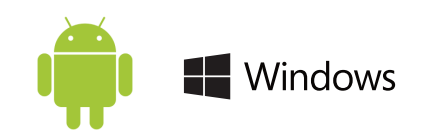

# Kabelska komunikacija

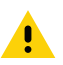

Oprez • Pisač treba biti isključen prije spajanja ili odvajanja komunikacijskog kabela.

Pisači ZQ6 mogu komunicirati preko stalka; specifičan stalak isporučen uz vaš pisač varirat će ovisno o glavnom terminalu i modelu vašeg pisača.

### RS-232C komunikacija

14-polni serijski priključak na vašem komunikacijskom kabelu ukapča se na serijski komunikacijski ulaz sa strane pisača. ZQ6 pisači imaju i USB priključak.

### USB komunikacije

Mali 5-polni priključak na USB kabelu priključuje se na pisač. Priključci su napravljeni tako da osiguraju ispravno poravnavanje; ne pokušavajte na silu gurati kabel ako ne ulazi u priključnicu.

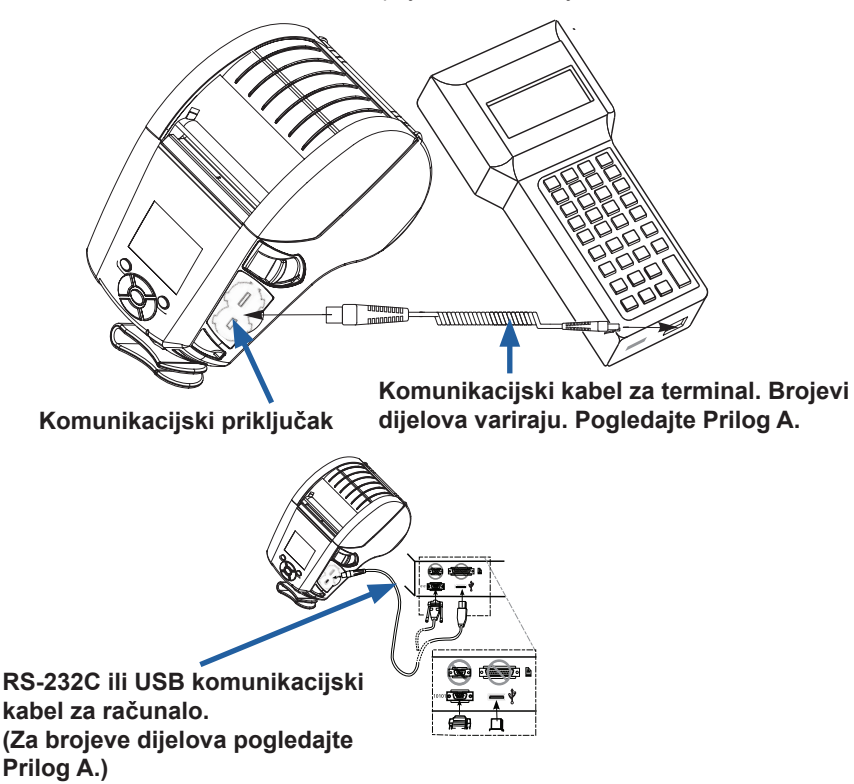

Slika 22 • Opcije za komunikaciju

Drugi kraj kabela mora biti prikopčan u glavni terminal kao što je prikazano na Slici 22, ili na serijski ili USB ulaz na računalu. Pisači ZQ6 su konfigurirani s USB CI otvorenim sučeljem što omogućava komunikaciju s Windows<sup>®</sup> uređajima.

Upravljački program Zebra Designer koristi Windows upravljačke programe koji podržavaju ispisivanje putem serijskog kabela te USB i mrežne veze. Ostali terminali ili komunikacijski uređaji mogu zahtijevati instalaciju specijalnih upravljačkih programa da bi koristili USB vezu. Kontaktirajte tvornicu za podrobnije detalje.

### Olabavljivanje komunikacijskog kabela

Ako trajno spajate na pisač bilo USB ili RS-232 komunikacijski kabel, pristupite komunikacijskim ulazima sa strane pisača pored poluge za otpuštanje kvačice. Ukopčajte priključak u odgovarajući ulaz i poravnajte plastični poklopac za zaključavanje s izrezima prikazanim dolje. Rotirajte poklopac za zaključavanje u smjeru kazaljki na satu kako biste pričvrstili kabel u mjesto. (Okrenite ga suprotno od kazaljke na satu kako biste oslobodili kabel). Kada ga blokirate, to će olabaviti kabel i spriječit će iskopčavanje kabela iz pisača.

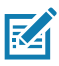

Napomena • Samo se jedan kabel u datom trenutku može nalaziti u USB/RS-232 komunikacijskom ulazu za svrhe olabavljivanja kabela.

# Zebra uslužni programi za postavljanje

Prije nego počnete konfigurirati pisač za uporabu u lokalnoj mreži (LAN), bit će vam potrebne neke osnovne informacije koje će vam omogućiti postavljenje mrežne konfiguracije za vaš pisač. Zebra uslužni programi za postavljanje (ZSU) pružaju brz i jednostavan način za konfiguriranje vaših pisača za razne svrhe, uključujući i postavljanje za bežične komunikacije putem lokalne mreže (LAN) ili međunarodnog komunikacijskog standarda Bluetooth<sup>™</sup>.

Kada je ZSU preuzet na vaše računalo, spojite USB kabel na pisač i računalo kako je prikazano na Slika 22. Pogledajte Vodič za bežičnu konfiguraciju (kat. br. P1048352-001) kako biste slijedili korake koji su nužni za postavljanje i konfiguriranje pisača preko ZSU.

Posjetite <u>https://www.zebra.com/us/en/support-downloads.html</u> za preuzimanje ZSU i Vodiča za bežičnu konfiguraciju. (U prilogu H potražite pojedinosti za otvaranje zebra.com.)

# Uslužni program Zebra za postavljanje pisača koji se temelji na tehnologiji Android (za Link-OS pisače)

ZQ6 pisače moguće je konfigurirati i pomoću uslužnog programa Zebra za postavljanje pisača koji se temelji na tehnologiji Android. Uslužni program za postavljanje možete preuzeti iz Google Play na Android uređaj kao što je pametni telefon ili TC51 ili TC56 prijenosno tablet računalo. Android mobilne uređaje moguće je upariti s pisačem preko Bluetooth veze ili USB kabela, a korisnici brzo mogu usmjeriti aplikaciju za provođenje sljedećih zadataka.

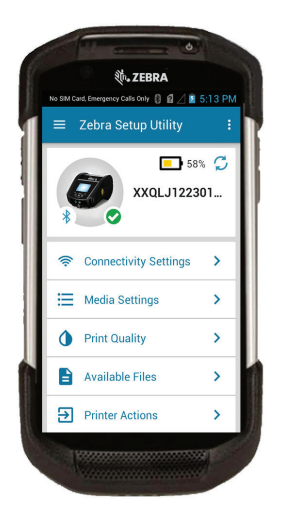

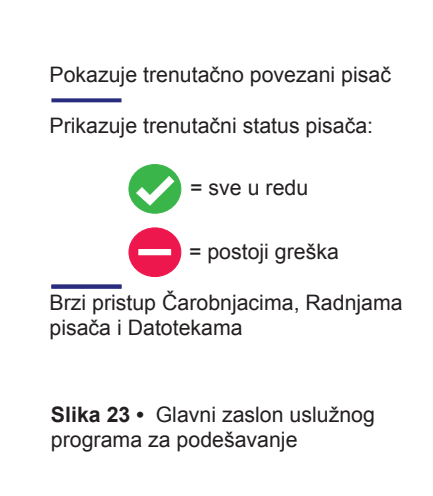

# Bežična komunikacija s Bluetooth vezom

Bluetooth je svjetski standard za razmjenu podataka između dva uređaja putem frekvencija bežične veze. Za ovaj oblik komunikacije od točke do točke nije potrebna pristupna točka niti druga infrastruktura. Da bi se spriječila interferencija s ostalim uređajima koji rade na sličnoj frekvenciji, za Bluetooth bežične uređaje potrebno je relativno nisko napajanje. To ograničava razdaljinu Bluetooth uređaja na oko 10 metara (32 stope). Zadana postavka za ZQ6 je klasa 2, ali raspon pomoću opcije SGD možete namjestiti i na klasu 1 (bluetooth.power\_class), ako želite povećati snagu. I pisač i uređaj s kojim pisač komunicira moraju poštivati Bluetooth standard.

### Pregled Bluetooth umrežavanja

Svaki pisač ZQ6 koji ima Bluetooth identificira jedinstvena Bluetooth adresa uređaja (BDADDR). Ta adresa rabi MAC adresu, pri čemu prva tri bajta predstavljaju proizvođača, a posljednja tri uređaj (npr. 00:22:58:3C:B8:CB). Ova je adresa naznačena na pozadini pisača putem crtičnog koda za jednostavno uparivanje. (Za dvojni radio, naljepnica s MAC adresom predstavlja samo WiFi MAC adresu.) (pogledajte stranicu 57.) Da bi mogli razmijeniti podatke, dva Bluetooth uređaja moraju uspostaviti vezu. Bluetooth softver uvijek radi u pozadini i spreman je da odgovori na zahtjeve za uspostavlianiem veze. Jedan uređaj (poznat kao klijent) mora zatražiti/pokrenuti vezu s drugim. Drugi uređaj (poslužitelj) zatim prihvaća ili odbija vezu. Pisač ZQ6 koji ima Bluetooth djelovat će obično kao podređeni uređaj stvarajući minijaturnu mrežu s terminalima, koja se ponekad naziva "piconet". Otkrivanjem se identificiraju za uparivanje dostupni Bluetooth uređaj, pri čemu glavni uređaj emitira zahtjev za otkrivanje, a uređaji odgovaraju. Ako uređaj nije moguće otkriti, glavni se uređaj ne može upariti, osim ako mu je poznata adresa BDADDR ili se već prethodno upario s uređajem. Ako oba uređaja podržavaju značajku Bluetooth 2.1 ili noviju, koristit će jednostavno sigurno uparivanje (SSP) razine sigurnosti 4, što je obvezna sigurnosna arhitektura koja koristi dva (2) pridružena modela: Brojčanu usporedbi i Jednostavno radi (bez korisničke potvrde).

### Način sigurnosti Bluetootha

#### Režim sigurnosti 1

Ako se BT >/= 2.1 uređaj uparuje s BT </= 2.0 uređajem, vraća se u BT 2.0 način kompatibilnosti i ponaša se jednako kao i BT 2.0. Ako su oba uređaja BT >/= 2.1, potrebno je uporabiti sigurno jednostavno uparivanje u skladu s BT specifikacijom.

#### Režim sigurnosti 2

Ako se BT >/= 2.1 uređaj uparuje s BT </= 2.0 uređajem, vraća se u BT 2.0 način kompatibilnosti i ponaša se jednako kao i BT 2.0. Ako su oba uređaja BT >/= 2.1, potrebno je uporabiti sigurno jednostavno uparivanje u skladu s BT specifikacijom.

#### Režim sigurnosti 3

Ako se BT >/= 2.1 uređaj uparuje s BT </= 2.0 uređajem, vraća se u BT 2.0 način kompatibilnosti i ponaša se jednako kao i BT 2.0. Ako su oba uređaja BT >/= 2.1, potrebno je uporabiti sigurno jednostavno uparivanje u skladu s BT specifikacijom.

#### Režim sigurnosti 4: Sigurno jednostavno uparivanje

Sigurno jednostavno uparivanje: uvedena nova sigurnosna arhitektura podržana u BT >= 2.1. Provedena razina usluge, slično načinu 2. Obvezno kad su oba uređaja BT >= 2.1. Trenutno su četiri pridružena modela podržana načinom 4. Sigurnosni zahtjevi za usluge moraju se klasificirati kao jedno od sljedećeg: potrebni provjereni ključevi za povezivanje, potrebni neprovjereni ključevi za povezivanje ili nema zahtjeva za sigurnošću. SSP poboljšava sigurnost dodajući ECDH kriptografiju javnim ključevima za zaštitu od pasivnog prisluškivanja i napada "posrednika" (MITM) tijekom uparivanja.

| Brojčana usporedba                                                                                                    | Jednostavno radi                                                                                                    |
|----------------------------------------------------------------------------------------------------|----------------------------------------------------------------------------------------------------|
| Dizajnirana je za situaciju u kojoj oba uređaja<br>mogu prikazati šesteroznamenkasti broj i<br>korisniku omogućiti unosa odgovora "da"<br>ili "ne". Kako bi dovršio uparivanje, korisnik<br>tijekom uparivanja unosi "da" ako se podudara<br>broj prikazan na objema uređajima. Razlikuje<br>se od uparivanja s PIN-ovima kod prethodnih<br>verzija (BT<=2.0) jer se broj prikazan za<br>usporedbu ne rabi za naknadno generiranje<br>ključa za povezivanje, pa čak i ako ga<br>neovlaštena osoba vidi ili zabilježi, neće ga<br>moći uporabiti za utvrđivanje rezultirajućeg<br>ključa za povezivanje ili šifriranje. | Namijenjen je za situacije u kojima jedan<br>(ili oba) uređaja koja se uparuju nemaju<br>ni zaslon ni tipkovnicu za unos znamenki<br>(npr. Bluetooth slušalica). Vrši korak<br>provjere autentičnosti 1 na jednak način<br>kao i kod brojčane usporedbe, ali korisnik<br>ne može provjetriti podudaraju li se dvije<br>vrijednosti pa zaštita od MITM (posrednik)<br>nije omogućena. To je jedini model<br>u SSP-u koji ne pruža provjerene ključeve<br>za povezivanje. |

Svaki način rada, osim načina rada "Jednostavno radi", ima zaštitu od posrednika (Man-In-The-Middle, MITM), što znači da nijedan treći uređaj ne može vidjeti podatke koji se razmjenjuju između dva uparena uređaja. SSP način rada obično se automatski uspostavlja, ovisno o mogućnostima glavnog i podređenog uređaja. Načini rada s nižom razinom sigurnosti mogu se onemogućiti putem SGD-a bluetooth.minimum\_security\_mode (režim minimalne sigurnosti Bluetootha). SGD bluetooth.minimum\_security\_mode (režim minimalne sigurnosti Bluetootha) postavlja najnižu razinu sigurnosti pri kojoj će pisač uspostaviti Bluetooth vezu. Pisač će se uvijek povezati s najvišom razinom sigurnosti koju zahtijeva glavni uređaj. Kako biste promijenili režim i postavke sigurnosti pisača ZQ6, uporabite Zebra uslužne programe za postavljanje.

### Način minimalne sigurnosti Bluetootha

|                                           | BT verzija glavnog uređaja (>2.1)   |
|-------------------------------------------|-------------------------------------|
| bluetooth.minimum_security_mode=1         | Jednostavno sigurno uparivanje      |
| (režim minimalne sigurnosti Bluetootha=4) | Jednostavno radi/brojčana usporedba |
| bluetooth.minimum_security_mode=2         | Jednostavno sigurno uparivanje      |
| (režim minimalne sigurnosti Bluetootha=4) | Jednostavno radi/brojčana usporedba |
| bluetooth.minimum_security_mode=3         | Jednostavno sigurno uparivanje      |
| (režim minimalne sigurnosti Bluetootha=4) | Brojčana usporedba                  |
| bluetooth.minimum_security_mode=4         | Jednostavno sigurno uparivanje      |
| (režim minimalne sigurnosti Bluetootha=4) | Brojčana usporedba                  |
| bluetooth.bluetooth_PIN                   | Ne upotrebljava se                  |

bluetooth.minimum\_security\_mode (način minimalne sigurnosti Bluetootha) postavlja najnižu razinu sigurnosti pri kojoj će pisač uspostaviti Bluetooth vezu. Pisač će se uvijek povezati s najvišom razinom sigurnosti koju zahtijeva glavni uređaj.

Pisači ZQ6 opremljeni su i opcijom vezanje za Bluetooh. Pisač prima informacije o uparivanju kako bi uređaji ostali upareni i nakon isključivanja i prekidanja veze. Time se eliminira potreba ponovnog uparivanja prilikom svakog uspostavljanja veze.

Opcija bluetooth.bonding SGD je prema zadanim je postavkama uključena.

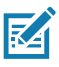

Napomena • Više informacija o Bluetoothu potražite u Korisničkom vodiču za bežični Bluetooth (P1068791-002) na: <u>http://www.zebra.com/us/en/support-downloads.html</u>

Osim toga, pisači ZQ6 podržavaju pasivnu tehnologiju komuniciranja bliskog polja (NFC). Uporabom značajke "Print Touch" (Ispis dodirom) koja se nalazi na bočnoj strani pisača, krajnji se korisnici mogu automatski upariti s ručnim uređajem koji podržava NFC tehnologiju. NFC oznaka sadrži BDADDR adresu kodiranu u URL-u na oznaci. Jednostavnim dodirom ikone "Print Touch" (Ispis dodirom) na pisaču s ručnim uređajem koji podržava NFC, ručni će se uređaj povezati i upariti s pisačem.

# Pregled WLAN-a

ZQ6 pisači mogu po dodatnom izboru biti opremljeni opcijom dvojni radi koji koristi industrijske standardne protokole 802.11 i Bluetooth 4.1. Imat će FCC identifikacijski broj na naljepnici sa serijskim brojem koja se nalazi na stražnjoj strani uređaja.

- Bežični mrežni pisači ZQ6 sa Zebra 802.11 WLAN bežičnim modulom mogu se identificirati po tekstu "Wireless Network Printer" (bežični mrežni pisač) na naljepnici sa serijskim brojem koja se nalazi na stražnjoj strani pisača.
- Ovi pisači omogućavaju komunikaciju kao čvorište u bežičnoj mreži lokalnog područja (WLAN). Metode uspostavljanja komunikacije s pisačem ovise o pojedinoj aplikaciji.

Dodatne informacije i uslužni programi za LAN uključeni su u programu ZebraNet Bridge Enterprise™ (verzija 2.8 i novija).

Zebra uslužni programi za postavljanje (ZSU) i Zebra uslužni program za postavljanje mobilnih uređaja Setup mogu se koristiti i za konfiguriranje komunikacijskih postavki WLAN-a. Zebranet Bridge i ZSU mogu se preuzeti s internetske stranice tvrtke Zebra.

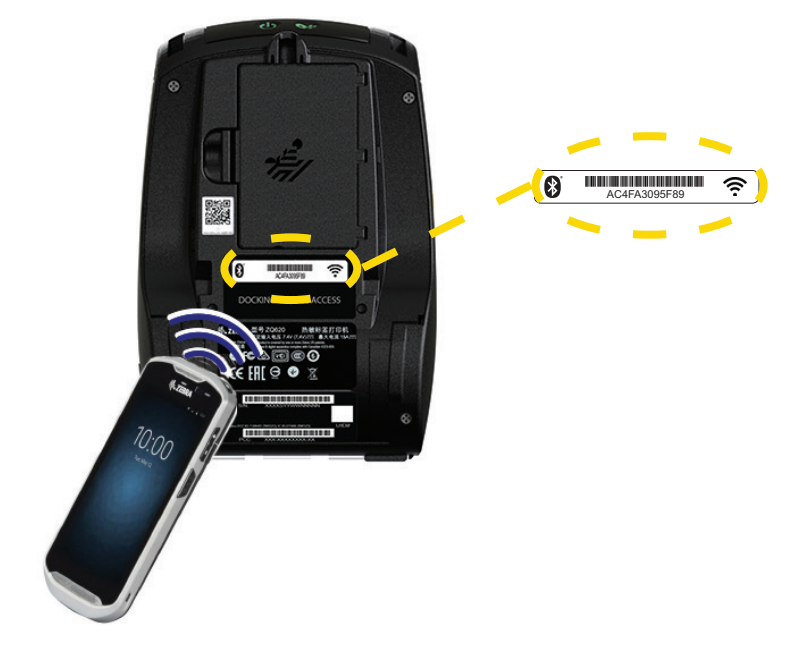

Slika 24 • BT/WLAN komunikacije

### Postavljanje softvera

Pisači ZQ6 koriste CPCL, ZPL ili EPL programske jezike tvrtke Zebra, koji su dizajnirani za aplikacije mobilnog ispisivanja. CPCL i ZPL su detaljno opisani u Vodiču za programiranje za ZPL (p/n P1012728-010), CPCL Vodiču za programiranje za CPCL (p/n P1073699-001) i Vodiču za programiranje za ZPL II (p/n 46530L) koji su mrežno dostupni na <u>https://www.zebra.com/us/en/support-downloads.html</u>. Također možete koristiti ZebraDesigner Pro v2, program za izradu naljepnica tvrtke Zebra koji se temelji na sustavu Windows<sup>®</sup> a koristi grafičko sučelje za izradu i uređivanje naljepnica u bilo kojem od dva jezika. Pogledajte Prilog H za savjete o preuzimanju aplikacije Designer Pro na web mjestu tvrtke Zebra.

### Dizajniranje naljepnica

Sljedeći primjeri pružaju smjernice za dizajniranje naljepnica za pisače ZQ6, posebice za medije s prazninama, medije sa crnim prugama i novinske medije. Ilustracije za svaku vrstu medija definiraju preporučene tolerancije, područja preskakanja i područja sigurnog ispisa namijenjena izbjegavanju svih problema s okomitom registracijom tijekom ispisa. Dimenzije se utvrđuju na temelju mogućnosti registracije i preporučenih tolerancija za Zebra medije.

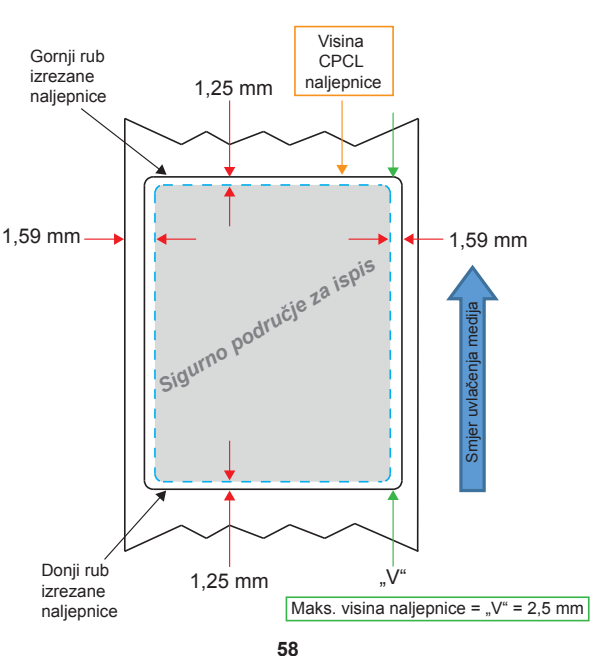

Slika 25 • Medij s prazninama

Priručnik za korisnike za seriju ZQ610 i ZQ620

Slika 26 • Novinski medij

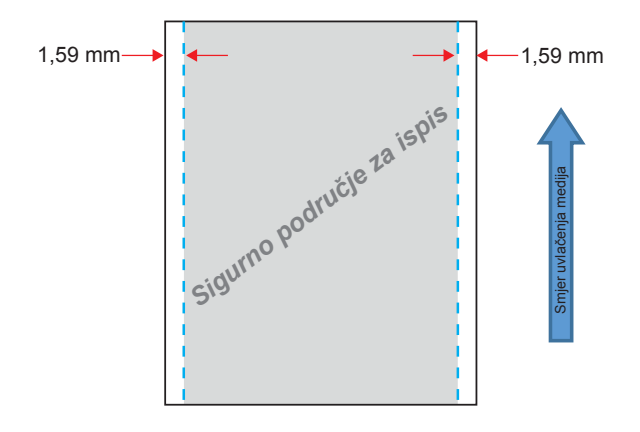

Slika 27 • Medij s naljepnicom s crnom oznakom

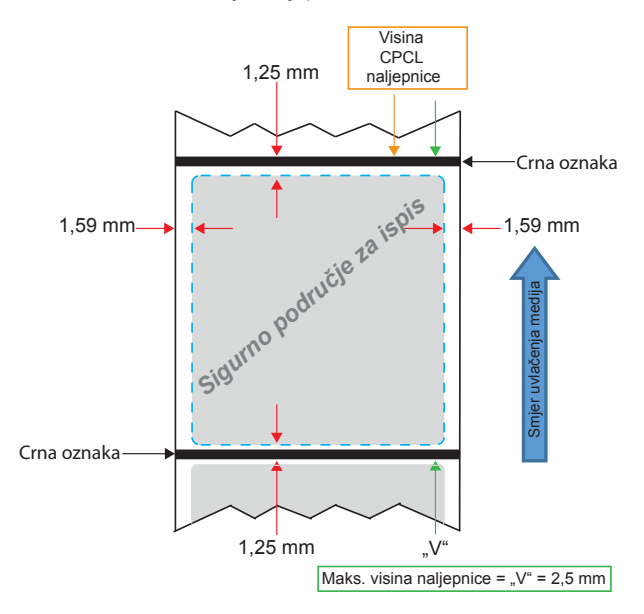

### Upotreba unaprijed tiskanog medija za račune

Pisači ZQ6 podržavaju poravnanje unaprijed tiskanih računa upotrebom osjetnika za nedostatak papira koji je smješten u blizini ispisne glave.

### Dimenzije crnih oznaka (medij za račune)

Reflektirajuće crne oznake medija (ili crne trake/oznake) moraju se protezati izvan središnje linije role na prednjoj strani papira.

- Minimalna širina oznake: 0,59 inča (15 mm) okomito na rub medija i poravnato sa širinom role.
- Duljina oznake: 0,19 0,24 in (4,8 6,0 mm) paralelno s rubom medija.

### Područja naljepnice

Osjetnik za medij/crne trake otkriva tamnu, unaprijed tiskanu traku na mediju, tako da putanja u središtu papira mora biti bez tamnih, unaprijed tiskanih grafika.

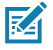

Napomena • Tamne, unaprijed tiskane grafike odnose se na sve simbole, crtične kodove, tekstualna i/ili obojana područja koja su tiskana na role papira za račun prije nego se koriste u pisaču.

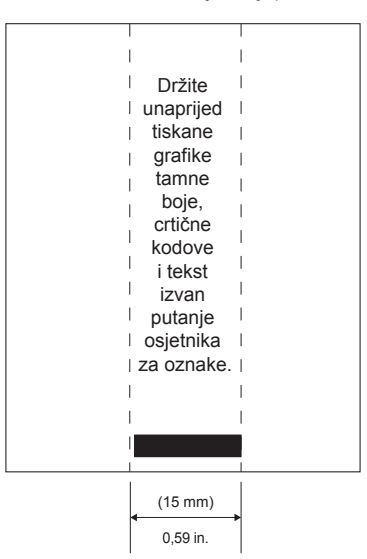

Slika 28 • Područja naljepnice

### Primjeri dizajna naljepnica

Ovo poglavlje prikazuje primjere naljepnica s i bez problema.

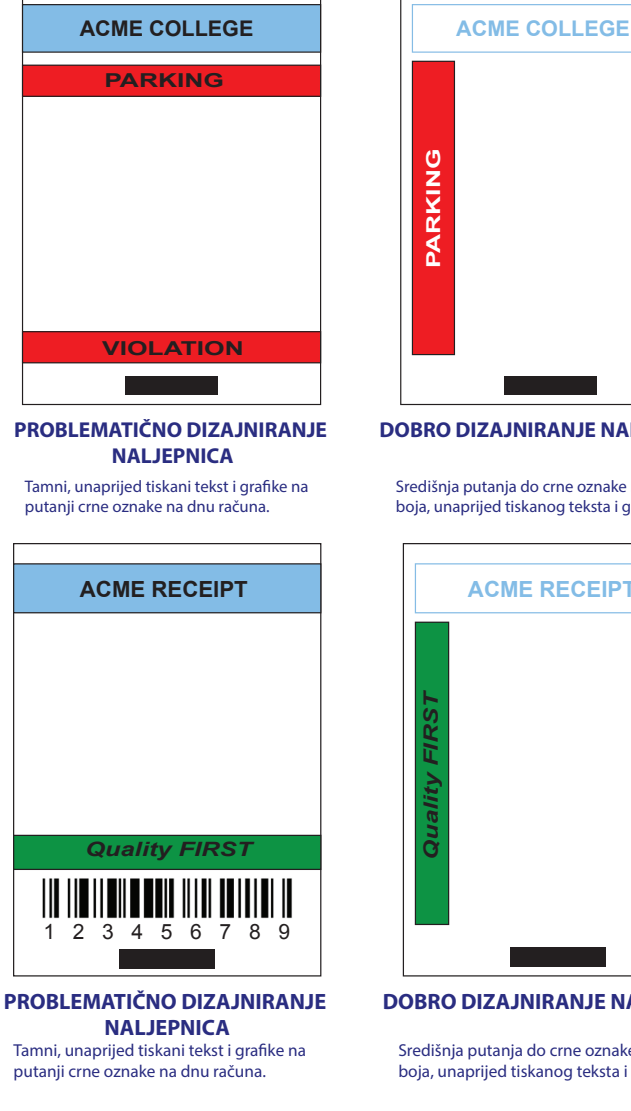

Slika 29 • Primjeri dizajna naljepnica

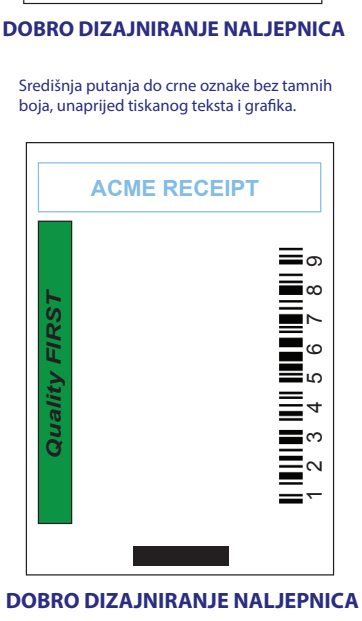

VIOLATION

Središnja putanja do crne oznake bez tamnih boja, unaprijed tiskanog teksta i grafika.

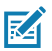

Napomena • Potpune informacije o upotrebi unaprijed tiskanog papira za računa možete pronaći u naredbi FORM u Vodiču za CPCL programiranje (P1073699-001) na www.zebra.com/manuals.

### Sigurnosna područja

Ponekad dolazi do nedovršenog ispisivanja teksta i/ili grafika zbog nepridržavanja minimalnih margina tijekom dizajna naljepnica. Preporučene minimalne margine ili "sigurnosna područja" prikazani su na Slika 30.

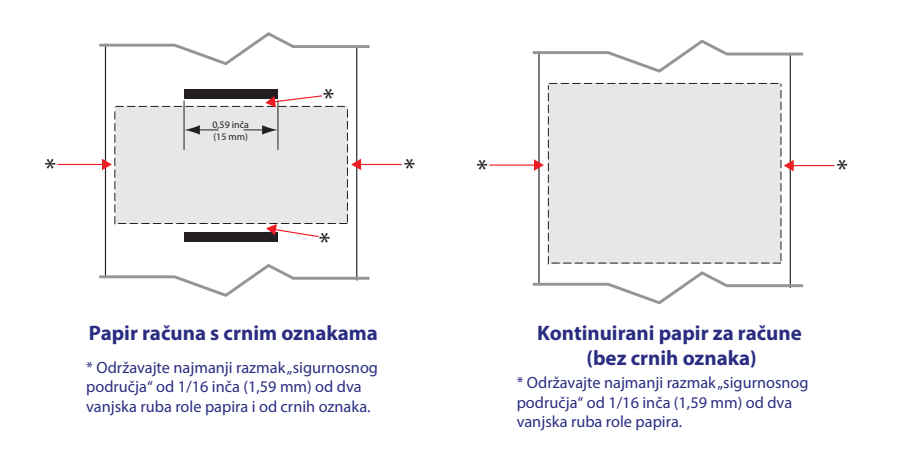

Slika 30 • Sigurnosna područja

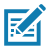

Napomena • Dužina svakog "kontinuiranog" računa određuje se podacima koji se šalju pisaču.

# Komunikacija u bliskom polju (NFC)

Uređaji koji rabe NFC mogu biti *aktivni* ili *pasivni*. Pasivni uređaj, kakav je pisač serije ZQ6 s NFC oznakom, sadrži informacije koje drugi uređaji mogu očitati, ali sam ne očitava nikakve informacije. Aktivni uređaj, kakav je pametni telefon, može očitavati informacije s NFC oznake na pisaču, ali sama oznaka ne radi ništa, osim prijenosa informacija ovlaštenim uređajima.

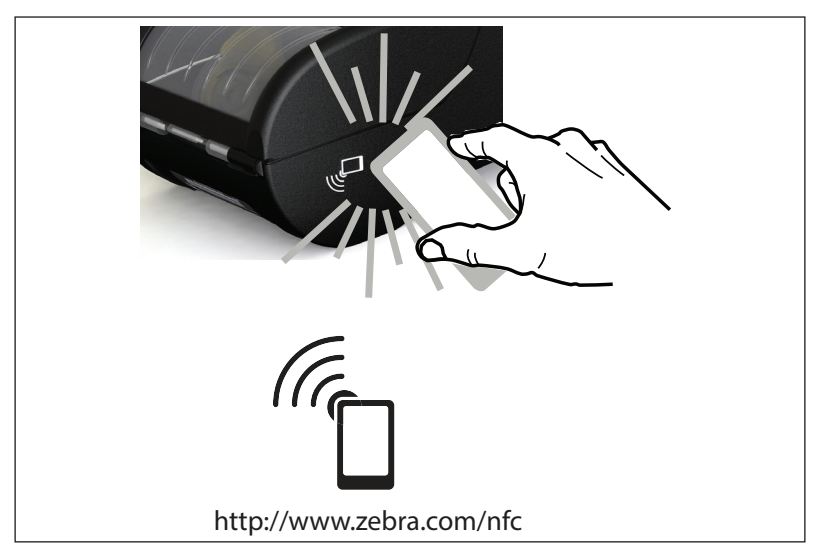

Slika 31 • Uparivanje za komunikaciju u bliskom polju (NFC)

### NFC slučajevi upotrebe

- Bluetooth uparivanje koristi se za automatsko uparivanje tableta, pametnog telefona ili terminala s pisačem preko Bluetooth veze, unutar ograničenja sigurnosnog profila koji se koristi. Sadrži BT adresu i serijski broj pisača.
- Pokretanje aplikacije koristi se kako bi se aplikacija, koju je razvila tvrtka Zebra ili treća strana, upotrijebila na pametnom telefonu, tabletu ili terminalu
- Pokretanje web-stranice koristi se kako bi se na pametnom telefonu, tabletu ili terminalu prikazala web-stranica koju je razvila tvrtka Zebra ili treća strana

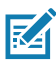

Napomena • Dodirivanjem ikone Zebra Print Touch<sup>™</sup> s <sup>(n)</sup> pametnim telefonom koji podržava tehnologije komuniciranja u bliskom polju (NFC) pruža se trenutačan pristup specifičnim informacijama o pisaču. Za više informacija o NFC-u i Zebra proizvodima posjetite <u>http://www.zebra.com/nfc</u>. Putem NFC-a moguće je i uparivanje Bluetoothom. Za više informacija pogledajte Zebra Multi-platform SDK.

# Nošenje pisača

### Okretna kvačica za remen

Plastična kopča za remen koja se okreće standardna je značajka većine pisača serije QLn. (Napomenimo da pisači ZQ6 s baterijom proširenog kapaciteta nemaju kopču za remen). Za uporabu: prikvačite kvačicu preko remena i pazite da je kvačica sigurno zakvačena za remen. Kvačica za remen će se okretati da bi vam omogućila slobodno kretanje dok nosite pisač. Da biste stavili ili skinuli plastičnu kvačicu za remen, morat ćete izvaditi baterijski paket.

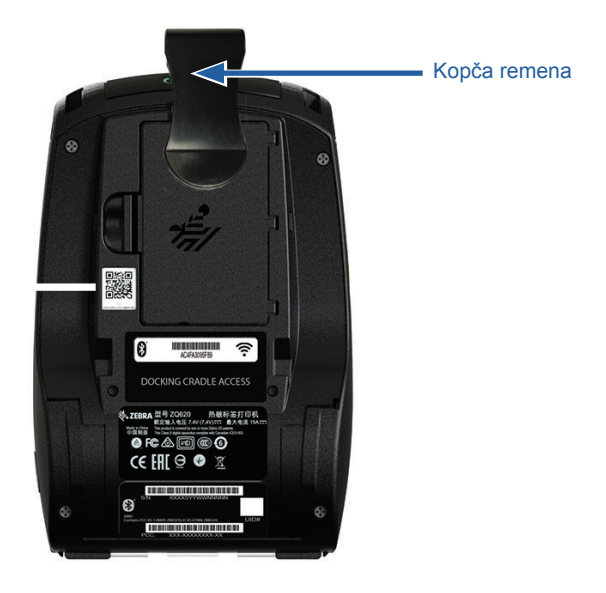

Slika 32 • Pisač s kopčom za remen

### Podesivi remen za rame

Pogledajte Slika 33 ako vaš pisač ima opcijski podesivi remen za rame (p/n P1031365-192).

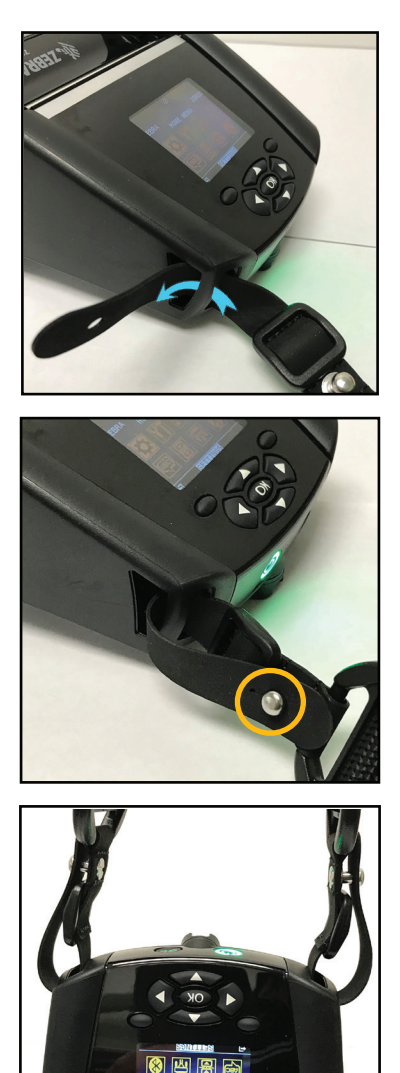

Slika 33 • Upotreba opcijskog remena za rame

1. Umetnite kraj remena za rame iza potpornja na prednjoj strani pisača i svežite ga oko potpornja.

2. Gurnite rupu na kraju remena preko metalnog klina (zaokružen) tako da spoj bude čvrst.

3. Ponovite ove upute na suprotnoj strani pisača.

### Meka torbica

Pisači ZQ6 imaju opciju torbice koja vam omogućava da nosite pisač na remenu. ZQ620 je P1031365-029, a dodatni komplet za ZQ610 je P1031365-044.

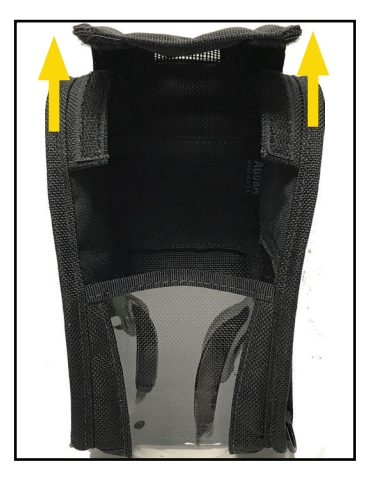

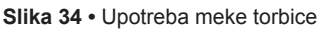

1. Podignite gornji preklopac meke torbice koji je učvršćen čičkom.

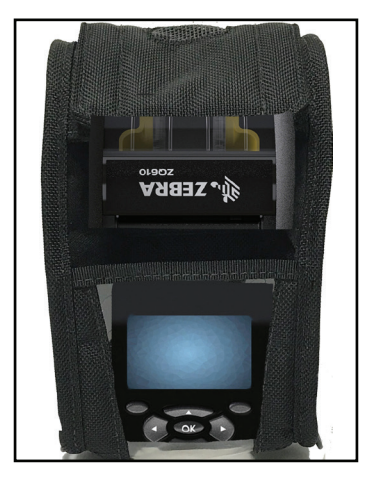

2. Gurnite pisač u torbicu tako da LCD zaslon bude vidljiv kroz plastični prozor.

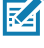

Napomena • Dodatni remen za rame možete koristiti s mekom torbicom ako ste pričvrstili krajeve remena za rame za dva metalna prstena na mekoj torbici.

### Remen za ruku

Dodatni remen za ruku za ZQ6 (p/n P1031365-027) se spaja na proreze pisača da bi se korisniku omogućilo ugodan i podesan način nošenja pisača.

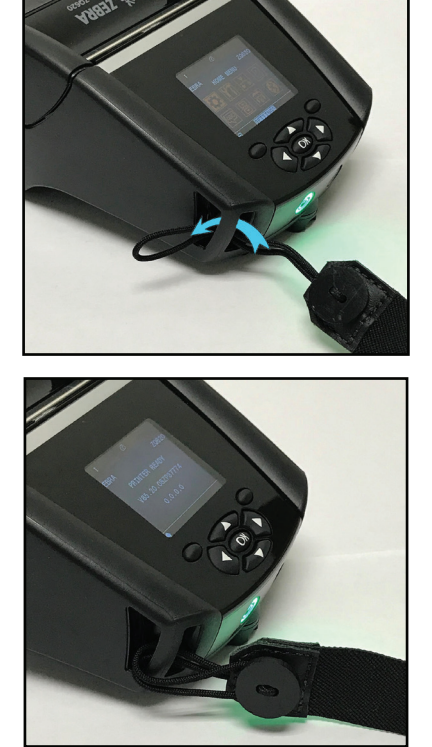

Slika 35 • Korištenje remena za ruku

1. Umetnite omču na kraju remena kroz prorez na prednjoj strani pisača kako je prikazano dolje.

2. Provucite kraj remena natrag kroz prorez i pričvrstite ga preko gumba.

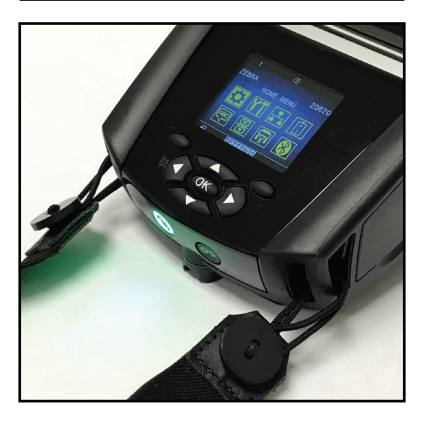

3. Ponovite ovaj postupak za suprotni kraj remena.

# Preventivno održavanje

### Produljivanje radnog vijeka baterije

- Nikada ne izlažite bateriju izravnoj sunčevoj svjetlosti ili temperaturama preko 40° C (104° F) prilikom zamjene.
- Uvijek koristite Zebra punjač koji je dizajniran isključivo za litijionske baterije. Uporaba bilo koje druge vrste punjača može oštetiti bateriju.
- Koristite odgovarajuće medije za vaše potrebe ispisa. Ovlašteni Zebra prodavač vam može pomoći da odredite optimalne medije za vašu primjenu.
- Ako ispisujete isti tekst ili grafiku na svaku naljepnicu, razmislite o unaprijed tiskanoj naljepnici.
- Odaberite odgovarajuću svjetlinu ispisa i brzinu ispisa za vaše medije.
- Koristite rukovanje softverom (XON/XOFF) kad god je to moguće.
- Izvadite bateriju ako pisač neće biti korišten jedan dan ili više i ako ne obavljate punjenje zbog održavanja.
- Razmislite o kupnji dodatne baterije.
- Imajte na umu da će svaka punjiva baterija izgubiti sposobnost za zadržavanje punjenja tijekom vremena. Može se ponovno puniti određeni broj puta prije nego se mora zamijeniti. Uvijek pravilno odložite baterije. Pogledajte Prilog F za dodatne informacije o odlaganju baterija.

### Opće upute za čišćenje

.

Oprez • Izbjegavajte moguće ozljede ili oštećenja pisača. Nikad ne umećite zašiljene ili oštre predmete u pisač. Uvijek isključujte pisač prije svakog čišćenja. Budite pažljivi kad radite u blizini noževa za trganje jer su rubovi jako oštri.

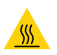

Upozorenje • Ispisna glava može postati jako vruća nakon dugotrajnog ispisivanja. Ostavite je da se ohladi prije nego započnete sa čišćenjem.

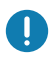

Za čišćenje ispisne glave, koristite samo Zebra olovku za čišćenje (ne isporučuje se uz pisač) ili štapić s vatom umočenoj u 90%-tni medicinski alkohol.

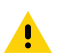

Oprez • Koristite samo sredstva za čišćenje navedena u sljedećim tablicama. Tvrtka Zebra Technologies Corporation neće biti odgovorna za štete proizašle uslijed korištenja bilo kojih drugih sredstava za čišćenje ovog pisača.

# Čišćenje ZQ6 pisača

| Područje                                                               | Metoda                                                                                                    | Interval                                                                                                    |
|------------------------------------------------------------------------|----------------------------------------------------------------------------------------------------|----------------------------------------------------------------------------------------------------|
| Ispisna glava                                                          | Uporabite Zebra olovku za<br>čišćenje kako biste obrisali<br>tanku sivu liniju s glave, brišući<br>ispisne elemente od središta<br>prema vanjskim rubovima<br>glave pisača.                                                                                | Nakon svakih pet rola medija<br>(ili češće, po potrebi). Kod<br>uporabe medija bez podloge,<br>čišćenje je potrebno nakon<br>svake role medija.                      |
| Površina valjka<br>(S podlogom)                                        | Okrenite tiskarski valjak i dobro<br>ga očistite jastučićem bez<br>vlakana ili čistom krpom koja<br>ne pušta dlačice namočenom<br>u medicinski alkohol (90% ili<br>jači) (Slika 36).                                                                       | Nakon svakih pet rola medija<br>(ili češće, po potrebi)                                                                                                    |
| Površina valjka<br>(Bez podloge)                                       | Okrenite tiskarski valjak i dobro<br>ga očistite jastučićem bez<br>vlakana ili otopinom u omjeru<br>od 1 dijela tekućeg sapuna<br>(Palmolive ili Dawn) i 25 dijelova<br>vode. Za čišćenje nakon otopine<br>sapuna/vode uporabite čistu<br>vodu. (Slika 37) | Tiskarski valjak čistite samo<br>u slučaju problema tijekom<br>ispisa, tj, ako se medij ne<br>oslobađa s tiskarskog valjka.<br>(*Pogledajte napomenu<br>u nastavku.) |
| Strugalica (samo<br>jedinice bez<br>podloge)                           | Ljepljivom stranom medija<br>očistite strugalicu na jedinicama<br>bez podloge. (Slika 37)                                                                                                    | Nakon svakih pet rola medija<br>(ili češće, po potrebi)                                                                                                    |
| Nož za trganje<br>papira                                               | Dobro je očistite 70%-tnim<br>medicinskim alkoholom<br>i pamučnim jastučićem. (Slika 36)                                                                                                    | Prema potrebi                                                                                                    |
| Vanjština pisača                                                       | Vlažna krpa ili ubrus sa 90%-<br>tnim medicinskim alkoholom.                                                                                                    | Prema potrebi                                                                                                    |
| Unutrašnjost<br>pisača                                                 | Pažljivo obrišite pisač. Pazite<br>da na senzoru za oznake i na<br>senzoru za praznine nema<br>prašine. (Slika 36)                                                                                                    | Prema potrebi                                                                                                    |
| Unutrašnjost<br>jedinica<br>s valjcima<br>za naljepnice<br>bez podloge | Dobro je očistite 70%-tnim<br>medicinskim alkoholom<br>i jastučićem bez vlakana.<br>(Na Slika 37 pogledajte<br>specifična ciljana područja<br>za unutarnje čišćenje).                                                                                      | Nakon svakih pet rola medija<br>(ili češće, po potrebi).                                                                                                    |

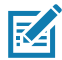

Napomena • Ovo je postupajte u nuždi i služi samo za uklanjanje vanjskih onečišćenja (ulja, nečistoća) s tiskarskog valjka koja mogu oštetiti ispisnu glavu ili druge dijelove pisača. Ovim će se postupkom skratiti pa čak i završiti koristan radni vijek tiskarskih valjaka bez podloge. Ako se medij bez podloge i dalje zaglavljuje nakon čišćenja i ulaganja 1 do 2 metra (3 do 5 stopa), zamijenite tiskarski valjak.

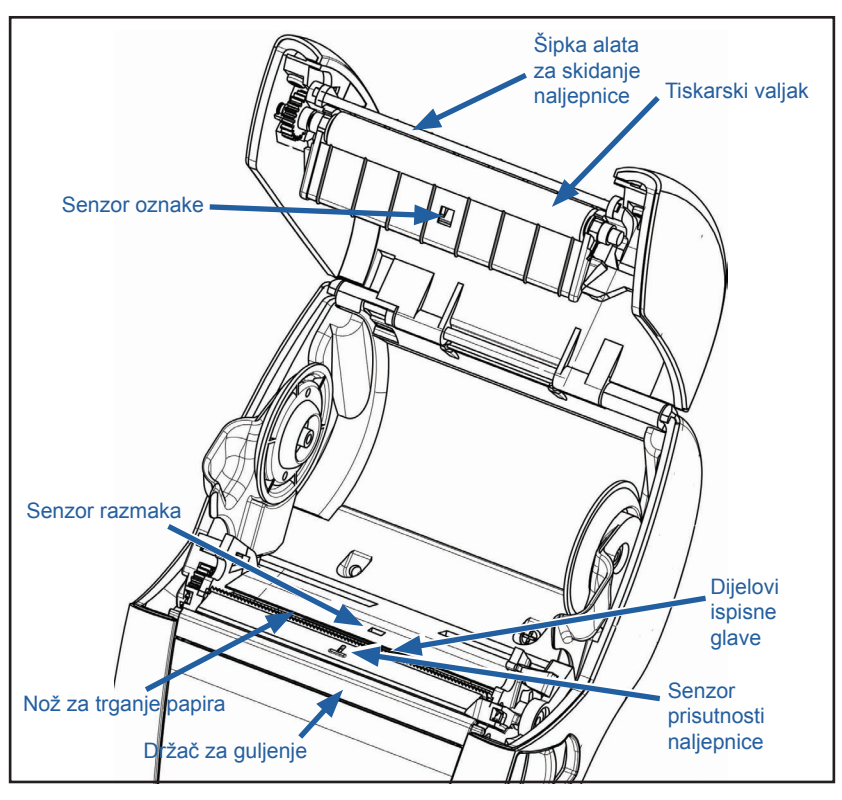

Slika 36 • Čišćenje ZQ6 pisača (s podlogom)

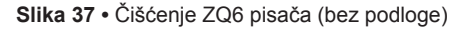

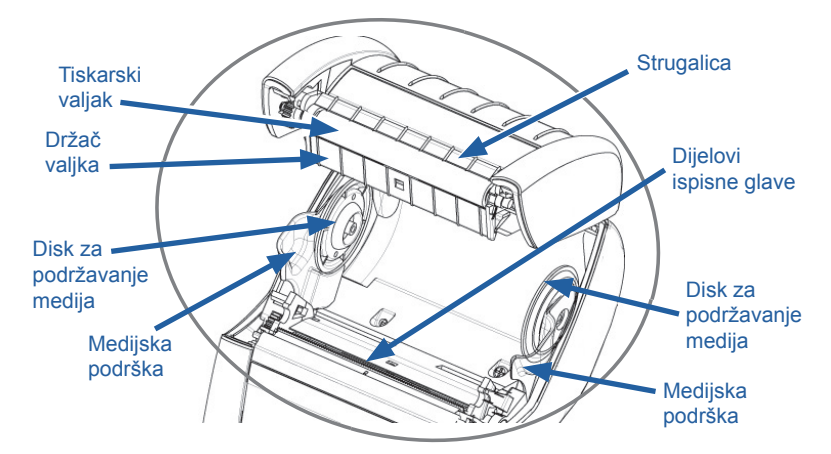

# Indikatori LCD upravljačke ploče

Gornja strana prikaza pokazuje nekoliko ikona koje označavaju status različitih funkcija pisača. Provjerite status indikatora, a zatim, biste riješili problem, u odjeljku Otklanjanje kvarova pročitajte tekst pod naslovom koji se naveden u tablici.

| Ikona            | Stanje                                           | Značenje                                                                      |
|------------------|--------------------------------------------------|-------------------------------------------------------------------------------|
| *                | Svijetli plavo                                   | Uspostavljena je Bluetooth veza                                               |
|                  | Nije prisutno Bluetooth veza nije akt            |                                                                               |
|                  | Trepće plavo                                     | Spajanje ili slanje naljepnica                                                |
|                  | Antena treperi                                   | Traženje pristupne točke (AP)                                                 |
|                  | Antena trepće/1 stalna zagrada                   | Povezana na WLAN/pokušava<br>se provjera                                      |
| (†) ((† <i>)</i> | Stalna antena i 2 zagrade                        | Povezano na WLAN i provjereno                                                 |
|                  | Antena i 2 zagrade trepere                       | Primanje podataka                                                             |
|                  | Nije prisutno                                    | Nema prisutne radjiske veze                                                   |
|                  | 4 zelene crtice                                  | Napunjeno >80%                                                                |
|                  | 3 zelene crtice                                  | Napunjeno 60%-80%                                                             |
|                  | 2 žute crtice                                    | Napunjeno 40%-60%                                                             |
|                  | 1 crvena crtica                                  | Napunjeno 20%-40%                                                             |
|                  | 0 crtica ( <mark>crvena</mark> kontura baterije) | Baterija je pri kraju                                                         |
|                  | 4 zelene Trepće sa znakom munje                  | Punjenje na >80% kapaciteta                                                   |
|                  | 3 zelene Trepće sa znakom munje                  | Punjenje na 60-80% kapaciteta                                                 |
|                  | 2 žute Trepće sa znakom munje                    | Punjenje na 40-60% kapaciteta                                                 |
|                  | 1 crvena Trepće sa znakom munje                  | Punjenje na 20-40% kapaciteta                                                 |
|                  | 0 crtica s crvenim znakom munje                  | Punjenje na >20% kapaciteta                                                   |
|                  | Trepće crveno                                    | Poklopac za medij je otvoren                                                  |
|                  | Trepće zeleno                                    | Primanje podataka                                                             |
| 모                | Svijetli zeleno                                  | Ethernet povezan                                                              |
|                  | Nije prisutno                                    | Nema Ethernet veze                                                            |
| a                | Trepće zeleno                                    | Obrada podataka u tijeku                                                      |
|                  | Svijetli zeleno                                  | Nikakvi podaci se ne obrađuju                                                 |
|                  | Trepće crveno                                    | Nestalo medija                                                                |
|                  | Svijetli bijelo                                  | Medij je prisutan                                                             |
| $\otimes$        | Trepće crveno                                    | Postoji pogreška<br>(isključujući izbačene medije<br>i otvorenu polugu glave) |
| _                | Nije prisutno                                    | Ne postoji nijedna greška                                                     |
| Ikona | Stanje          | Značenje                                |
|-------|-----------------|-----------------------------------------|
|       | 4 zelene crtice | Jakost signala 802.11 > 75%             |
|       | 3 zelene crtice | Jakost signala 802.11 = 75%</td         |
|       | 2 zelene crtice | Jakost signala 802.11 = 50%<br but >25% |
|       | 1 žuta crtica   | Jakost signala 802.11 = 25%</td         |
|       | 0 crtica        | Nema jakosti signala                    |

#### Teme za otklanjanje problema

- 1. Nema napajanja:
  - · Provjerite je li baterija ispravno stavljena.
  - Napunite ili zamijenite bateriju prema potrebi.

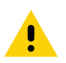

Oprez • Uvijek pravilno odložite baterije. Pogledajte Prilog F za dodatne informacije o ispravnom odlaganju baterija.

- 2. Medij se ne uvlači:
  - Provjerite je li poklopac za medije zatvoren i zakvačen.
  - Provjerite osovinu koja drži medije da se nije nešto omotalo oko nje.
  - Uvjerite se da je izvađena posljednja ispisana naljepnica (samo u režimu odljepljivanja).
  - Provjerite da senzor naljepnica nije blokiran.

#### 3. Loš ili blijed ispis:

- · Očistite ispisnu glavu.
- Provjerite kvalitetu medija.

#### 4. Ispis djelomičan ili nedostaje:

- Provjerite poravnavanje medija.
- Očistite ispisnu glavu.
- Uvjerite se da je poklopac medija ispravno zatvoren i zakvačen.
- 5. Izobličen ispis:
  - Provjerite brzinu prijenosa podataka.

#### 6. Ne ispisuje se:

- Provjerite brzinu prijenosa podataka.
- Zamijenite bateriju.
- Provjerite kabel na terminalu.
- Uspostavite RF vezu i/ili obnovite LAN povezanost.
- Neodgovarajući format naljepnice ili struktura naredbe. Da biste dijagnosticirali problem, stavite pisač u režim "Dijagnosticiranje komunikacija" (ispisivanje heksadekadskih podataka).
- 7. Smanjeno trajanje napunjene baterije:
  - Ako je baterija starija od godinu dana, kratko trajanje napunjene baterije može biti uslijed normalnog starenja.
  - Provjerite ispravnost baterije.
  - · Zamijenite bateriju.
- 8. 🖻 trepće:
  - Treptanje zelene ikone podataka normalno je za vrijeme dok se primaju podaci.
- 9. 🗇 ili 🖬 trepće:
  - Provjerite je li medij umetnut te poklopac za medije zatvoren i sigurno pričvršćen.

10. Greška u komunikaciji:

- Provjerite brzinu prijenosa podataka.
- Zamijenite kabel na terminalu.
- 11. Zastoj naljepnica:
  - Otvorite kvačicu za otpuštanje glave i poklopac za medije.
  - Izvadite i ponovno umetnite medije.

#### 12. Preskakanje naljepnica:

- Provjerite gornji rub medija za senzore oznaka i razmak među naljepnicama.
- Provjerite da se maksimalno dozvoljeno polje za ispis na naljepnici nije prekoračilo.
- Uvjerite se da senzor trake ili razmaka nije blokiran ili u kvaru.

- 13. Prazan LCD zaslon:
  - Uvjerite se da je pisač uključen.
  - Nije pokrenuta nijedna aplikacija ili je aplikacija pokvarena: ponovno pokrenite program.

#### 14. Nema mogućnosti NFC veze

 Pazite da je pametni telefon postavljen 7,62 cm (3 inča) ili bliže u odnosu na ikonu "Print Touch" (Ispis dodirom) na bočnoj strani pisača.

#### Testovi za otklanjanje problema

#### Ispisivanje konfiguracijske naljepnice

Da biste ispisali listu trenutne konfiguracije pisača, slijedite ove korake:

- 1. Isključite pisač. U pregradu za mediji umetnite novinske medije (medije bez crnih crta ispisanih na poleđini).
- 2. Pritisnite i držite gumb za uvlačenje.
- Pritisnite i otpustite gumb za uključivanje/isključivanje, a držite pritisnutim gumb za ulaganje. Kad ispisivanje započne, otpustite gumb za ulaganje.

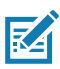

Napomena • Konfiguracijski izvještaj se također može ispisati iz izbornika Info (Pomoć) na LCD zaslonu.

Pogledajte slike 38, 38a i 38b za primjere konfiguracijskih ispisa.

#### Dijagnostika komunikacija

Ako postoji problem prilikom prijenosa podataka između računala i pisača, stavite pisač u režim dijagnosticiranja komunikacija (također nazvan i "DUMP" režim). Pisač će ispisivati ASCII znakove i njihove tekstualne reprezentacije (ili točku '.', ako se znak ne može ispisati) za bilo koje podatke primljene od glavnog računala.

Za ulazak u režim dijagnosticiranja komunikacija:

- 1. Ispišite konfiguracijsku naljepnicu kao što je gore opisano.
- Na kraju dijagnostičkog izvještaja, pisač će ispisati: "Press FEED key to enter DUMP mode" (Pritisnite tipku FEED (uvlačenje) za ulazak u DUMP režim).
- 3. Pritisnite tipku FEED (uvlačenje). Pisač će ispisati: "Entering DUMP mode" (Ulazak u DUMP režim).

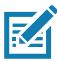

Napomena • Ako se tipka FEED ne pritisne u roku od 3 sekunde, pisač će ispisati "Neuspjeli ulazak u DUMP režim" i nastavit će s normalnim radom.

4. U ovom trenutku, pisač je u DUMP režimu i ispisat će ASCII heksadecimalne kodove bilo kojih podataka koji mu se pošalju, i njihovu tekstualnu reprezentaciju (ili "." ako se znak ne može ispisati).

K tome će u memoriji pisača biti kreirana i pohranjena datoteka s proširenjem ".dmp" koja sadrži ASCII informacije. Moći će se pogledati, "klonirati" ili izbrisati pomoću aplikacije Net Bridge. (Pogledajte Net Bridge dokumentaciju za dodatne informacije).

Da biste izašli iz režima dijagnosticiranja komunikacija i uspostavili normalan rad pisača:

- 1. Isključite pisač.
- 2. Pričekajte 5 sekundi.
- 3. Uključite pisač.

#### Kontaktiranje tehničke podrške

Ako pisač ne uspije ispisati konfiguracijsku naljepnicu, ili ako naiđete na probleme koji nisu opisani u Vodiču za otklanjanje problema, kontaktirajte tehničku podršku tvrtke Zebra. Adrese i brojevi telefona tehničke podrške u vašem kraju mogu se naći u Prilogu H ovog priručnika.

Trebat ćete dati sljedeće informacije:

- Broj i tip modela (npr. ZQ620)
- Serijski broj uređaja (koji se nalazi na velikoj naljepnici na stražnjoj strani pisača, a također i na ispisu konfiguracijske naljepnice.)
- Kod konfiguracije proizvoda (PCC) (15-znamenkasti broj koji se nalazi na naljepnici na stražnjoj strani uređaja)

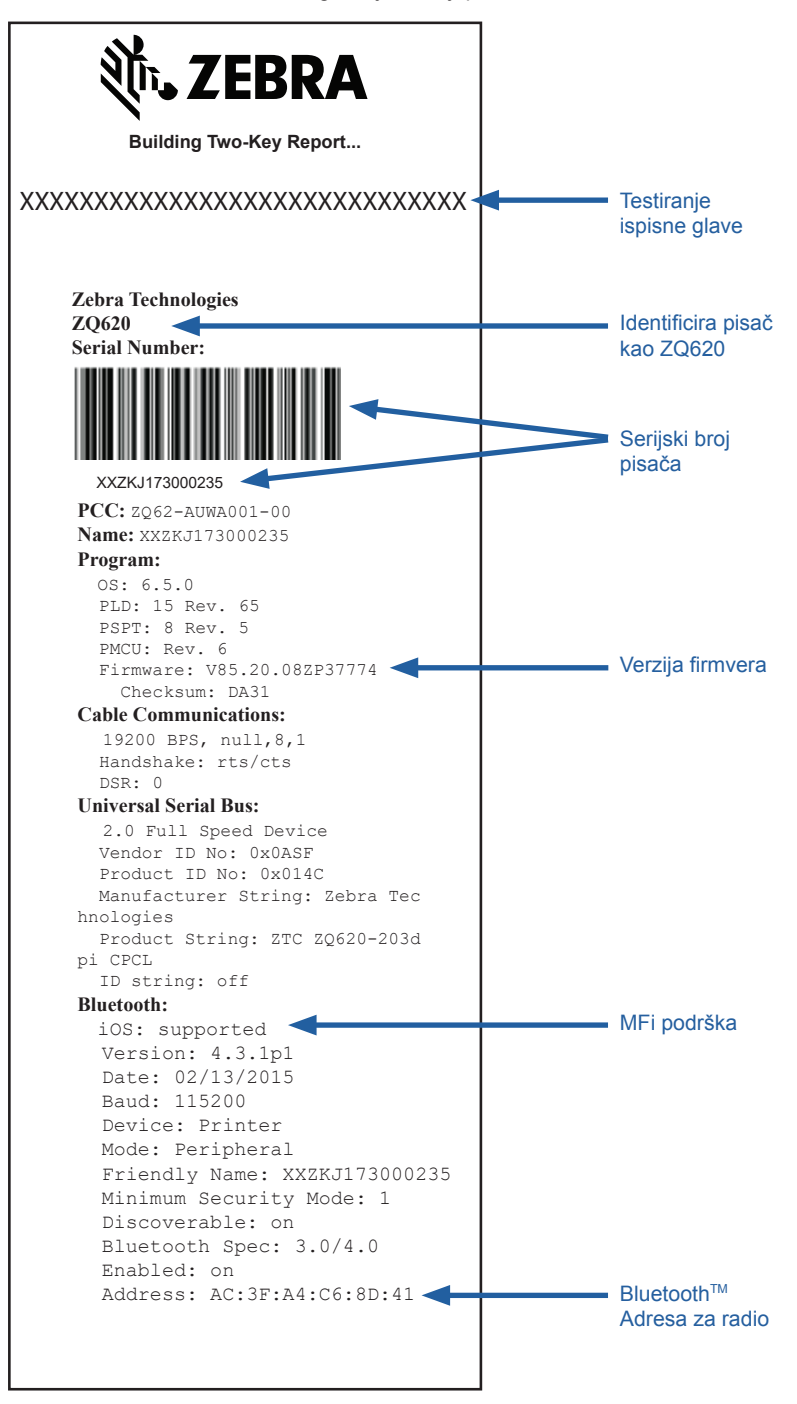

#### Slika 38a • ZQ620 Konfiguracijska naljepnica (nastavak)

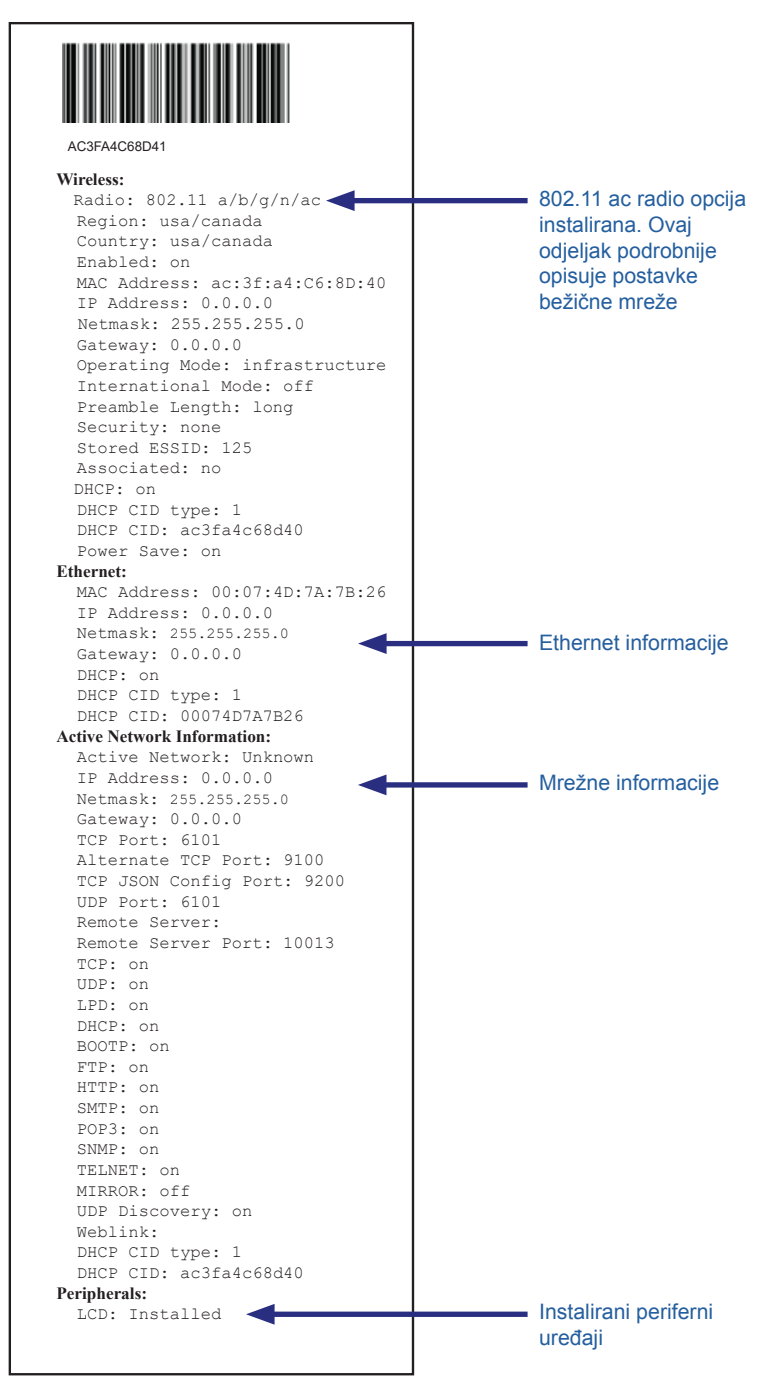

#### Slika 38b • ZQ620 Konfiguracijska naljepnica (nastavak)

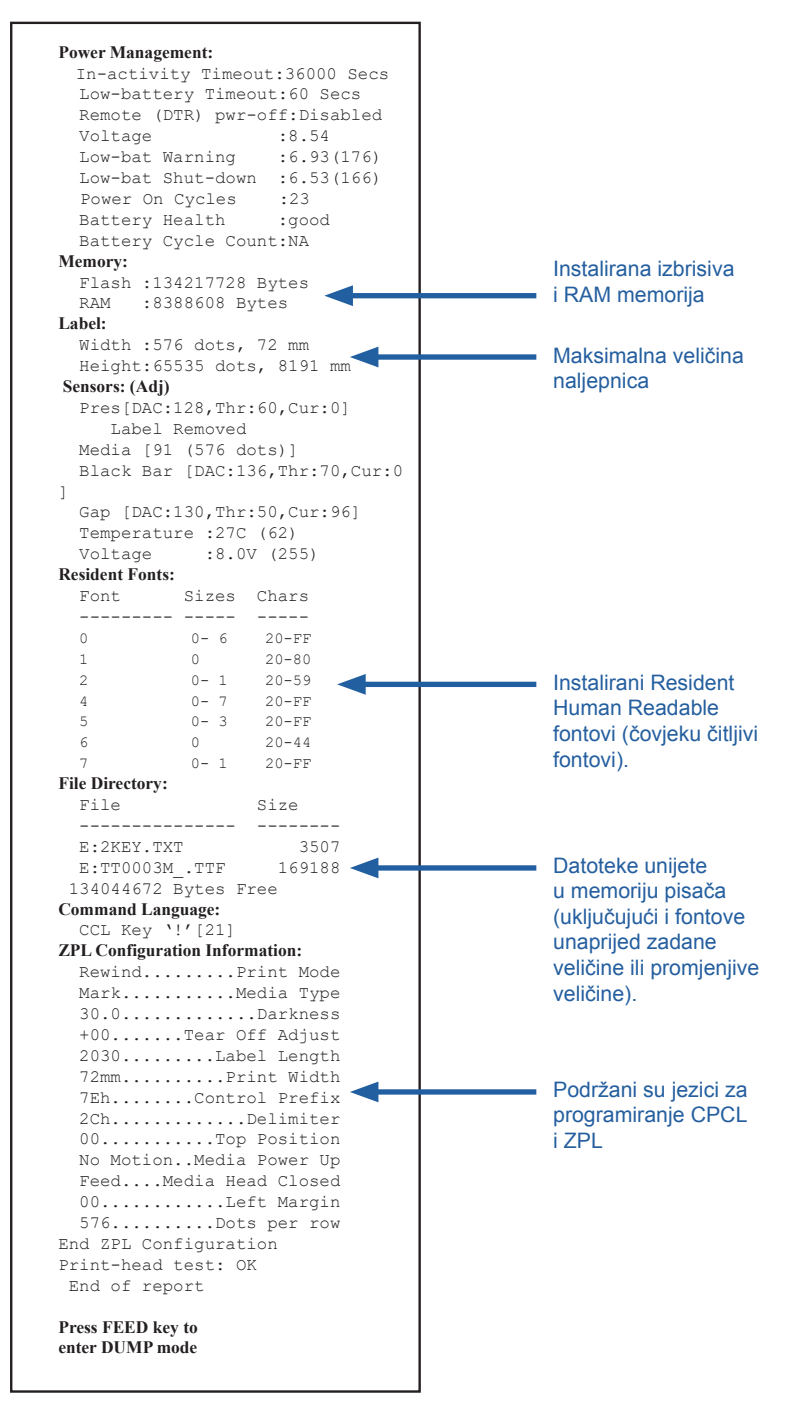

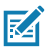

Napomena • Specifikacije pisača podložne su izmjenama bez prethodne najave.

#### Specifikacije ispisa

| Parametar                                                       | ZQ620                                                             | ZQ610               |
|-----------------------------------------------------------------|-------------------------------------------------------------------|---------------------|
| Širina ispisa                                                   | Do 72 mm (2,91 in.)                                               | Do 48 mm (1,89 in.) |
| Brzina ispisa                                                   | 102 mm (4 in.)/sekundi                                            | Isto                |
|                                                                 | 127 mm (5 inča)/sekundi<br>u probnom načinu                       |                     |
| Udaljenost linije<br>otiska ispisne glave<br>do ruba za kidanje | 5,08 mm (0,20 in.)                                                | 4,31 mm (0,17 in.)  |
| Trajanje ispisne glave                                          | MTBF 600K inča<br>uvučenog papira pri<br>korištenju Zebra medija. | Isto                |
| Gustoća ispisa                                                  | 203 točaka po inču ili bolje                                      | Isto                |

#### Specifikacije memorije i komunikacija

| Parametar                       | Pisači ZQ6                                                                                                    |
|---------------------------------|----------------------------------------------------------------------------------------------------|
| Izbrisiva<br>memorija           | 512 MB1                                                                                                    |
| RAM memorija                    | 256 MB <sup>1</sup>                                                                                                    |
| Standardne<br>komunikacije      | RS-232 serijski ulaz (14-polni serijski priključak)<br>Konfigurirajuća brzina prijenosa podataka (od 9600 do 115.2 kb/s),<br>paritet i bitovi podataka.<br>Softver (X-ON/X-OFF) ili hardver (DTR/STR) komunikacijski<br>protokoli rukovanja. |
|                                 | Sučelje USB 2.0 pune brzine (12 Mb/s)                                                                                                    |
| Opcije bežične<br>komunikacije  | 1. Dualni radio: 802.11ac s Bluetooth v4.1 (i klasični i BLE)<br>2. Bluetooth v4.1 (i klasični i BLE)                                                                                                    |
| Sat za stvarno<br>vrijeme (RTC) | Datum i vrijeme kontrolira aplikacija. RTC naredbe<br>pronaći ćete u Priručniku za programiranje za ZPL,<br>koji je dostupan na www.zebra.com/manuals .                                                                                      |
| Ethernet                        | 10 ili 100 mbps Ethernet automatsko prepoznavanje kad je na priključnoj postaji u stalku.                                                                                                    |

1. Konfiguracija memorije na vašem pisaču može se provjeriti ispisivanjem konfiguracijske naljepnice kao što je podrobnije opisano na stranica 75.

#### Specifikacije naljepnica

| Parametar                                                                 | ZQ620                                                                                                    | ZQ610                                 |
|---------------------------------------------------------------------------|----------------------------------------------------------------------------------------------------|---------------------------------------|
| Maks. širina medija                                                       | 25,4 do 79,4 mm<br>(1,0 do 3,125 in.)                                                                                                    | 25,4 do 55,37 mm<br>(1,0 do 2,18 in.) |
| Maks/min duljina<br>naljepnica                                            | 12,7 do 812,8 mm<br>(0,5 inča do 32 in.)<br>maksimalno                                                                                                    | Isto                                  |
| Udaljenost senzora<br>za crne oznake<br>do linije otiska<br>ispisne glave | 15,87 mm (0,62 in)<br>+/-<br>0,635 mm (0,025 in)                                                                                                    | 13,46 mm (0,53 in)                    |
| Debljina medija<br>(osim etikete)                                         | 2,3 do 6,5 mils (0,05842<br>do 0,1651 mm)                                                                                                    | Isto                                  |
| Maks debljina<br>oznaka                                                   | 2,3 do 5,5 mils<br>(0,05842 do 0,1397 mm)                                                                                                    | Isto                                  |
| Maksimalni vanjski<br>promjer role<br>naljepnica                          | 66,8 mm (2,6 in)                                                                                                    | 55,8 mm (2,2 in)                      |
| Promjeri unutarnje<br>jezgre**                                            | 19 mm (0,75 in.) ili<br>35,05 mm (1,38 in.)                                                                                                    | Isto                                  |
| Mjesto crne oznake                                                        | Crne oznake reflektivnih<br>medija trebale bi biti<br>centrirane na roli medija.                                                                                                    | Isto                                  |
| Dimenzije crne<br>oznake                                                  | Minimalna širina oznake:<br>12,7 mm (0,5 in.) okomito<br>na unutarnji rub medija,<br>centrirano po širini role.<br>Duljina oznake: 3 do<br>11 mm (0,12 do 0,43 in.)<br>paralelno s unutarnjim<br>rubom medija.) | Isto                                  |

Napomena • Koristite direktne termalne medije marke Zebra koji su obavijene izvana. Mediji mogu biti reflektivni (reagiraju na otisnutu oznaku) ili transmisivni (reagiraju na razmak između naljepnica), izrezani, kontinuirani ili bez podloge. Za izrezane naljepnice, koristite samo potpuno automatsko bojanje.

\*\* ZQ6 pisači podržavaju medije bez jezgre čiji je unutarnji promjer 19 mm (0,75 in.).

#### CPCL specifikacije i naredbe za font i crtične kodove

| Standardni fontovi                             | 25 bitmapiranih<br>(CG Trimvirate I<br>s opcionalnih bi<br>Corporation fon<br>softvera Net Bri                                                                                                    | fontova; 1 font podesive veličine<br>Bold Condensed*) *Sadrži Agrfa UFST<br>tmapiranih i promjenjivih Agfa Monotype<br>tova koje je moguće preuzeti putem<br>dge.                                                          |  |
|------------------------------------------------|----------------------------------------------------------------------------------------------------|----------------------------------------------------------------------------------------------------|--|
| Opcijski dostupni fontovi                      | Opcijski međunarodni znakovi: Kineski 16 x 16 (trad),<br>16 x 16 (pojednostavljeni), 24 x 24 (pojednostavljeni);<br>japanski 16 x 16, 24 x 24                                                                                                    |                                                                                                    |  |
|                                                | C                                                                                                    | rtični kod (naredba CPCL)                                                                                                    |  |
| Linearni crtični kodovi<br>Dostupan            | Aztec (AZTEC)<br>Codabar (CODABAR, CODABAR 16)<br>UCC/EAN 128 (UCCEAN128)<br>Kod 39 (39, 39C, F39, F39C)<br>Kod 93 (93)<br>Kod 128 (128)<br>EAN 8, 13, 2 i 5-znamenkasta proširenja (EAN8, EAN82,<br>EAN85, EAN13, EAN132, i EAN135)<br>EAN-8 kompozitni (EAN8)<br>EAN-13 kompozitni (EAN13)<br>Plessey (PLESSEY)<br>Interleaved 2 od 5 (I2OF5)<br>MSI (MSI, MSI10, MSI1110)<br>FIM/POSTNET (FIM)<br>TLC39 (TLC39)<br>UCC kompozitni A/B/C (128(Auto))<br>UPCA, 2 i 5-znamenkasta proširenja (UPCA2 i UPCA5)<br>UPCA kompozitni (UPCA)<br>UPCE, 2 i 5-znamenkasta proširenja (UPCE2 i UPCE5)<br>UPCE kompozitni (UPCE)<br>MaxiCode (MAXICODE)<br>PDF 417 (PDF-417)<br>Mandatorni (sa ZPL emulacijom) (DATAMATRIX)<br>OR kod (OR) |                                                                                                    |  |
| Dostupni<br>dvodimenzionalni<br>crtični kodovi | RSS:                                                                                                    | RSS-14 (RSS-podgrupa 1)<br>RSS-14 smanjeno (RSS-podgrupa 2)<br>RSS-14 složeno (RSS-podgrupa 3)<br>RSS-14 složeno, u svim pravcima<br>(RSS-podgrupa 4)<br>RSS ograničeno (RSS-podgrupa 5)<br>RSS prošireno (RSS-podgrupa 6) |  |
| Kutovi rotacije                                | 0°, 90°, 180° i 270°                                                                                                    |                                                                                                    |  |

#### ZPL specifikacije i naredbe za font i crtične kodove

| Standardni fontovi                                                                    | 15 bitmapiranih fontova; 1 font podesive veličine (CG<br>Trimvirate Bold Condensed*) Opcionalni bitmapirani<br>i promjenjivi fontovi koje je moguće preuzeti putem<br>softvera Net Bridge.                                                                                                    |  |
|---------------------------------------------------------------------------------------|----------------------------------------------------------------------------------------------------|--|
| Opcijski dostupni fontovi                                                             | Zebra pruža komplet fontova koji obuhvata više jezika<br>uključujući pojednostavljen i tradicionalni kineski, japanski,<br>korejski, hebrejski/arapski i ostali.                                                                                                    |  |
|                                                                                       | Crtični kod (naredba CPCL)<br>Aztec (^B0)                                                                                                    |  |
| Dostupni linearni<br>crtični kodovi<br>Dostupni<br>dvodimenzionalni<br>crtični kodovi | Codabar (*BK)<br>Codablock (*BB)<br>Kod 11 (*B1)<br>Kod 39 (*B3)<br>Kod 49 (B4)<br>Kod 93 (*BA)<br>Kod 128 (*BC)<br>DataMatrix (*BX)<br>EAN-8 (*B8)<br>EAN-13 (*BE)<br>GS1 DataBar Omnidirectional (*BR)<br>Industrial 2 od 5 (*B1)<br>Interleaved 2 od 5 (*B2)<br>ISBT-128 (*BC)<br>LOGMARS (*BL)<br>Micro-PDF417 (*BF)<br>MSI (*BM)<br>PDF-417 (*B7)<br>Planet Code (*B5)<br>Plessey (*BP)<br>Postnet (*BZ)<br>Standard 2 od 5 (*BJ)<br>TLC39 (*BT)<br>UPC/EAN proširenja (*BS)<br>UPC-A (*BU)<br>UPC-E (*B9)<br>Maxi Code (*BD)<br>QR kod (*BQ) |  |
| Kutovi rotacije                                                                       | 0°, 90°, 180° i 270°                                                                                                    |  |

#### Komunikacijski priključci

RS-232C

| Br. nožice | Naziv signala     | Vrsta | Opis                                                                                                    |
|------------|-------------------|-------|----------------------------------------------------------------------------------------------------|
| 1          | CTS               | ulaz  | Može se poslati s glavnog računala                                                                                                  |
| 2          | TXD               | izlaz | Prijenos podataka                                                                                                    |
| 3          | RXD               | ulaz  | Primanje podataka                                                                                                    |
| 4          | DSR               | ulaz  | Podaci spremni: prijelaz s niskog na visoko<br>uključuje pisač, prijelaz s visokog na nisko<br>isključuje pisač (ako je aktivirano) |
| 5          | GND               |       | Uzemljenje                                                                                                    |
| 6          | DTR               | izlaz | Podatkovni terminal spreman: podešen na<br>visoko kad je pisač uključen. Preklapanje<br>5 V (300 mA maks)                           |
| 7          | Nije primjenljivo |       | Ne upotrebljavati                                                                                                    |
| 8          | RTS               | izlaz | Kada je pisač spreman da primi naredbu<br>ili podatak, zahtjev za slanjem je<br>postavljen visoko                                   |
| 9          | Nije primjenljivo |       | Ne upotrebljavati                                                                                                    |
| 10         | Nije primjenljivo |       | Ne upotrebljavati                                                                                                    |
| 11         | Nije primjenljivo |       | Ne upotrebljavati                                                                                                    |
| 12         | Nije primjenljivo |       | Ne upotrebljavati                                                                                                    |
| 13         | Nije primjenljivo |       | Ne upotrebljavati                                                                                                    |
| 14         | Nije primjenljivo |       | Ne upotrebljavati                                                                                                    |

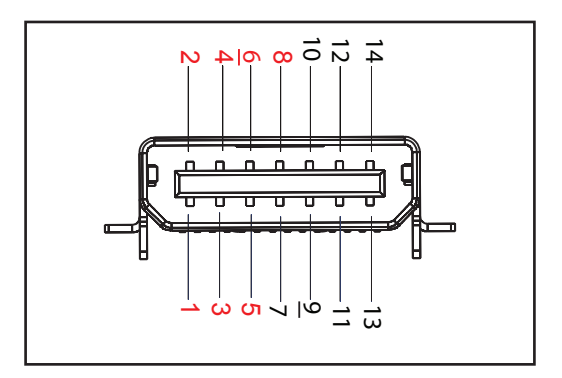

Slika 39 • RS-232C komunikacijski priključak

#### USB

| Br. nožice | Naziv signala | Vrsta      | Opis                          |
|------------|---------------|------------|-------------------------------|
| 1          | VBUS          | -          | Napajanje putem USB sabirnice |
| 2          | USB-          | dvosmjerno | ulazni/izlazni signali        |
| 3          | USB+          | dvosmjerno | ulazni/izlazni signali        |
| 4          | USB_ID        | -          | Identificira A/B priključak   |
| 5          | Povratak      |            | Uzemljenje                    |

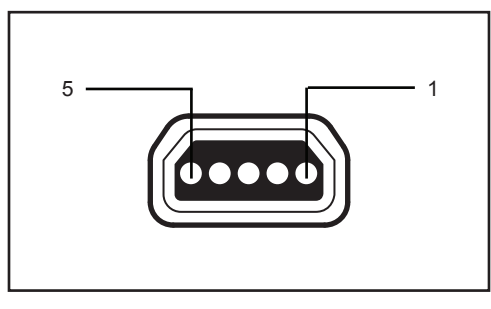

Slika 40 • USB komunikacijski priključak

#### Fizičke, ekološke i električne specifikacije

| Parametar                             | ZQ620                                                                                           | ZQ610                                                                                          |
|---------------------------------------|-------------------------------------------------------------------------------------------------|------------------------------------------------------------------------------------------------|
| Težina<br>s baterijom                 | 1,6 lbs. (0,75 kg)                                                                              | 1,35 lbs. (0,61 kg)                                                                            |
|                                       | Radna: -20 °C do 50 °C<br>(-4 °F do 122 °F)<br>(Healthcare: 0 °C do 50 °C<br>(32 °F do 122 °F)) | Radna:-20 °C do 50 °C<br>(-4 °F do 122 °F)<br>(Healthcare: 0 °C do 50 °C<br>(32 °F do 122 °F)) |
| Temperatura                           | Skladišna: -25 °C do 65 °C<br>(-13 °F do 149 °F)                                                | Isto                                                                                           |
|                                       | Punjenje: 0 °C do 40°C<br>(32 °F do 104 °F)                                                     | Isto                                                                                           |
| Relativna<br>vlažnost                 | Rad/skladištenje: 10% do<br>90%, bez kondenziranja                                              | Isto                                                                                           |
| Baterija                              | Pametna baterija (2 ili<br>4 ćelije), litij-ionska, 7,4 V DC<br>(nominalno); 2,45 Ah min.       | Isto                                                                                           |
|                                       | Pojačana pametna baterija<br>sa 4 ćelije (opcija)                                               | Pojačana pametna baterija<br>sa 4 ćelije (opcija)                                              |
| Zaštita od<br>prodora (IP)<br>Stupanj | IP43 (bez opcijskog<br>zaštitnog kućišta)<br>IP54 (s kućištem)                                  | IP43 (bez opcijskog<br>zaštitnog kućišta)<br>IP54 (s kućištem)                                 |

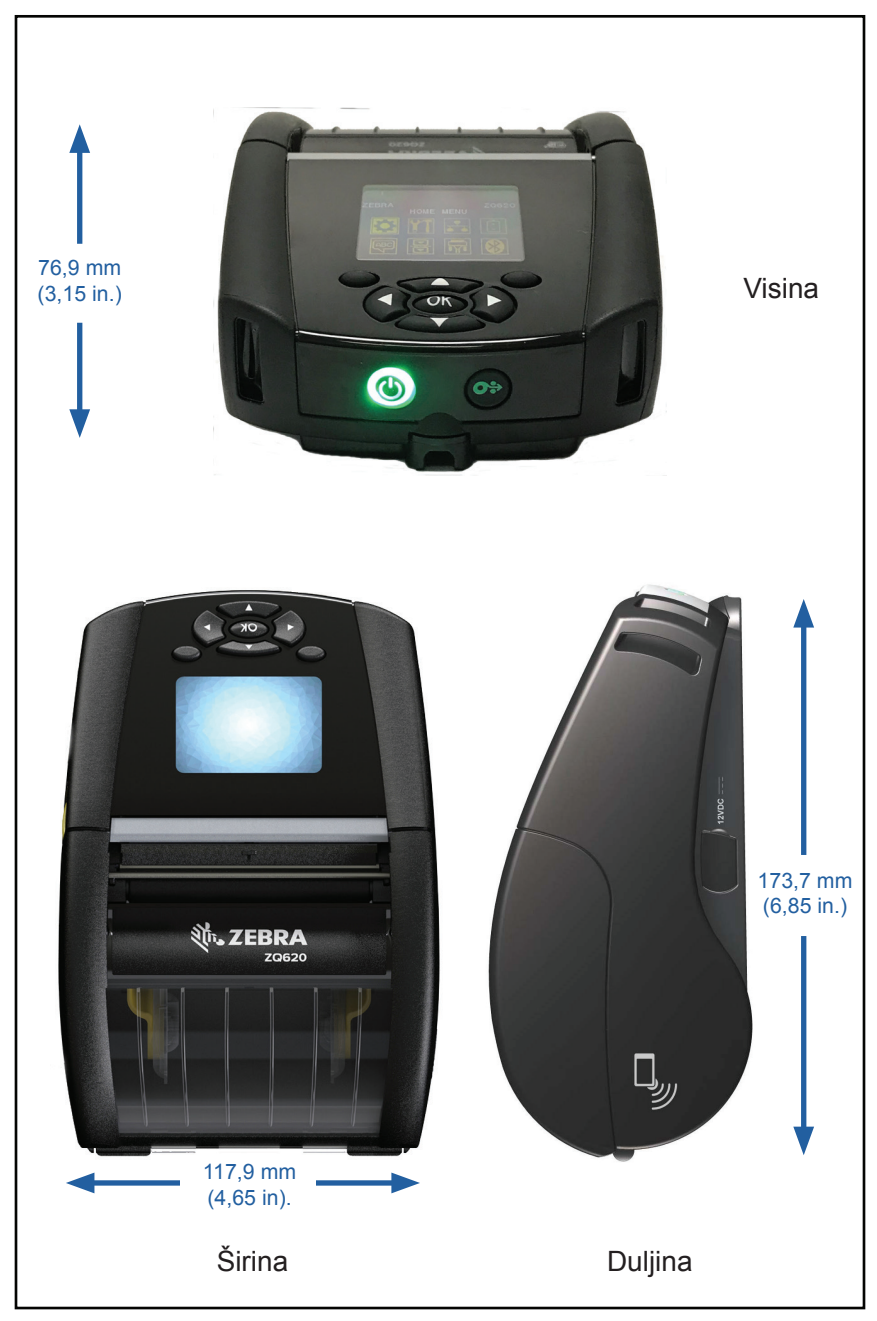

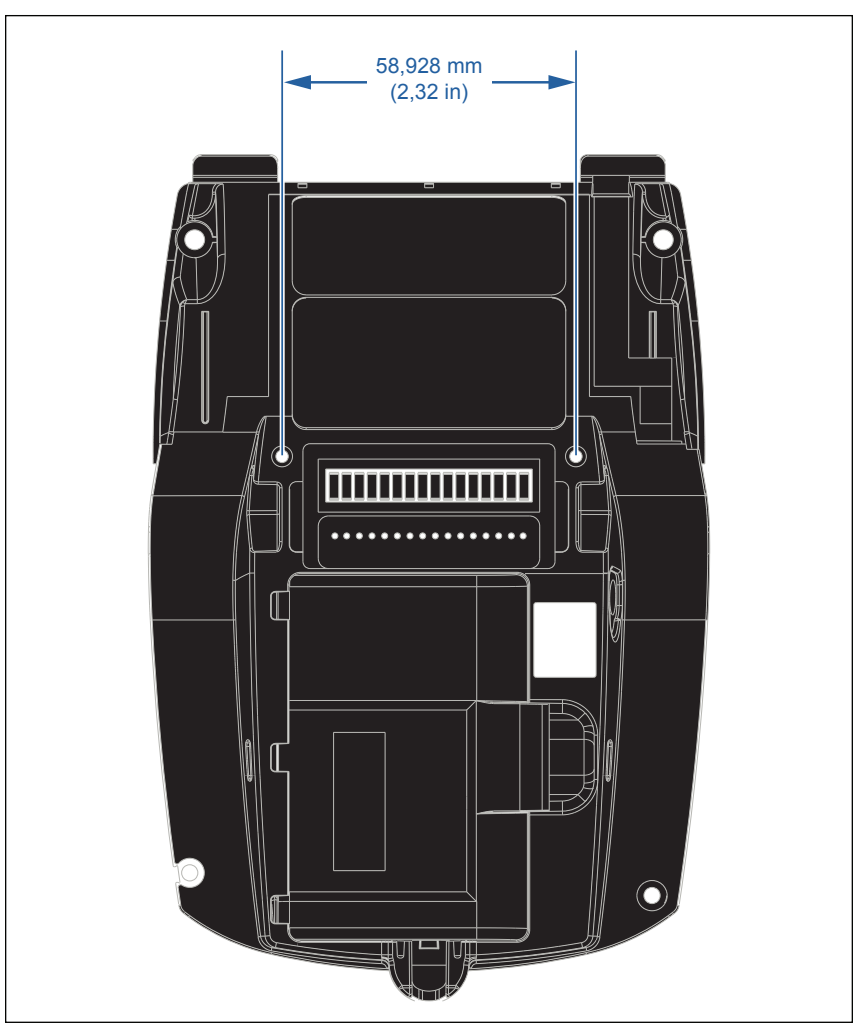

Koristite (2) M2,5 x 0,45 vijka u gore naznačenim položajima.

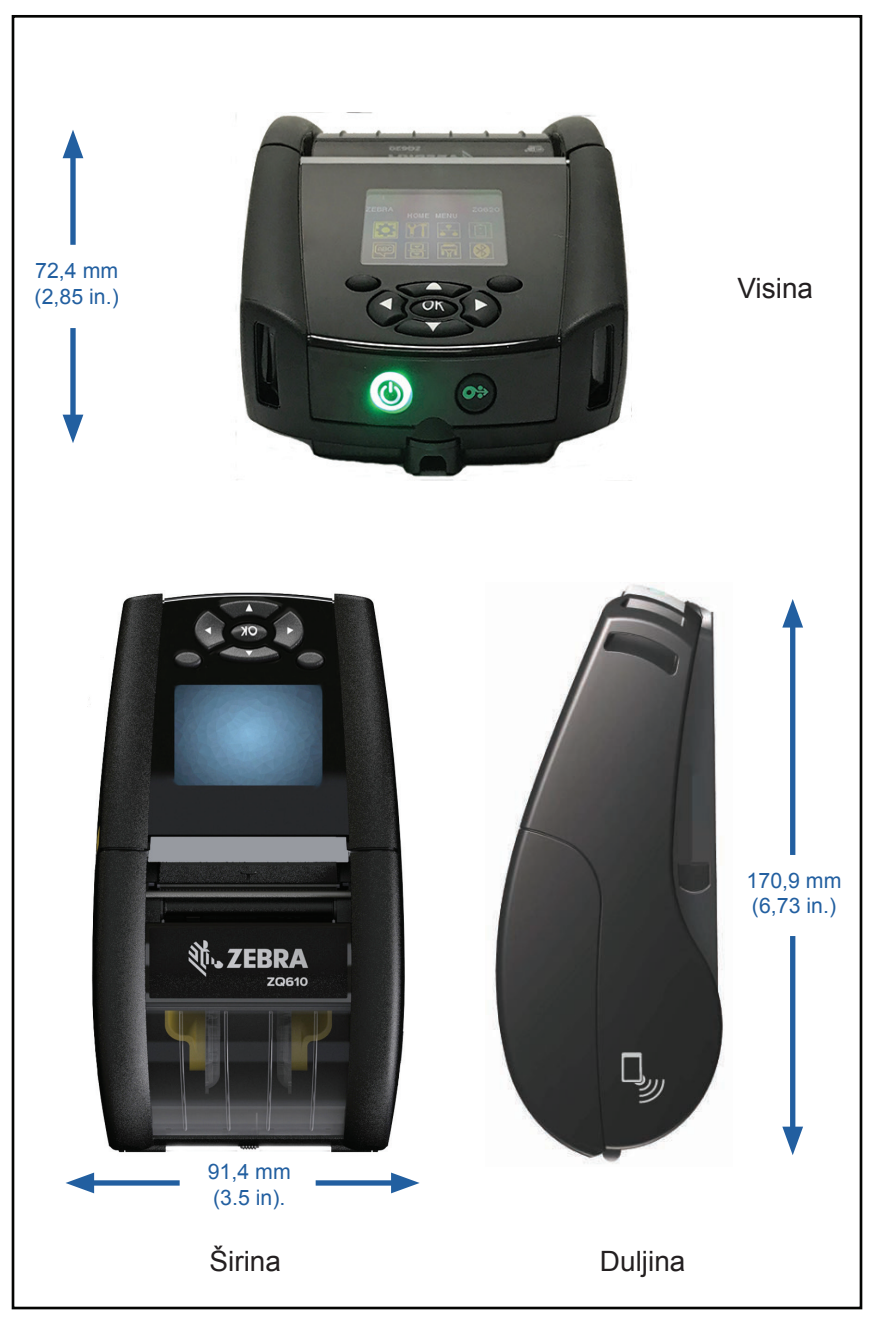

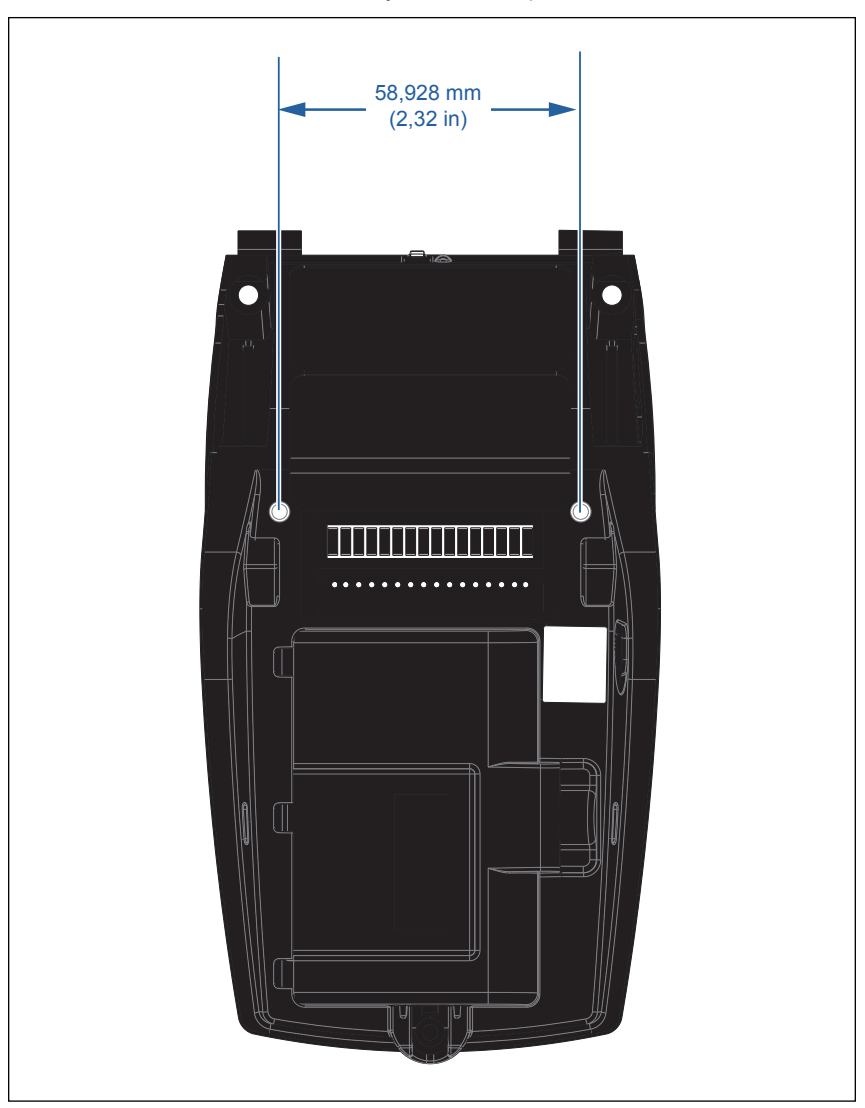

Koristite (2) M2,5 x 0,45 vijka u gore naznačenim položajima.

#### ZQ6 Dodatna oprema

| Kataloški broj | Opis                                                                                         |
|----------------|----------------------------------------------------------------------------------------------|
| P1031365-006   | KOMPLET DODATAKA QLn220 U/I GUMENA VRATA (15)                                                |
| P1031365-018   | KOMPLET DODATAKA QLn320 U/I GUMENA VRATA (15)                                                |
| P1031365-019   | KOMPLET, dodatak QLn220/3 i rezervna produljena baterija serije ZQ500                        |
| P1031365-022   | KOMPLET DODATAKA QLn220/320 TISKARSKI VALJAK 48P 22T (25)                                    |
| P1031365-024   | KOMPLET DODATAKA MOBILNI AC ADAPTER US (tip A), kabel                                        |
| P1031365-027   | KOMPLET DODATAKA QLn REMEN ZA RUKU                                                           |
| P1031365-028   | KOMPLET DODATAKA QLn ZAMJENSKA KOPČA ZA REMEN (20)                                           |
| P1031365-029   | KOMPLET DODATAKA QLn320 MEKA TORBICA (s remenom za rame)                                     |
| P1031365-033   | KOMPLET DODATAKA QLn-EC US KABEL AC ADAPTERA (tip A)<br>(pogledajte Prodaja za druge države) |
| P1031365-038   | KOMPLET ACC QLN-EC                                                                           |
| P1031365-044   | KOMPLET DODATAKA QLn220 MEKA TORBICA (s remenom za rame)                                     |
| P1031365-045   | KOMPLET DODATAKA QLN-EC4 US KABEL AC ADAPTERA<br>(pogledajte Prodaja za druge države)        |
| P1031365-050   | KOMPLET DODATAKA EC4 ZIDNI NOSAČ                                                             |
| P1031365-052   | KOMPLET DODATAKA QLn SERIJSKI KABEL (s rasterećenjem),<br>QL ADAPTER (ženski DIN)            |
| P1031365-053   | KOMPLET DODATAKA QLn SERIJSKI KABEL , 6' (s rasterećenjem)<br>PC-DB9                         |
| P1031365-054   | KOMPLET DODATAKA QLn SERIJSKI KABEL (s rasterećenjem)<br>za MC9000                           |
| P1031365-055   | KOMPLET DODATAKA QLn PC-USB KABEL, 6' (s rasterećenjem)                                      |
| P1031365-056   | KOMPLET DODATAKA QLn SERIJSKI KABEL (s rasterećenjem)<br>RJ45 na TELZON ADAPTER              |
| P1031365-057   | KOMPLET DODATAKA QLn SERIJSKI KABEL (s rasterećenjem)<br>za LS2208 skener                    |
| P1031365-058   | KOMPLET DODATAKA QLn SERIJSKI KABEL s 16 KONTAKTA<br>(s rasterećenjem) za MC3000             |
| P1031365-059   | KOMPLET DODATAKA QLN220/QLN320 REZERVNA PAMETNA<br>BATERIJA                                  |
| P1031365-060   | KOMPLET DODATAKA QLn SERIJSKI KABEL s 11 KONTAKTA<br>(s rasterećenjem) za MC3000             |
| P1031365-061   | KOMPLET DODATAKA QLn SERIJSKI DEX KABEL (s rasterećenjem)                                    |
| P1031365-062   | KOMPLET DODATAKA QLn SERIJSKI KABEL (s rasterećenjem)<br>za RJ45                             |
| P1031365-063   | KOMPLET DODATAKA SC2 US KABEL AC ADAPTERA (pogledajte<br>Prodaja za druge države)            |
| P1031365-069   | KOMPLET DODATAKA BATERIJA VEĆEG KAPACITETA s LED-<br>ima ZA SERIJU QLn220/320 i ZQ500        |
| P1031365-192   | KOMPLET DODATAKA QLn SERIJA, REMEN ZA RUKU                                                   |

#### ZQ6 Dodatna oprema, nastavak

| P1031365-104        | KOMPLET DODATAKA QLn SERIJSKI KABEL<br>(s rasterećenjem) za LS2208 SKENER, DUŽI              |
|---------------------|----------------------------------------------------------------------------------------------|
| P1024458-002        | REMEN, KOPČA, QLN, HC                                                                        |
| AC18177-5           | MODEL UCLI72-4 QUAD PUNJAČ BATERIJE (US kabel napajanja, pogledajte Prodaja za druge države) |
| BTRY-MPP-34MA1-01   | BATERIJA 3400 mAh za SERIJE ZQ6 i ZQ500                                                      |
| BTRY-MPP-34MAHC1-01 | BATERIJA 3400 mAh za ZQ6 HEALTHCARE PISAČ                                                    |
| SAC-MPP-3BCHGUS1-01 | PUNJAČ BATERIJE S 3 UTORA                                                                    |
| SAC-MPP-6BCHUS1-01  | DVOJNI PUNJAČ BATERIJE S 3 UTORA                                                             |
| SAC-MPP-1BCHGUS1-01 | PUNJAČ BATERIJE S 1 UTOROM                                                                   |
| VAM-MPP-VHCH1-01    | ADAPTER ZA VOZILO                                                                            |
| P1065668-008        | KOMPLET, DODACI, QLn, AC ADAPTER, RAVNI, 30 W,<br>HC s US KABELOM (tip A)                    |

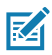

Napomena • Pogledajte Prilog A za dodatne informacije o podatkovnim ulaznim/izlaznim kabelima.

#### Kabeli sučelja (RS-232 kabeli)

Dio broj P1031365-053; DB-9 do 14-polni serijski

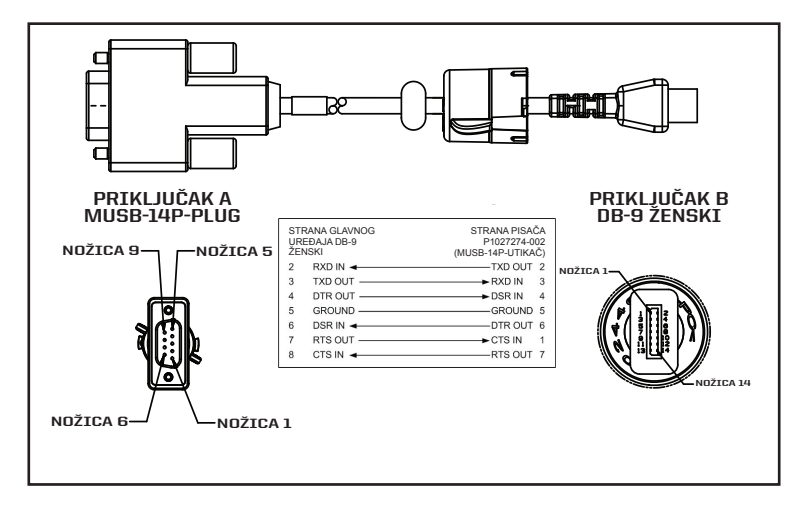

Dio broj P1031365-052; 8-polni DIN na 14-polni serijski kabel

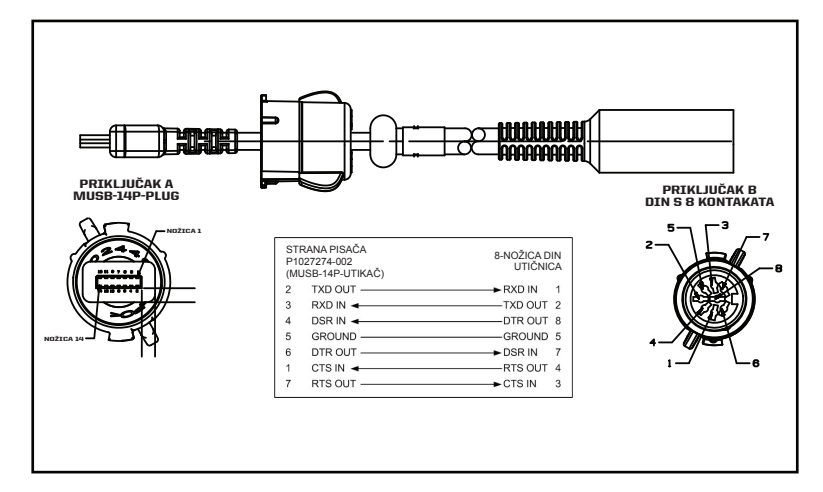

### USB kabeli

KA

Dio broj AT17010-1; USB A do USB mini B kabel

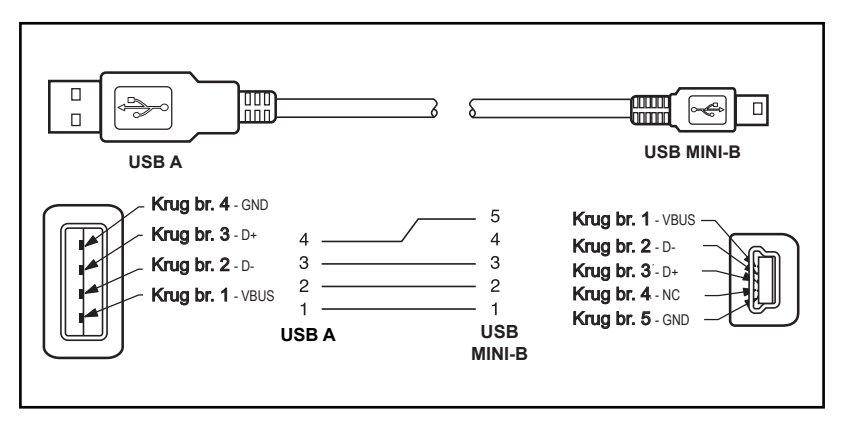

Dio broj P1031365-055; 4 položaja USB Mini do 4-polni USB (olabavljen)

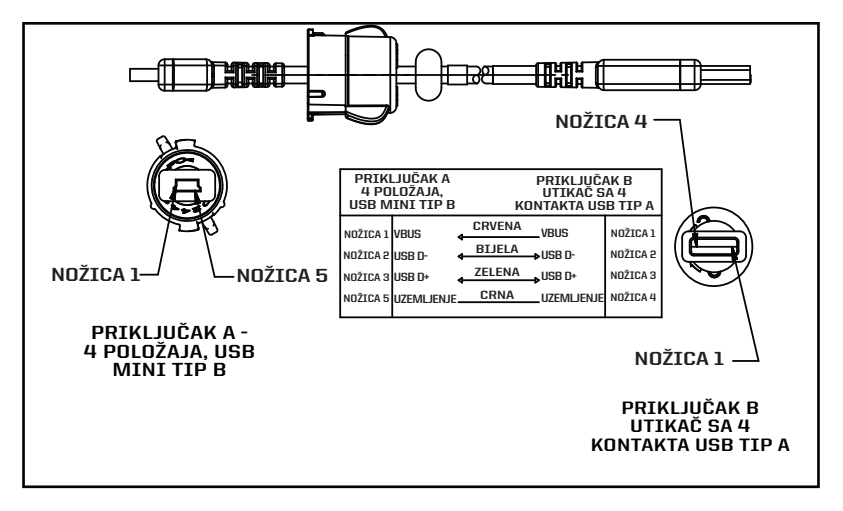

Napomena • Posjetite web mjesto tvrtke Zebra na: <u>www.zebra.com/accessories</u> za popis kabela sučelja za sve mobilne pisače Zebra

## Prilog B

#### Potrošni materijal za medije

Da biste osigurali maksimalni radni vijek pisača i konzistentnu kvalitetu ispisa, kao i rad vaše pojedinačne aplikacije, preporuča se isključiva uporaba medija koje je proizvela tvrtka Zebra.

Prednosti uključuju:

- · Konzistentnost kvalitete i pouzdanost medija.
- Širok raspon zaliha i standardnih formata.
- Usluga dizajniranja prilagođenih formata u tvrtki.
- Kapacitet za veliku proizvodnju koji pruža usluge mnogim velikim i malim potrošačima medija, uključujući vodeće svjetske lance trgovina.
- Medije koji ispunjavaju ili nadmašuju standarde industrije.

Za dodatne informacije idite na internet stranice tvrtke Zebra (<u>www.zebra.com</u>) i kliknite na karticu Products (Proizvodi), ili pogledajte CD isporučen uz ovaj pisač.

## Prilog C

#### Potrepštine za održavanje

Osim što se preporuča uporaba kvalitetnih medija tvrtke Zebra, preporuča se da se pisač čisti kao što je opisano u odjeljku o održavanju. U tu svrhu dostupan je sljedeći proizvod:

Olovka za čišćenje (pakiranje od 12 kom): dio br. 105950-035

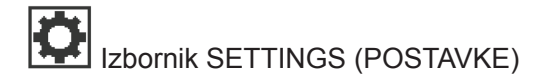

DARKNESS -49 Namjestite tamnoću na najnižu postavku koja daje dobru kvalitetu ispisa. Ako je stavite na preveliku vrijednost, slika na naljepnici može biti nejasna, crtični kodovi se mogu neispravno skenirati, a ispisna glava se može prerano istrošiti.

PRINT SPEED

4.0

ħ

Odaberite brzinu ispisivanja naljepnice (u inčima po sekundi). Niska brzina ispisivanja tipično znači bolju kvalitetu ispisa.

MEDIA TYPE MARK Odaberite vrstu medija koje koristite.

TEAR OFF 0 Ako je potrebno, nakon ispisivanja podesite položaj medija na ravnalu za rezanje.

#### PRINT WIDTH

576

Ħ

A

PRINT MODE

LABEL TOP 0

LEFT POSITION 0 Ako je potrebno, okrenite naljepnicu u horizontalni položaj za ispisivanje. Pozitivni brojevi pomiču lijevi rub slike prema sredini naljepnice za broj odabranih točaka, dok negativni brojevi pomiču lijevi rub slike prema lijevom rubu naljepnice.

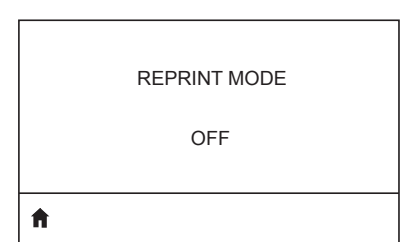

Ako je omogućen režim ponovnog ispisivanja, moći ćete ponovno ispisati posljednje ispisanu naljepnicu davanjem određenih naredbi ili pritiskanjem STRELICE DOLJE na tipkovnici.

# kompatibilan s opcijama vašeg pisača.

Odaberite režim ispisivanja koji je

Odredite širinu korištenih naljepnica. Standardna vrijednost je maksimalna

širina za pisač, na temelju vrijednosti

ispisne glave za DPI.

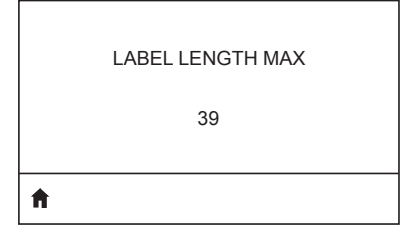

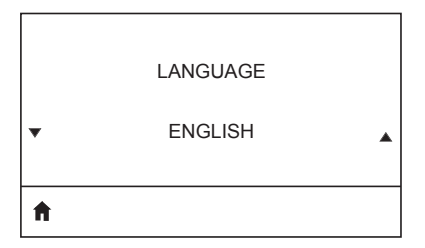

Postavite maksimalnu duljinu naljepnice na vrijednost koja je barem za 1,0 in. (25,4 mm) veća od stvarne duljine naljepnice i razmaka među naljepnicama. Ako postavite vrijednost na manju od duljine naljepnice, pisač podrazumijeva da je umetnut kontinuirani medij, te pisač neće moći kalibrirati.

Po potrebi promijenite jezik koji se prikazuje na pisaču.

| ï |              |
|---|--------------|
|   | $\mathbf{F}$ |
|   | БA           |
|   |              |

Napomena • Odabiri za ovaj parametar su prikazuju se na trenutnom jeziku kako biste mogli naći onaj kojeg razumijete.

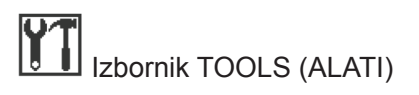

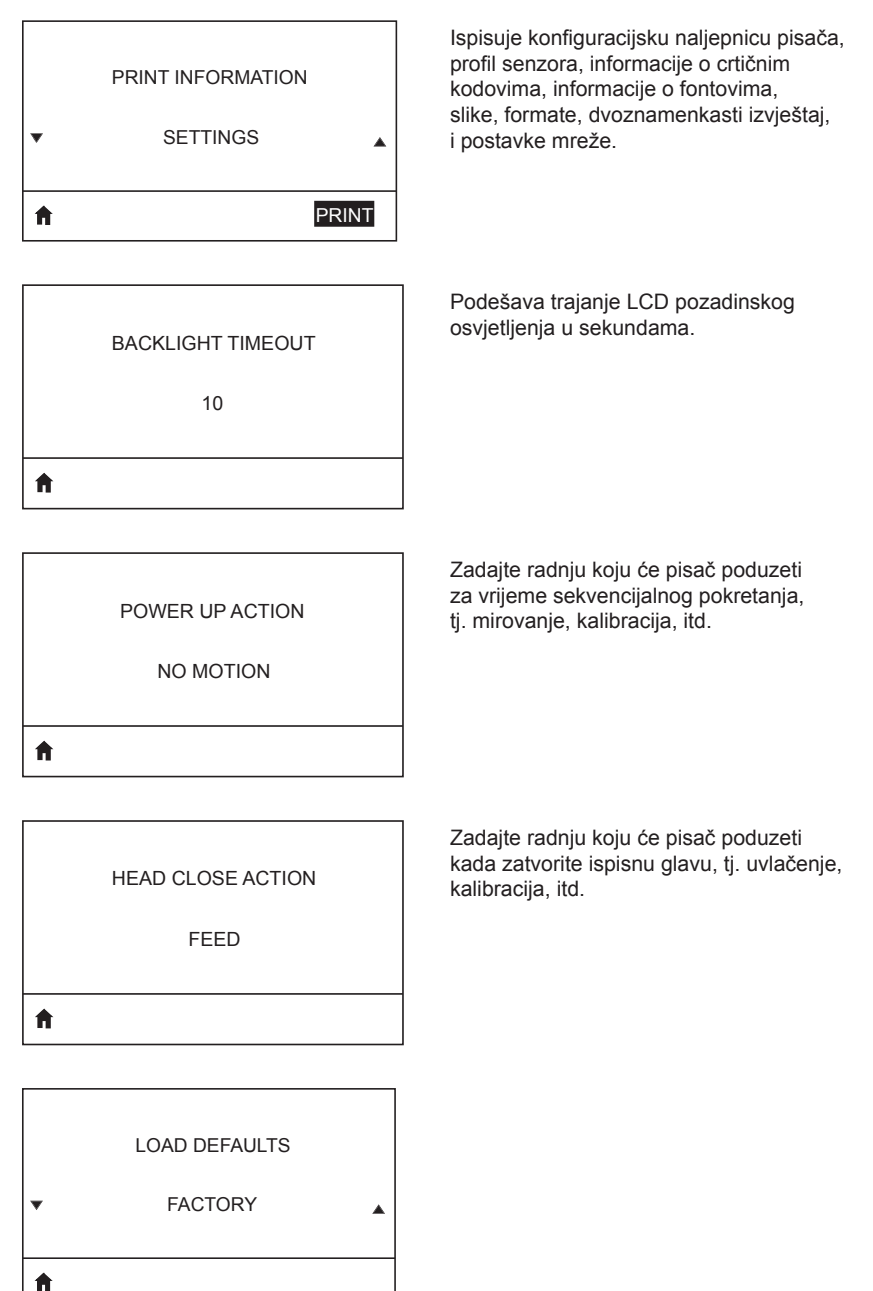

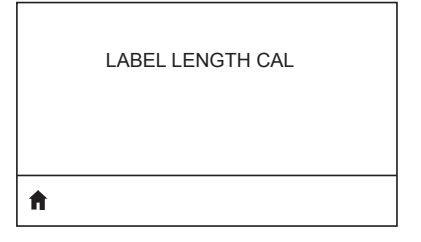

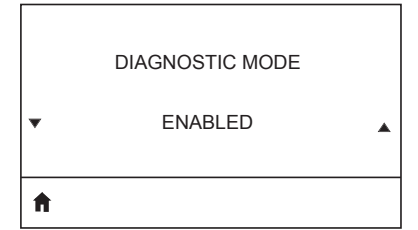

Upotrijebite dijagnostički alat kako biste učinili da pisač izbaci heksadecimalne vrijednosti za sve podatke koje primi.

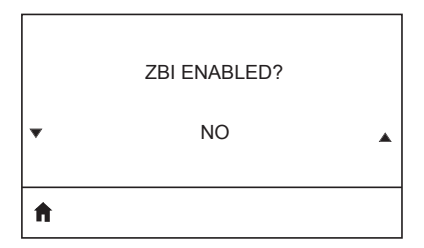

Ova stavka izbornika ukazuje na to je li opcija Zebra Basic Interpreter (ZBI 2.0TM). omogućena na vašem pisaču.

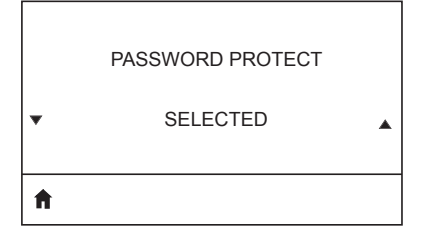

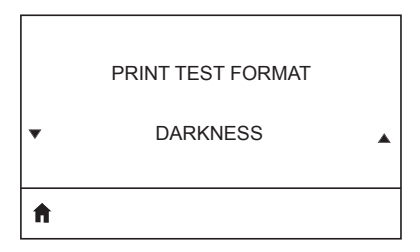

Testira ispis s progresivno tamnijim uzorcima.

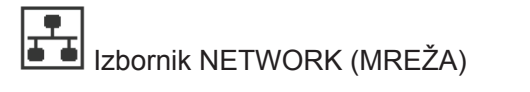

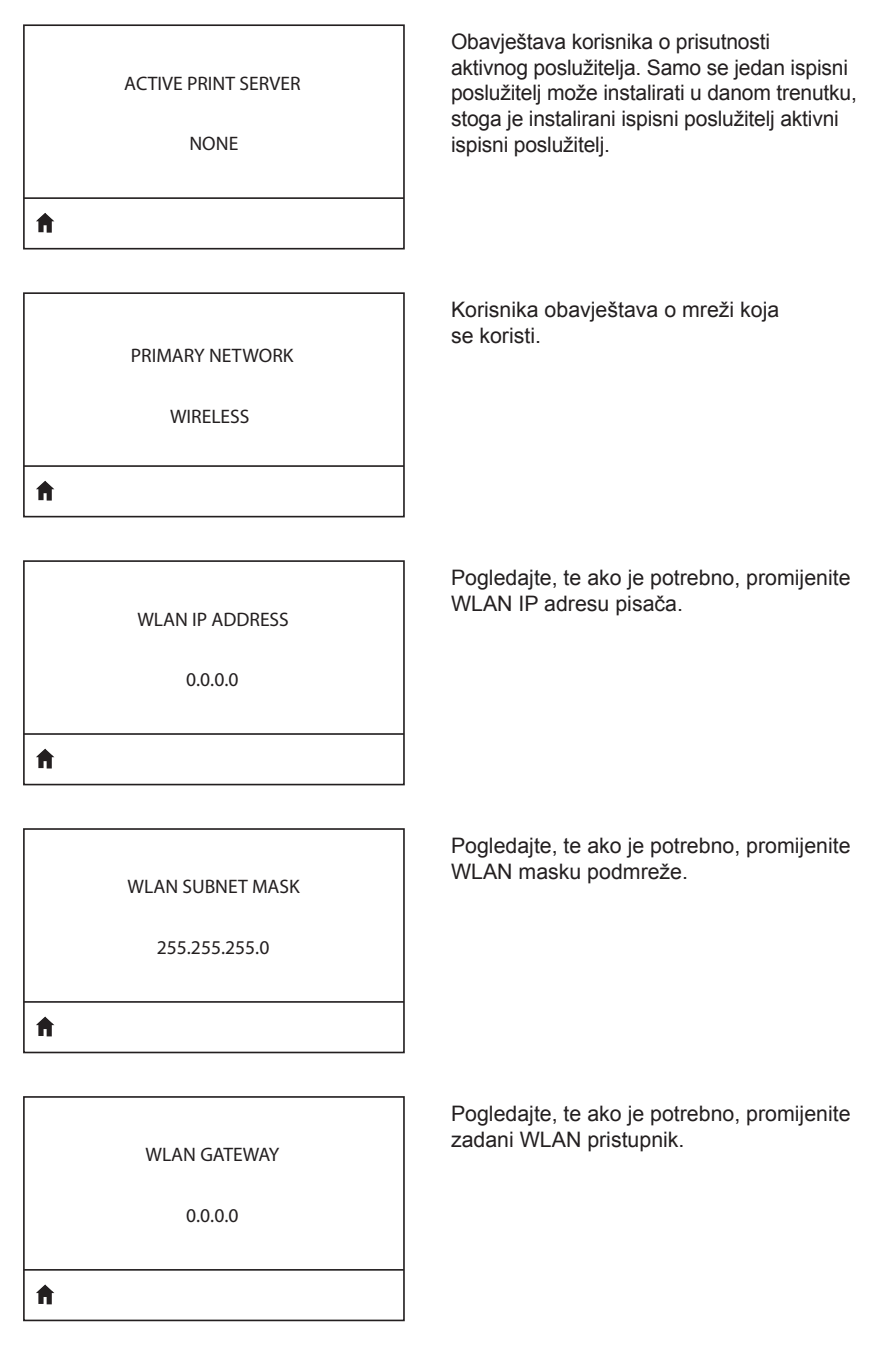

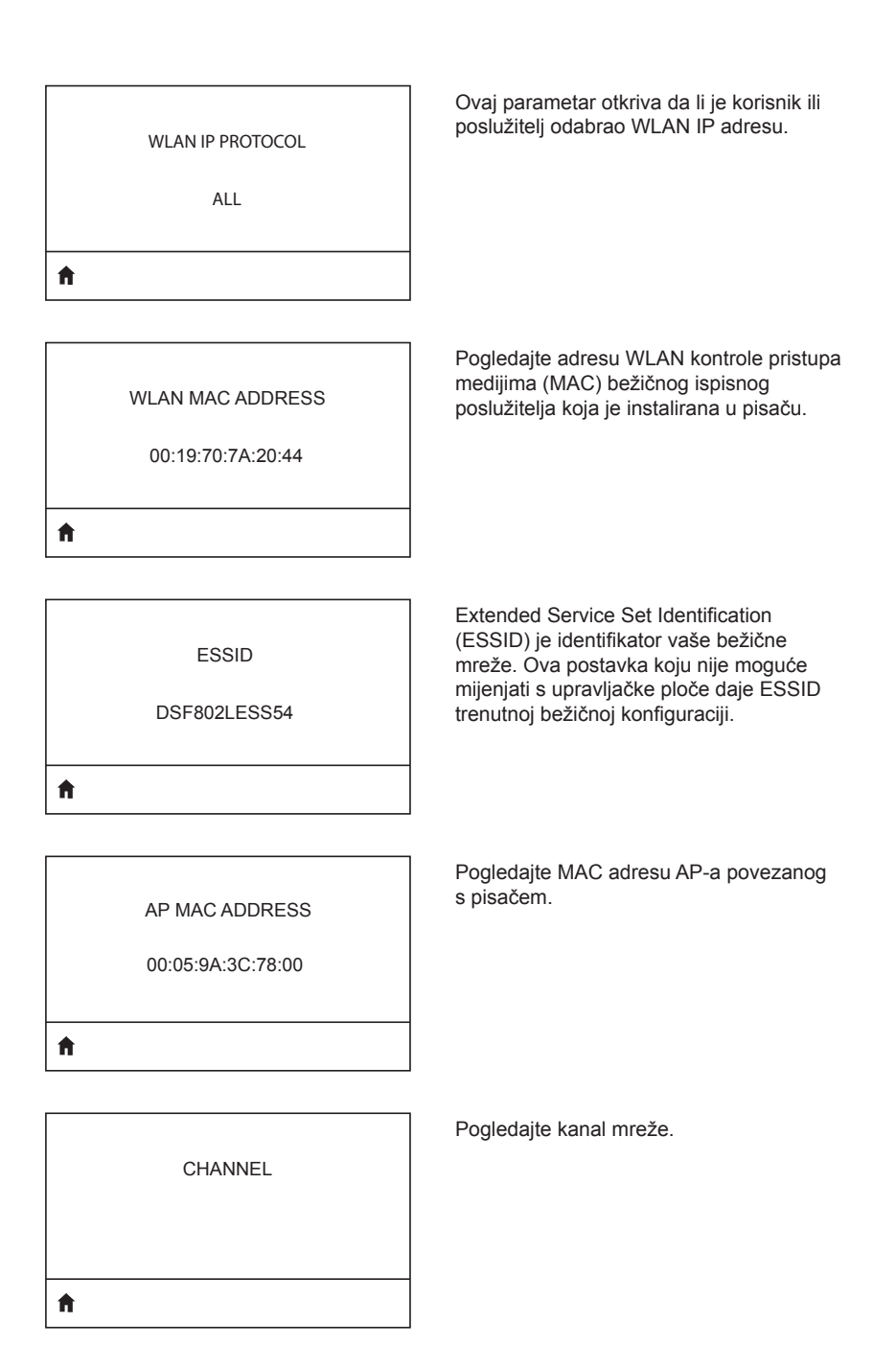

| SIGNAL<br>0                        | Pogledajte, te ako je potrebno, promijenite signal mreže na pisaču.                                                                                                    |
|------------------------------------|----------------------------------------------------------------------------------------------------|
| WIRED IP ADDRESS<br>0.0.0.0        | Pogledajte, te ako je potrebno, promijenite<br>IP adresu ožičenog pisača.                                                                                                    |
| WIRED SUBNET MASK<br>255.255.255.0 | Pogledajte, te ako je potrebno, promijenite ožičenu podmrežnu masku pisača.                                                                                                    |
| WIRED GATEWAY<br>0.0.0.0           | Pogledajte, te ako je potrebno, promijenite postavku ožičenog pristupnika.                                                                                                    |
| WIRED IP PROTOCOL<br>ALL           | Ovaj parametar govori bira li IP adresu<br>korisnik (trajno) ili poslužitelj (dinamički).<br>Ako je izabrana dinamička opcija, ovaj<br>parametar otkriva način(e) na koji ožičeni<br>ili bežični poslužitelj prima IP adresu<br>od poslužitelja. |

A

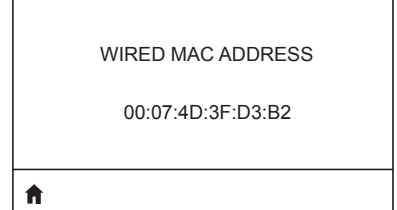

Pogledajte, te ako je potrebno, promijenite signal mreže na pisaču.

IP PORT

6101

**↑** 

Pogledajte, te ako je potrebno, promijenite IP adresu ožičenog pisača.

Pogledajte, te ako je potrebno, promijenite ožičenu podmrežnu masku pisača.

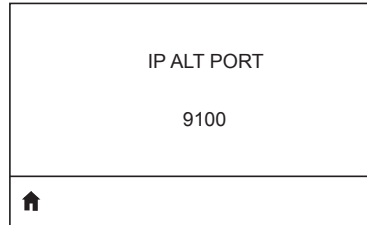

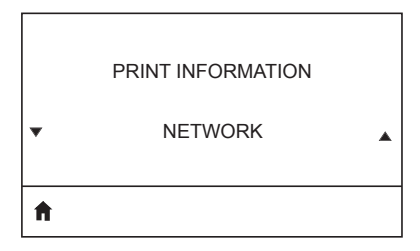

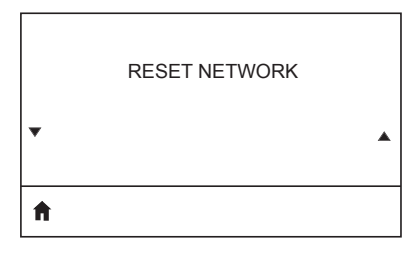

| ħ |                  |  |
|---|------------------|--|
| • |                  |  |
|   | VISIBILITY AGENT |  |

LOAD DEFAULTS

▼ NETWORK ▲

## Izbornik BATTERY (BATERIJA) Označava trenutnu ispravnost baterije, tj. dobra, na kraju svog radnog vijeka, itd. HEALTH GOOD A Prikazuje dosadašnji broj ciklusa punjenja baterije. CYCLE COUNT 3 Ħ prikazuje serijski broj baterijskog modula. SERIAL NUMBER ۸ A Prikazuje, te ako je potrebno, mijenja vremensko ograničenje baterije. TIMEOUT (SECONDS) 0 Ħ Prikazuje trenutnu razinu napona baterijskog paketa. VOLTAGE 8.54

A

6.87 (176)

Ħ

DTR CONTROL

OFF

ń

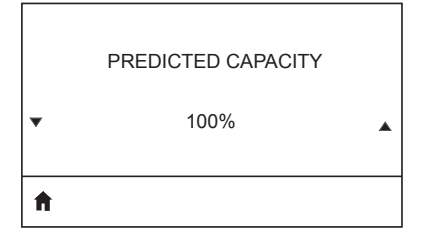

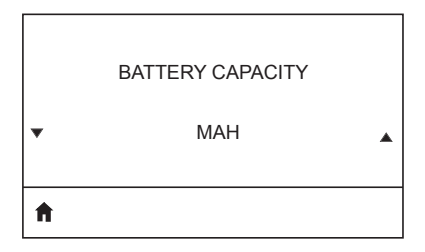

CHARGER STATUS

Kapacitet baterije izmjeren u mAh.

Prikazuje postoji li punjač baterije.

| • | BATTERY HEALTH | • |
|---|----------------|---|
| A |                |   |

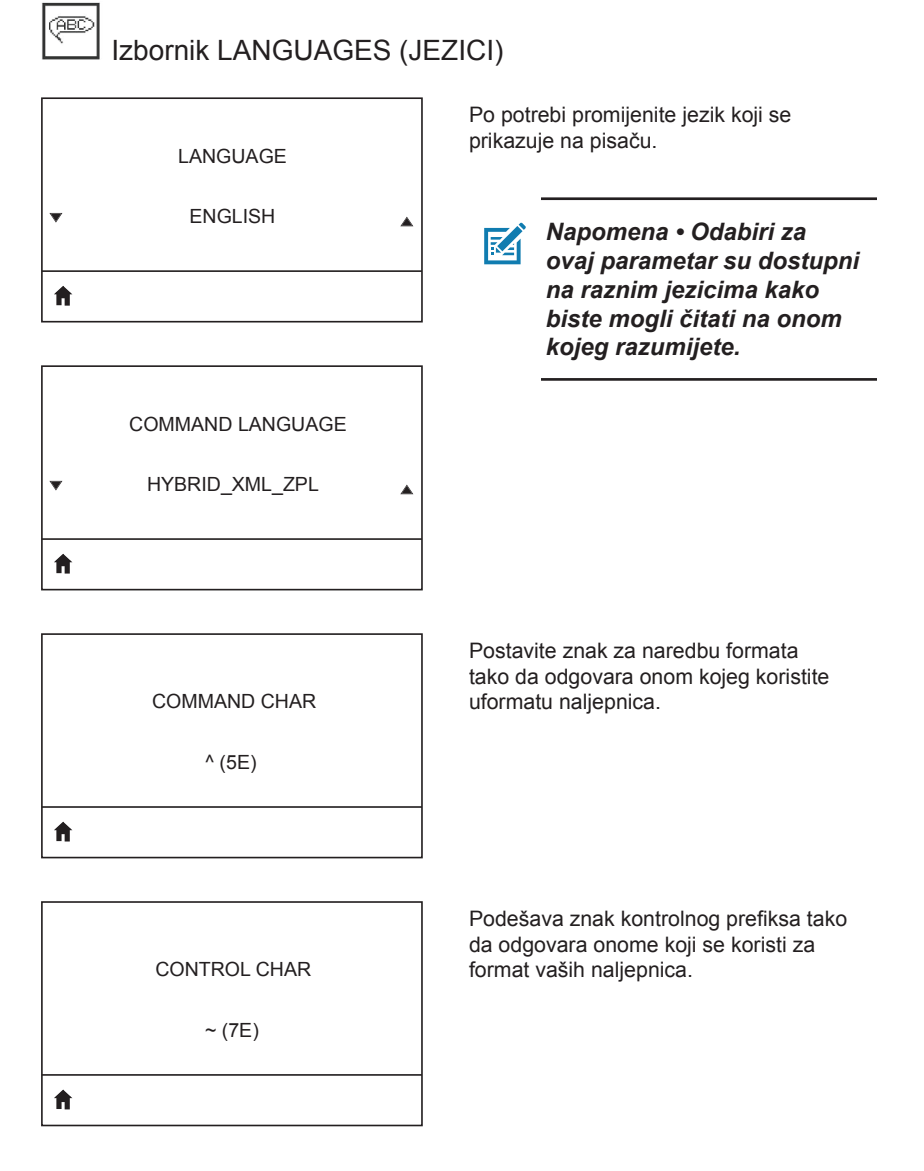
#### DELIMETER CHAR

, (2E)

Ħ

ft.

ZPL MODE

VIRTUAL DEVICE

Postavite znak za razdvajanje tako da odgovara onom kojeg koristite u formatu naljepnica.

Odaberite režim koji odgovara onome koji se koristi za format vaših naljepnica.

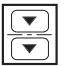

A

# Izbornik SENSORS (SENZORI)

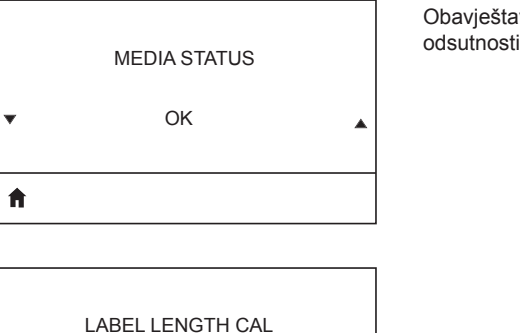

Obavještava korisnika o prisutnosti ili odsutnosti medija u pisaču.

|   | TAKE LABEL |   |
|---|------------|---|
| • | 0          | • |
| A |            |   |

Napomena • Ova se vrijednost postavlja tijekom kalibracije senzora. Nemojte mijenjati ovu postavku osim ako Vam to kaže osoblje iz tehničke podrške Zebre ili ovlašteni servisni tehničar.

| ۰ų۰ | Izbornik PORTS (ULAZI) |
|-----|------------------------|

Odaberite vrijednost brzine prijenosa podataka koja odgovara onoj koju koristi glavno računalo.

BAUD RATE

19200

A

f

DATA BITS 8 Odaberite vrijednost bitova podataka koja odgovara onoj koju koristi glavno računalo.

Odaberite vrijednost pariteta koja odgovara onoj koju koristi glavno računalo.

PARITY

NONE

A

| STOP BITS |
|-----------|
| 1         |
| <b>↑</b>  |

Odaberite vrijednost stop bitova koja odgovara onoj koju koristi glavno računalo.

| HOST HANDSHAKE |  |
|----------------|--|
| RTS/CTS        |  |
| <b>↑</b>       |  |

Odaberite protokol za rukovanje koji odgovara onome koji koristi glavno računalo.

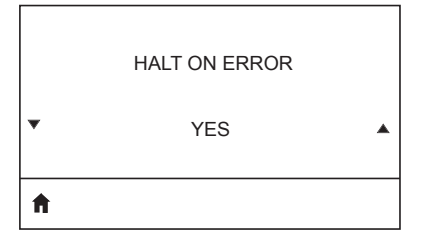

Odaberite DA ili NE da biste zaustavili ispisivanje nakon što je došlo do greške.

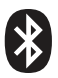

**BLUETOOTH ADDRESS** 

NO BLUETOOTH RADIO

Ħ

Prikazuje Bluetooth adresu ako je prisutna BT veza.

Prikazuje režim BT veze.

MODE

PERIPHERAL

Ħ

| DISCOVERY |  |
|-----------|--|
| 011       |  |

Prikazuje status otkrivanja, tj. UKLJUČEN ili ISKLJUČEN.

ON

Ħ

A

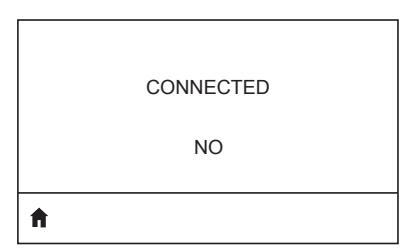

Prikazuje status BT veze, tj. DA ili NE.

**BT SPEC VERSION** 

NO RADIO

Pogledajte specifikacije Bluetooth verzije.

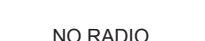

113

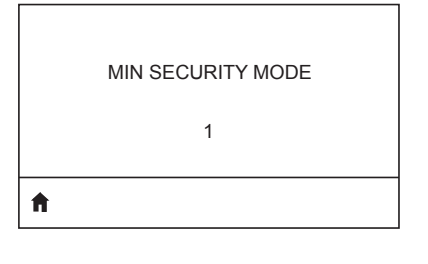

Pogledajte, te promijenite ako je potrebno, režim minimalne sigurnosti BT veze.

MFI CAPABILITY

PRESENT

ħ

Obavještava korisnika o prisutnosti ili dostupnosti značajke "Proizvedeno za iPhone" (MFi).

#### Lokacije serijskog i PCC broja na ZQ6 pisačima

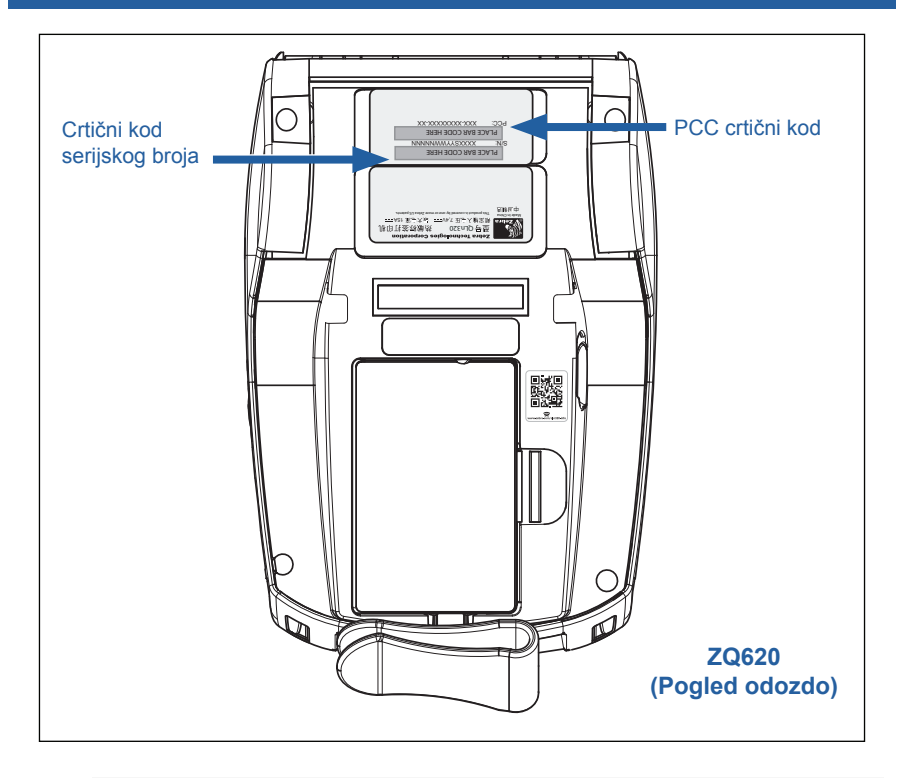

0

Važno • Zbog ograničenja zbog usklađivanja i carinskih propisa, integrator možda pisač kupljen u jednoj državi neće moći isporučiti u drugu državu, što ovisi o ograničenjima koja postavljaju regionalni SKU-i. Šifra države koju možete prepoznati u SKU-u pisača određuje područje u svijetu u kojemu možete koristiti pisač.

# Prilog F

# Odlaganje baterije

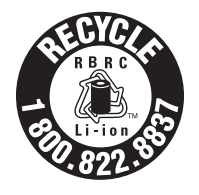

RBRC<sup>®</sup> pečat za recikliranje, certificiran od strane EPA, na litij-ionskim baterijama (Li-Ion), isporučenim s vašim pisačem, znak su da tvrtka Zebra Technologies Corporation dobrovoljno sudjeluje u programu prikupljanja i recikliranja ovih baterija na kraju njihovog radnog vijeka, kad su van uporabe

u Sjedinjenim Američkim Državama i Kanadi. RBRC program pruža pogodnu alternativu bacanju iskorištenih litij-ionskih baterija u smeće ili u gradski otpad, što može biti ilegalno u vašem kraju.

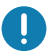

Važno • Kad se baterija iskoristi, prije odlaganja izolirajte krajeve trakom.

Nazovite 1-800-8-BATTERY za informacije o zabranama/ ograničenjima u pogledu recikliranja i odlaganja litij-ionskih baterija u vašem području stanovanja.

Angažman tvrtke Zebra Technologies Corporation u ovom programu dio je naše posvećenosti očuvanju našeg okoliša i održavanju naših prirodnih resursa.

Izvan sjeverne Amerike, slijedite lokalne smjernice za postupak recikliranja baterija.

#### Odlaganje proizvoda

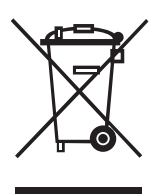

Većinu komponenti ovog pisača moguće je reciklirati. Nemojte odlagati niti jednu komponentu pisača u nesortirani gradski otpad. Odlažite baterije u skladu s vašim lokalnim pravilima, te reciklirajte ostale komponente pisača u skladu s vašim lokalnim standardima.

Za detaljnije informacije posjetite naše web mjesto na: <u>http://www.zebra.com/environment.</u>

# Prilog G

## Poruke upozorenja

Pisači ZQ6 prikazivat će sljedeće poruke upozorenja kako bi obavijestili korisnika o različitim stanjima neispravnosti koja se mogu dogoditi na pisačima ZQ610 i ZQ620.

| Poruka                               | Vrsta      | Boja   |
|--------------------------------------|------------|--------|
| AckAlertOptionBoardInvalid           | UPOZORENJE | ŽUTA   |
| AckAlertYN1                          | INFO       | ZELENA |
| AckAlertNoUsbDriveFound              | UPOZORENJE | ŽUTA   |
| AckAlertAllFilesPrinted              | INFO       | ZELENA |
| AckAlertAllFilesStored               | INFO       | ZELENA |
| AckAlertTooManyUsbHostDevices        | UPOZORENJE | ŽUTA   |
| AckAlertUnsupportedUsbHostDevice     | UPOZORENJE | ŽUTA   |
| AckAlertUnsupportedUsbHostFilesystem | UPOZORENJE | ŽUTA   |
| AckAlertErrorPrintingFile            | GREŠKA     | CRVENA |
| AckAlertErrorStoringFile             | GREŠKA     | CRVENA |
| AckAlertErrorPrintingFileContinue    | GREŠKA     | CRVENA |
| AckAlertErrorStoringFileContinue     | GREŠKA     | CRVENA |
| AckAlertFirmwareFoundContinue        | INFO       | ZELENA |
| AckAlertUsbMirrorAutoPrompt          | INFO       | ZELENA |
| AckAlertUseUsbMemoryDevicePrompt     | INFO       | ZELENA |
| AckAlertBluetoothPairingPassKey      | INFO       | ZELENA |
| AckAlertInvalidZplTemplateFile       | GREŠKA     | CRVENA |
| AckAlertCoreDumpPresent              | INFO       | ZELENA |
| AckAlertInvalidComplianceFile        | GREŠKA     | CRVENA |
| AckAlertHeadElementTestFailed        | GREŠKA     | CRVENA |
| AckAlertUsbPowerError                | GREŠKA     | CRVENA |
| AckAlertFileSystemWriteError         | GREŠKA     | CRVENA |
| AckAlertAvalancheError               | GREŠKA     | CRVENA |
| AckAlertAvalancheTextMessage         | INFO       | ZELENA |
| AvalanchePerformingUpdate            | INFO       | ZELENA |
| AvalancheUpdateComplete              | INFO       | ZELENA |
| BatteryHealthReplace                 | UPOZORENJE | ŽUTA   |
| BatteryHealthNearDeath               | UPOZORENJE | ŽUTA   |
| BatteryHealthShutdown                | GREŠKA     | CRVENA |
| BatteryAuthenticationFail            | GREŠKA     | CRVENA |
| BatteryOverTemp                      | UPOZORENJE | ŽUTA   |

| Poruka                         | Vrsta      | Воја   |
|--------------------------------|------------|--------|
| BatteryUnderTemp               | UPOZORENJE | ŽUTA   |
| BatteryChargeFault             | GREŠKA     | CRVENA |
| BatteryLow                     | UPOZORENJE | ŽUTA   |
| BatteryRemoved                 | UPOZORENJE | ŽUTA   |
| BadFirmwareDownload            | GREŠKA     | CRVENA |
| BatchCount                     | INFO       | ZELENA |
| BluetoothPinInvalid            | GREŠKA     | CRVENA |
| BluetoothPairing               | INFO       | ZELENA |
| BluetoothPairingAccepted       | INFO       | ZELENA |
| BluetoothPairingRejected       | GREŠKA     | CRVENA |
| BluetoothPairingFailed         | GREŠKA     | CRVENA |
| BluetoothDisplayPasskey        | INFO       | ZELENA |
| CancelAll                      | INFO       | ZELENA |
| CancelOne                      | INFO       | ZELENA |
| CalibrationMediaInput          | INFO       | ZELENA |
| CalibrationMediaRunning        | INFO       | ZELENA |
| CalibrationRibbonRunning       | INFO       | ZELENA |
| CalibrationRibbonInput         | INFO       | ZELENA |
| CountryCodeNotSelected         | UPOZORENJE | ŽUTA   |
| CutError                       | GREŠKA     | CRVENA |
| DownloadingOptionBoardFirmware | INFO       | ZELENA |
| DownloadingFirmware            | INFO       | ZELENA |
| HeadOpen                       | GREŠKA     | CRVENA |
| HeadOverTemp                   | UPOZORENJE | ŽUTA   |
| HeadUnderTemp                  | UPOZORENJE | ŽUTA   |
| HeadCold                       | UPOZORENJE | ŽUTA   |
| HeadAuthenticationFailed       | GREŠKA     | CRVENA |
| HeadThermistorFault            | GREŠKA     | CRVENA |
| HeadIdentificationFailed       | GREŠKA     | CRVENA |
| HeadMaintenanceNeeded          | INFO       | ZELENA |
| MediaLow                       | INFO       | ZELENA |
| MediaOut                       | GREŠKA     | CRVENA |
| MirroringFile                  | INFO       | ZELENA |
| Mirroring                      | INFO       | ZELENA |
| MirroringApplication           | INFO       | ZELENA |
| MirroringCommands              | INFO       | ZELENA |
| MirroringFeedback              | INFO       | ZELENA |

| Poruka                    | Vrsta      | Воја   |
|---------------------------|------------|--------|
| MirrorProcessingFinished  | INFO       | ZELENA |
| MotorOverTemp             | UPOZORENJE | ŽUTA   |
| MagCardReaderActive       | INFO       | ZELENA |
| OutOfMemoryStoringGraphic | GREŠKA     | CRVENA |
| OutOfMemoryStoringFont    | GREŠKA     | CRVENA |
| OutOfMemoryStoringFormat  | GREŠKA     | CRVENA |
| OutOfMemoryStoringBitmap  | GREŠKA     | CRVENA |
| OperationProgress         | INFO       | ZELENA |
| OptionalAlertKeyP2        | INFO       | ZELENA |
| PaperJam                  | UPOZORENJE | ŽUTA   |
| PasswordInvalid           | GREŠKA     | CRVENA |
| PauseRequest              | UPOZORENJE | ŽUTA   |
| PrinterError              | GREŠKA     | CRVENA |
| PowerOff                  | INFO       | ZELENA |
| PowerReset                | INFO       | ZELENA |
| PowerSleep                | INFO       | ZELENA |
| PowerSupplyError          | GREŠKA     | CRVENA |
| PrintHeadShutdown         | UPOZORENJE | ŽUTA   |
| ReplaceHead               | GREŠKA     | CRVENA |
| RfidError                 | GREŠKA     | CRVENA |
| RfidNotPresent            | INFO       | ZELENA |
| RibbonOut                 | GREŠKA     | CRVENA |
| RibbonIn                  | UPOZORENJE | ŽUTA   |
| RibbonLow                 | INFO       | ZELENA |
| StartingApplication       | INFO       | ZELENA |
| WlanLossSignal            | UPOZORENJE | ŽUTA   |
| WlanResumeSignal          | INFO       | ZELENA |
| WlanInvalidChannels       | GREŠKA     | CRVENA |
| WlanInvalidSecurityMode   | GREŠKA     | CRVENA |
| WmlError                  | GREŠKA     | CRVENA |
| WritingFirmwareToFlash    | INFO       | ZELENA |

# Prilog H

#### Korištenje web mjesta zebra.com

Sljedeći primjeri prikazuju funkciju pretraživanja na web mjestu tvrtke Zebra za pronalaženje određenih dokumenata i preuzimanja.

#### Primjer 1: Pronalaženje korisničkog vodiča za ZQ6.

Idite na http://www.zebra.com/us/en/support-downloads.html

U okvir za pretraživanje unesite odgovarajući naziv pisača.

| Support & Downloads |                    |                                        |                        |            |           |
|---------------------|--------------------|----------------------------------------|------------------------|------------|-----------|
| SUPPORT & DOWNL     | OADS               |                                        |                        |            |           |
|                     |                    |                                        |                        |            |           |
|                     | FIND T             | HE SUPPORT YOU                         | J NEED                 |            |           |
|                     | Manuals, firmware, | drivers, utilities, and software resou | rces for your product. |            |           |
|                     |                    | Browse Zebra Product Support           |                        |            |           |
| Mobile Computers    | Printers           | Barcode Scanners                       | OEM                    | RFID       |           |
|                     | Tablets            | Interactive Kiosks                     | Software               |            |           |
|                     |                    | - OR -                                 |                        |            |           |
|                     | Ente               | r your Product Name or Model Nu        | mber                   |            | 1         |
|                     |                    |                                        |                        | Naziv vrst | te pisača |
| 2                   | Q320               |                                        |                        | (tj. ZQ620 | ))        |
|                     |                    |                                        |                        |            | Í         |
|                     | ZQ320 MOBILE       | PRINTER SUPPORT                        | >                      |            |           |
|                     | MOBILE             |                                        |                        |            |           |
|                     |                    |                                        |                        |            |           |

Listajte donju stranicu za ZQ6 kako biste se pomakli na odjeljak za podršku pisača.

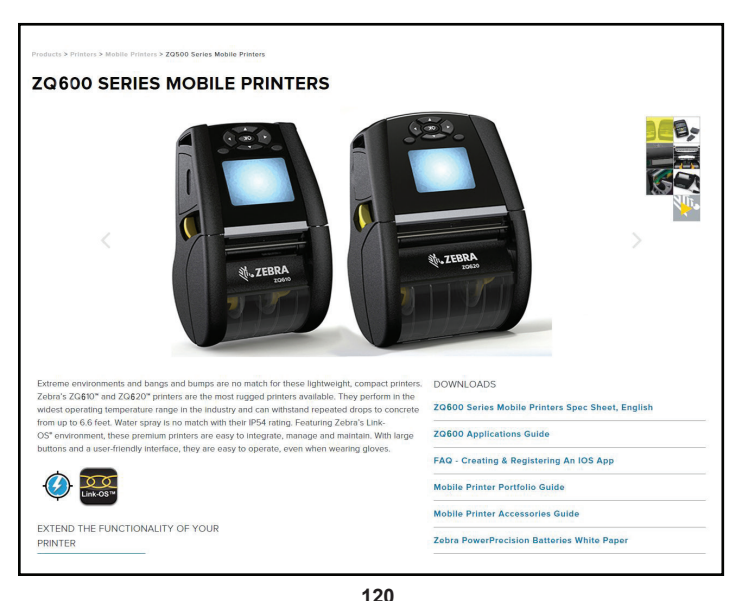

Kliknite gumb "Get Support" (Želim pomoć) kako biste pristupili filmićima s uputama, priručnicima, upravljačkim programima, firmveru, softveru i uslužnim programima.

| ZQ610 Mobile Printer                                                                                                    | PRINT WIDTH                                                                                                    | MEDIA ROLL OUTER                                                                                                    |
|----------------------------------------------------------------------------------------------------|----------------------------------------------------------------------------------------------------|----------------------------------------------------------------------------------------------------|
| ZEBRA'S MOST RUGGED PREMIUM PRINTER FOR 3"<br>APPLICATIONS<br>Optimized for transphoneomenistic where a high duty-cycle 3" (73mm)<br>receipt or invoice is needed, and can also print labels for medium-<br>duty-cycle applications.<br>HOW-TO-VIDEOS, MANUALS, AND DRIVERS<br>Get Support 3 | 2.6972 am<br>PRINT SPEED<br>Us to 5972/min per second<br>DURADILITY<br>Professional<br>professional<br>professio | DIAMETER<br>2003 Intel<br>WEIGHT<br>1.3 Totoka 1a with battary<br>BATTERY CAPACITY<br>Present/sectors rites 2200 mills<br>present Earth Earth Earth Tatlery<br>(200)<br>press reak extended battary optional |
| Transportation Retail                                                                                                    |                                                                                                    |                                                                                                    |
| VIEW THE FULL LIST OF FEATURES<br>Select a Language<br>English VI<br>ZGS00 Series Mobile Printers Spec Sheet, English                                                                                                    |                                                                                                    |                                                                                                    |
| VIEW THE FULL LIST OF FEATURES<br>Select a Language<br>English VIEW<br>Z0500 Series Mobile Printers Spec Sheet, English<br>Z0620 Mobile Printer<br>ZEBRA'S MOST RUGGED PREMUM PRINTER FOR 4"                                                                                                 | PRINT WIDTH<br>4.1*/103em                                                                                                    | MEDIA ROLL OUTER<br>DIAMETER<br>242007mm                                                                                                    |
| VIEW THE FULL LIST OF FEATURES<br>Select a Language<br>English<br>ZOSSO Series Mobile Printers Spec Sheet, English<br>ZO820 Mobile Printer<br>ZERA'S MOST RUGGED PREMIUM PRINTER FOR 4"<br>APPLICATIONS<br>Optimized for togal environments where a high duy-cycle 4" (Okerm)                | PRINT WIDTH<br>4.1° / 30mm<br>PRINT SPEED<br>System Transport and and                                                                                                    | MEDIA ROLL OUTER<br>DIAMETER<br>247927mm<br>WEIGHT<br>J.Janob 79 g with bettery                                                                                                    |

Kliknite odgovarajuću karticu navedenu u nastavku kako bi se prikazale različite teme za pomoć.

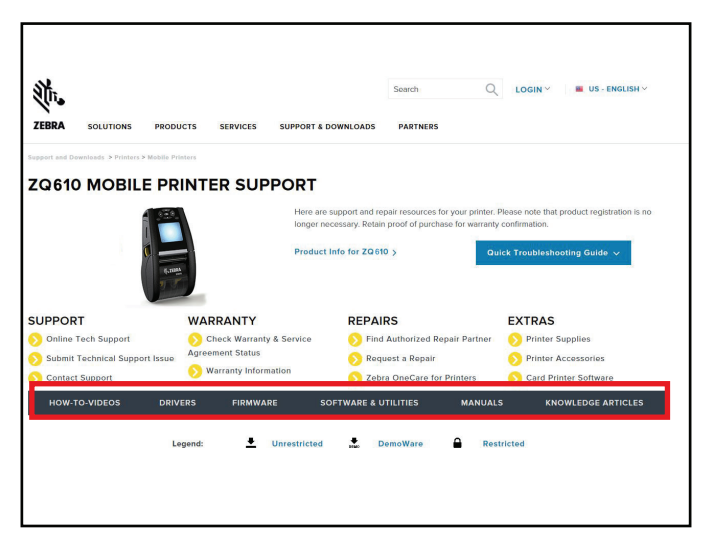

# Prilog I

#### Podrška za proizvod

Ako zovete zbog određenog problema u vezi s vašim pisačem, unaprijed pripremite sljedeće informacije:

- Broj i tip modela (npr. ZQ620)
- Serijski broj jedinice (pogledati Prilog E)
- Konfiguracijska šifra proizvoda (PCC) (pogledati Prilog E)

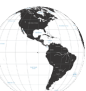

Kontakt za sjevernu, srednju i južnu Ameriku:

| Regionalna sjedišta                                                                                                    | Tehnička podrška                                                                                            | Služba za korisnike                                                                                                    |
|----------------------------------------------------------------------------------------------------|----------------------------------------------------------------------------------------------------|----------------------------------------------------------------------------------------------------|
| Zebra Technologies Corporation<br>3 Overlook Point<br>Lincolnshire, Illinois 60069 SAD<br>Telefon: +1 847 634 6700<br>Besplatni telefon: +1 866 230 9494<br>Faks: +1 847 913 8766 | Telefon: +1 877 275 9327<br>Faks: +1 847 913 2578<br>Hardver:<br>ts1@zebra.com<br>Softver:<br>ts3@zebra.com | Za pisače, dijelove, medije<br>i vrpce nazovite vašeg<br>distributera ili nam se obratite.<br>Telefon: +1 877 275 9327<br>E-pošta: clientcare@zebra.com |

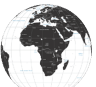

Kontakt za Europu, Afriku, Bliski Istok i Indiju:

| Regionalna sjedišta                                                                                                    | Tehnička podrška                                                                    | Služba za korisnike                                                                                                    |
|----------------------------------------------------------------------------------------------------|-------------------------------------------------------------------------------------|----------------------------------------------------------------------------------------------------|
| Zebra Technologies Europe Limited<br>Dukes Meadow<br>Millboard Road<br>Bourne End<br>Buckinghamshire SL8 5XF, UK<br>Telefon: +44 (0)1628 556000<br>Faks: +44 (0)1628 556001 | Telefon: +44 (0)1628<br>556039<br>Faks: +44 (0)1628 556003<br>E: Tseurope@zebra.com | Za pisače, dijelove, medije<br>i vrpce nazovite vašeg<br>distributera ili nam se obratite.<br>Telefon: +44 (0)1628 556032<br>Faks: +44 (0)1628 556001<br>E-pošta: cseurope@zebra.com |

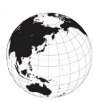

Kontakt za regiju pacifičke Azije:

| Regionalna sjedišta                                                                                                    | Tehnička podrška                                                                                                    | Služba za korisnike                                                                                                    |
|----------------------------------------------------------------------------------------------------|----------------------------------------------------------------------------------------------------|----------------------------------------------------------------------------------------------------|
| Zebra Technologies Asia Pacific<br>Pte. Ltd.<br>71 Robinson Road<br>#05-01/02/03 Parakou Building<br>Singapur 068913<br>Telefon: +65 6858 0722<br>Faks: +65 6885 0838 | Telefon: +65 6858 0722<br>Faks: +65 6885 0838<br>E: (Kina)<br>tschina@zebra.com<br>Sva druga područja:<br>tsasiapacific@zebra.com | Za pisače, dijelove, medije<br>i vrpce nazovite vašeg<br>distributera ili nam se obratite.<br>Telefon: +65 6858 0722<br>Faks: +65 6885 0836<br>E: (Kina) order-csr@zebra.com<br>Sva druga područja:<br>csasiapacific@zebra.com |

# Kazalo

# A

AC adapter za napajanje 24

### В

Baterija, ispravnost 21 Baterija, umetanje 17 Bluetooth 54 Bluetooth, režimi sigurnosti 55 Bluetooth, umrežavanje 54

# С

Četverostruki punjač, UCLI72-4 22 Četverostruki punjač, vrijeme punjenja 23 CPCL specifikacije i naredbe za font i crtične kodove 82

#### D

Dijagnostika komunikacija 75 Dimenzije crne oznake 60 Dimenzije za ugradnju, ZQ610 89 Dimenzije za ugradnju, ZQ620 87 Dimenzije, ZQ610 88 Dimenzije, ZQ620 86 Dizajniranje naljepnica 58 Dodatna oprema 21–73, 65–122, 90

#### E

Ethernet priključne jedinice 25

Ikone i parametri na početnoj stranici 44 Ikone statusa pisača 40 Ikone statusne trake 40

# Κ

Kabelska komunikacija 51 Komunikacija u bliskom polju (NFC) 13, 63 Komunikacijski priključak 84 Konfiguracijska naljepnica, uzorak 77 Konvencije dokumenta 8 Kopča remena 65

#### L

LCD upravljačka ploča 39, 72

#### Μ

Made for iPhone (MFi) 13 Medij, ulaganje 31 Meka torbica 67

# Ν

Način ispisivanja Direktno termalno ispisivanje 12 Način minimalne sigurnosti Bluetootha 56 Način za štednju energije 47 Nošenje pisača 65

# 0

Opće upute za čišćenje 69 Otklanjanje problema, teme 73

# Ρ

Paket baterija Power Precision 11 Pametna baterija, PowerPrecision+ 11 Pametni punjač-2 (SC2) punjač za jednu bateriju 21 Pisači za zdravstvene ustanove 34 Područja naljepnice 60 Poruke upozorenja 45 Preventivno održavanje 69 Priključne jedinice, Ethernet i punjenje 25 Prilog A, USB kabeli 92 Prilog B, Potrepštine za medije 94 Prilog C, Potrepštine za održavanje 94 Prilog D, Izbornici s parametrima 95 Prilog E, Serijski broj i PCC 115 Prilog F, Odlaganje baterije 116 Prilog G, Poruke upozorenja 117 Prilog H, Korištenje web mjesta zebra.com 120

Prilog I, Podrška za proizvode 122 Primjeri dizajna naljepnica 61 Priprema za ispisivanje 17 Probni način 48 Programski jezik CPCL 9 Provjera rada pisača 49 Punjač, baterija 20–30 AC adapter za napajanje 24 Ethernet priključne jedinice 25 Pametni punjač 2 21 Punjač s jednim utorom 29 Punjač s tri utora 30 UCLI72 četverostruki punjač 22

#### Q

QR kod 13

#### R

Remen za rame 66 RS-232C komunikacija 51

#### S

Sigurnost baterije 20 Sigurnost punjača 20 Sljedovi za uključivanje 46 Specifikacije, fizičke, ekološke i električne 85 Specifikacije, ispisi 80 Specifikacije, memorija i komunikacije 80 Specifikacije, naljepnica 81 Stanje mirovanja 47 Stavljanje baterije 17

#### Т

Testovi za otklanjanje problema 75

#### U

Učinkovitost prilagodljivog ispisa 48 Uslužni program Zebra (Android) 53 Uvod u pisače ZQ6 9

#### W

WLAN, pregled 57

# Ζ

Zaslon početnog izbornika 42 Zebra uslužni programi za postavljanje 53 ZPL specifikacije i naredbe za font i crtične kodove 83 ZQ6 Dodatna oprema 90

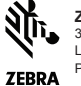

Zebra Technologies Corporation 3 Overlook Point Lincoinshire, IL 60069 SAD P: +1 847.634.6700 ili F: +1 847.913.8766